# **NEBIM** Ü R E T İ M

## Nebim Üretim Ver.5.2 Versiyonu Yenilikleri

Son güncelleme: 14.05.2022

Copyright © 2022 Nebim Neyir Bilgisayar Sanayii ve Hizmetleri A.Ş.

Nebim, Nebim V3, NebimExtra, Nebim logosu, Nebim V3 logosu ve NebimExtra logosu Nebim'in tescilli markalarıdır. Adı geçen diğer şirket, ürün ve hizmet adları başka firmaların tescilli markalarıdır.

### İçindekiler

- Nebim Üretim Genel
- <u>Ön Maliyet</u>
- <u>Reçete</u>
- <u>Top Bazında Kumaş Takibi</u>
- İş Emri Süreç Takip
- <u>Safhalarda Barkotlu Üretim</u>
- Hammadde Kalite Kontrol
- <u>Sipariş Bazlı Koli Takibi</u>
- <u>E-İrsaliye Entegrasyonu</u>
- <u>Üretim İstasyon Kapasite Planlama</u>
- <u>Pastal Planlama ve Üretim Takibi</u>
- Makine Bakım Onarım Takibi
- Hammadde stok kart açma ekranı

#### Nebim V3 Üretim

• Satın alma sipariş girişinde ithalat dosya numarası alanı zorunluk kontrolü yapılmıyordu, bunun için bir parametre eklenerek sipariş girişinde ithalat dosya numarası zorunluluğu eklendi.

| aenel V3Entegrasyon Recete Sipans SatinAlma Ist      | Emri Üretim Rap | or Barkod Lot Barkoo   | l Makina Stok | Maliyet | Planlama | Sevkiyat | Talep | Operasyon | Kumaş Top |
|------------------------------------------------------|-----------------|------------------------|---------------|---------|----------|----------|-------|-----------|-----------|
| Sipariş Reçetete Maliyetlendirme Grup                |                 |                        |               |         |          |          |       |           |           |
| lamul Bölüm Tipi :                                   | •               |                        |               |         |          |          |       |           |           |
| vîn Sipariş No<br>☑ Sipariş Numarasını Sistem Versin | 🗹 Talep Nur     | narasını Sistem Versin |               |         |          |          |       |           |           |
| esim Tarihi                                          |                 |                        |               |         |          |          |       |           |           |
| 🗌 Teslim Tarihi Kontrolui Var                        | 🔲 Tesim Ta      | ihi Girişi Zorunlu     |               |         |          |          |       |           |           |
| Marka Sınıf Tipi                                     |                 |                        |               |         |          |          |       |           |           |
| Marka Sınıf Tipi: 💌                                  |                 |                        |               |         |          |          |       |           |           |
|                                                      |                 |                        |               |         |          |          |       |           |           |
|                                                      |                 |                        |               |         |          |          |       |           |           |
|                                                      |                 |                        |               |         |          |          |       |           |           |
|                                                      |                 |                        |               |         |          |          |       |           |           |
|                                                      |                 |                        |               |         |          |          |       |           |           |
|                                                      |                 |                        |               |         |          |          |       |           |           |
|                                                      |                 |                        |               |         |          |          |       |           |           |
|                                                      |                 |                        |               |         |          |          |       |           |           |

 İhracat irsaliyelerinde dış ticaret firması ile çalışan firmalarda adres alanından alt müşteri adresi seçerek alt müşteri bazında irsaliye oluşturma seçeneği eklendi. Adres bilgisi ve alt müşteri bilgisi adres alanından eklenebilmektedir.

| که<br>Genel Görünüm Ekstra Pı                                                                                                    | rogramlar Benim Menüm       | Çeki Listesi - Nebim Üretim ==>Ne | ebim Neyir Bilgisayar San. ve Hizm.A.Å |                   |                      | × 0 –<br>× 8 – |
|----------------------------------------------------------------------------------------------------|-----------------------------|-----------------------------------|----------------------------------------|-------------------|----------------------|----------------|
| •                                                                                                    | Çeki Listesi No : 76        | Yeni Kayit Göster                 |                                        | •                 | E-İrsaliye No:       | Sk.            |
| Sevkiyat «                                                                                                    | İşlem Tarihi : 13/05/2022 - | Yükleme Dağılımlı Siparislerden 🗸 | Fiş Tarih : 13/05/2022                 | - Hareket Tipi :  | ··· Sevkiyat Yönte   | mi: • 탄명       |
| Sevkiyat Giriş                                                                                                    | Firma Kodu : 120401001      | Dış ticaret firması               | Sevk Tarihi : 13/05/2022               | - Çıkan Depo :    | ··· Teslimatçı Kod   | J:             |
| Çeki Listesi ve Sevkiyat                                                                                                    | Ekle (Özel Arama) Ekle      | 📄 📴 🗌 İkinci Kalite Sevk          | İrsaliye Seri/No :                     | 76 IHR Dosya No : | ···· Kargo Sirketi K | adu : aport    |
| Lojistik Üretim Gelecek Mal Bildirimi                                                                                                    | Paket Ekle Koli Ekle        |                                   | Sevk Saati : 11:44:08                  | :                 | Adres :              | •              |
| Lojistik Verilen Sipariş Gelecek Mal Bildir                                                                                                    | Is Emri No 🖾 Model Kodu 🖉 🛛 | Adres Tipi Alt Müşteri Adı        | Ülke                                   | ii ii             | İlçe Adres           |                |
| Triberry takene Plan     Triberry Valkene Plan     Serkkyst Raporlan     Paket Raporlan     Paket Raporlan     Figure Raporlan     Figure Resonal     Sign Makina | 2                           |                                   | (range                                 | 1200              |                      | X              |

• Satınalma fiş girişlerinde fiş işlem kodu ve zorunlu kullanım seçeneği eklendi. Hareket nedeni ile zorunlu bir gerekçe giriş sahası olarak kullanılabilecek bu alanla kontrol ve raporlama yapılabilmektedir

| 9                               |      |                  |               |                | HAMMADDE ÜRETIME   | TRANSFER - Nebi | m Üretim ==>N | Vebim Neyir Bilgisaya | ir San, ve H     | izm.A.Å.       |            |               |                   |                    |                     | 0                | ×      |
|---------------------------------|------|------------------|---------------|----------------|--------------------|-----------------|---------------|-----------------------|------------------|----------------|------------|---------------|-------------------|--------------------|---------------------|------------------|--------|
| Genel Görünüm Ekstra            | Prog | gramlar Be       | enim Menüm    |                |                    |                 |               |                       |                  |                |            |               |                   |                    |                     | ⊗ □              | e 23   |
|                                 |      | FisNo :          | 395           | ··· Yeni Kayıt | FisNo Sistem Versi | Göster          |               | Ra                    | porlar :         |                |            | •             |                   |                    |                     |                  | SKA    |
| Satın Alma «                    |      | Çıkan Depo :     |               | ··· Giren Dep  | o: (K0001 ·        | İstasyon No:    |               |                       |                  |                |            |               |                   |                    |                     |                  | fullar |
| Hammadde Rezervasyon            | -    | Fis Tarih :      | 14/05/2022    | 👻 İşlem Tari   | h: 14/05/2022      | Ψ.              | 3999999       | 99 : Merkez Fabrika   | i i              | E-İrsaliye No: | -          | *** Eirsaliye | Gönder            |                    |                     |                  | han    |
| Hammadde Rezervasyon Íade       |      |                  | ⊙ Normal ⊖ Ia | de Sevk Saa    | ii: 05:30:00       | Hareket Tipi :  |               | •                     |                  |                |            | Sevk Top      | ama:              |                    |                     |                  | Rapo   |
| Hammadde Rezervasyon Transfer   |      | Sevkivat Yön     | ntemi :       |                | E Teslimato        | Kodu :          | ··· Ka        | rao Sirketi Kodu -    |                  |                | is Islam 1 | ··· ]         |                   |                    |                     |                  | orlar  |
| Hammadde Üretime Transfer       |      |                  |               |                | [00]               |                 |               |                       |                  |                | iy iyiciii | i ai          | ·                 |                    |                     |                  |        |
| Hammadde Alış İrsaliyesi        |      | Top Takip<br>Var | ModelKodu     |                | Model Adı          | Miktar          | Birim Cinsi   | Miktar (2) Stok Isle  | em Parti<br>Kodu |                | Açıklama   | Bagli         | Giren Raf<br>Kodu | Çıkan Raf<br>Korlu | Giren Palet<br>Kodu | Çıkan Pa<br>Kodu | alet   |
| Envanteri Baska Bir Stoča Tasi  | Ľ    |                  |               |                |                    |                 |               |                       |                  |                |            |               |                   | 1.000              |                     | 11040            |        |
| Hammadde Tamir                  |      |                  |               |                |                    |                 |               |                       |                  |                |            |               |                   |                    |                     |                  |        |
| Dahili Top Transfer Fişi        | н    |                  |               |                |                    |                 |               |                       |                  |                |            |               |                   |                    |                     |                  |        |
| Depolar Arası Top Transfer Fişi | -    |                  |               |                |                    |                 |               |                       |                  |                |            |               |                   |                    |                     |                  |        |
|                                 |      |                  |               |                |                    |                 |               |                       |                  |                |            |               |                   |                    |                     |                  |        |

 Üretim lisans alma işlemlerinde değişiklik yapıldı, bundan önceki versiyonlarda Nebim merkezi arayarak lisans kodu almak gerekirken artık Nebim V3 Lisans manager uygulaması üzerinden online olarak Nebim Üretim lisansı alınabilmektedir. Bu işlemle herhangi birisine bağlı kalmadan istenen anda serverdaki işlemler kesintiye uğramadan üretim lisansı alınabilmedir.

| Lisans Giriş                         | × |
|--------------------------------------|---|
| Lisans Giriş                         |   |
| Lisans Al                            |   |
| Server: YILMAZAKGUL3 Yeni Lisans AI  |   |
| IP: 10.36.0.110                      |   |
| Lisans Bilgileri                     |   |
| <lisansno>V3Uretim Lisans</lisansno> | ^ |

 Üretimde rapor filtrelerinde özellik filtrelemek için çoktan seçme veya arama özellik sınırı on beşinci özelliğe kadar işlem yapılabiliyordu, burada özellik sayısı elli ye çıkartılarak çoktan seçme arama için de elli özellik kullanılabilir şekilde düzenleme yapıldı.

|    | 3  | RAPOR FILITRE              |         |         |          |       |      |        |            |          |      |        |               |                 |                               |        |         |     |       | -        |          | ×   |
|----|----|----------------------------|---------|---------|----------|-------|------|--------|------------|----------|------|--------|---------------|-----------------|-------------------------------|--------|---------|-----|-------|----------|----------|-----|
| ru | F  | ilitre Adı : Malzeme Rapor | u       |         |          |       | Ŧ    |        |            | 1 🗈 🕒 🤗  |      | 0<br>P | rtak<br>rogra | Kulla<br>ım İçi | nıma Açık<br>nden Ça <u>ğ</u> | julaca | ĸ       |     |       |          |          |     |
|    |    | KOLON                      |         |         |          |       | F    | ilitre | Bölümleri  |          |      |        | _             |                 |                               |        |         |     | Secen | iek.     |          | •   |
|    | A  | Kolon Açıklama             | Filitre |         | Data     |       | B.Fi | litre  | Filitre    | Data     | B.Fi | ilitre | Sil           | Seç             | Kolon [                       | Durun  | Data He | sap | Topla | Genişlik | Sıralama |     |
|    | 21 | TamirMiktarGelen           |         | -       |          |       | and  | -      | -          |          | and  | Ŧ      | ×             |                 | Data                          | -      | Toplam  | •   |       | 80       | -        | T I |
|    | 22 | TamirKalan                 |         | •       |          |       | and  | -      | •          |          | and  | Ŧ      | ×             |                 | Data                          | •      | Toplam  | •   |       | 80       | -        |     |
|    | 23 | HammaddelslemTuru          |         | •       |          | -     | and  | -      | -          |          | and  | Ŧ      | ×             |                 | Satır                         | •      |         | •   |       | 60       | -        |     |
|    | 24 | DepoKalan                  |         | •       |          |       | and  | -      | -          |          | and  | -      | ×             |                 | Satır                         | •      |         | •   |       | 80       | -        |     |
|    | 25 | SarfMiktar                 |         | •       |          |       | and  | •      | -          |          | and  | •      | ×             | •               | Data                          | Ŧ      | Maximum | •   |       | 80       | -        |     |
| _  | 26 | GirisTutar                 |         | •       |          |       | and  | •      | -          |          | and  | Ŧ      | ×             | ~               | Data                          | •      | Toplam  | •   |       | 80       | -        |     |
| Ŀ  | 27 | MRenkAdi                   |         | •       |          |       | and  | •      | -          |          | and  | •      | ×             |                 | Satır                         | •      |         | •   |       | 120      | -        |     |
|    | 28 | NetHMiktarFiresiz          |         | •       |          |       | and  | •      | -          |          | and  | •      | ×             |                 | Satır                         | •      |         | •   |       | 80       | -        |     |
| -  | 29 | KALİTE_A                   |         | •       |          |       | and  | •      | -          |          | and  | Ŧ      | ×             |                 | Satır                         | •      |         | ▼   |       | 120      | -        |     |
|    | 30 | CINSIYET_A                 |         | •       |          |       | and  | •      | -          |          | and  | Ŧ      | ×             |                 | Satır                         | •      |         | •   |       | 120      | -        |     |
|    | 31 | ASKILI-KATLI_A             |         | •       |          |       | and  | •      | -          |          | and  | Ŧ      | ×             |                 | Satır                         | •      |         | •   |       | 120      | -        | - I |
| _  | 32 | ÜRÜN GRUBU_A               |         | •       |          |       | and  | •      | -          |          | and  | Ŧ      | ×             |                 | Satır                         | •      |         | ▼   |       | 120      | -        |     |
|    | 33 | ÜLKE_A                     |         | •       |          |       | and  | •      | -          |          | and  | Ŧ      | ×             |                 | Satır                         | •      |         | •   |       | 120      | -        |     |
|    | 34 | YIL_A                      |         | •       |          |       | and  | •      | -          |          | and  | •      | ×             |                 | Satır                         | •      |         | •   |       | 120      | -        | T I |
|    | 35 | YIL_K                      | in      | ▼ 01_00 | 1;01_002 | •••   | and  | •      | -          |          | and  | •      | ×             |                 | Satır                         | •      |         | •   |       | 80       | -        |     |
|    | 36 | A2_K                       |         | •       |          | ••••  | and  | •      | -          |          | and  | Ŧ      | ×             |                 | Satır                         | •      |         | ▼   |       | 80       | -        |     |
|    | 37 | YIL_HA                     |         | -       |          |       | and  | •      | •          |          | and  | Ŧ      | ×             |                 | Satır                         | •      |         | •   |       | 120      | -        |     |
| _  | 38 | Teslim Tarihi              |         | -       |          | -     | and  | •      | •          | <b>•</b> | and  | •      | ×             |                 | Satır                         | •      |         | •   |       | 90       | -        |     |
|    | 4  |                            |         |         |          |       |      |        |            |          |      |        |               |                 |                               |        |         |     |       |          |          | •   |
|    |    | Kolon Adlarını Değiştir 👔  | ×       | SQL Ga  | ster     |       |      |        | Filitre Si |          |      |        |               |                 |                               |        |         |     |       |          |          |     |
|    | V  | Detay Göster               |         |         |          | @2004 | 09   |        |            |          |      |        |               |                 | Değe                          | er Sil | Y       | eni |       | Tamam    | Çık      | şı  |

 İstasyon tanımları üzerine ekip lideri ve atölye bilgisi eklendi. Bu tanım ile Üretim batlarındaki ekip liderleri tanımı yapılabilmektedir, ayrıca istasyonların bir atölye tanımı altında gruplaması için atölye tanımı kullanılabilmektedir. Ayrıca aynı ekrana bant kodu ile üretim bant grupları tanımlanabilir. Ana istasyon tanımı ise, aynı istasyonu operasyonel nedenlerle birden fazla tanımlamak zorunda kalmışsak bir istasyon kodu altında gruplanması planlanmasını sağlamak için ana istasyon tanım alanı eklendi.

|    |                         | Uikiş sonrası çakma |      |                         | ✓ Tarima          | mui 🔻         |                         | ,         |                   | ▼ 1a                |                       | 94 94     |                   | 0 Ha:        | zır Kemer İp    | lik       | • •         | 3 🔻    | 0 ▼.  | • |
|----|-------------------------|---------------------|------|-------------------------|-------------------|---------------|-------------------------|-----------|-------------------|---------------------|-----------------------|-----------|-------------------|--------------|-----------------|-----------|-------------|--------|-------|---|
| Г  |                         |                     |      |                         |                   |               | ÜF                      | RETİN     | I İSTASYONL       | ARI                 |                       |           |                   |              |                 |           |             |        | Ŀ     | • |
|    | İstasy<br>on Kodu<br>No | Band Adı            | Akti | Otomati<br>k<br>Oluştur | Hammadd<br>e Depo | Mamül<br>Depo | Tedarikçi<br>Firma Kodu | Fas<br>on | Firma<br>Değişken | Malzeme<br>Düşülsün | Müşteri Firma<br>Kodu | İç Üretim | Masraf<br>Yöntemi | MBölümN<br>o | Ana<br>İstasyon | Bant Kodu | Ekip Lideri | Atölye | SİL   |   |
| Γ  | 66                      | Fason Dikim         | •    | •                       | A0001 🔻           | A0001 🔻       | 32001( 🗙                | •         |                   | •                   | 1120010 🗙             |           | -                 | -            |                 | 1         |             |        | ×     |   |
|    | 9 9                     | Dokuma Bant 1       | •    | •                       | A0001 🔻           | A0001 🔻       | 32001( 🗙                | •         |                   |                     | ··· 🗙                 |           | -                 | -            | Dokur …         | 1         | Hüsnü Son   | B1     | X     |   |
| Г  | 150 150                 | Fason e irsaliye    | •    | •                       | F001 🔻            | M0001 🔻       | 32001( 🗙                | •         |                   | •                   | 3200100! 🗙            |           | -                 | •            |                 | 2         | Aslı Duran  | B2     | ×     |   |
| Г  | 151 151                 | Fason e irsaliye 2  | •    | •                       | F003 🔻            | M0001 🔻       | 32001( 🗙                | •         |                   | •                   | 3200100 🗙             |           | •                 | •            |                 |           |             |        | ×     |   |
|    | 152 152                 | Fason normal        | •    | •                       | F002 🔻            | M0001 🔻       | 32001( 🗙                | •         |                   |                     | 3200100 🗙             |           | -                 | -            |                 |           |             |        | ×     | ₹ |
|    | YKK Ferr                | nuar A.Ş.           |      |                         |                   |               |                         |           | _                 |                     |                       |           |                   |              |                 |           |             |        | Çıkış |   |
| @2 | 220406                  |                     |      |                         |                   |               |                         |           |                   |                     |                       |           |                   |              |                 |           |             |        |       |   |

- Rezervasyonlarını aynı depo içerisinde yapan firmalarda kapatılacak iş emirlerinin üzerinde bekleyen rezervasyonları görüp kapatmak birkaç işlem yapmak gerekiyordu ve bu süreç bazı firmalarda rezervasyon iadelerini zorluyordu, bunun için yeni bir ekran geliştirerek rezervasyon iadelerinin toplu ve çok pratik bir şekilde yapılması sağlandı.
- Satın alma uygulaması altından Hammadde rezervasyon iade menüsünden girip rezervasyon deposu seçilerek yeni bir fiş oluşturulabilir. Filtre ekranı ile istenen kriterlerde iş emri malzeme kodu, gibi filtreler verilebilir, gelen ekrana hem parti bazında rezervasyon yapılan hem de parti bazında rezervasyonu yapılmayan tüm malzemeler birlikte listelenir ve tek bir ekrandan iş emri üzerinde bekleyen tüm rezervasyonlar görülerek tek bir işlemle rezerv iadeleri yapılarak, stoklar serbest konuma çekilebilir.

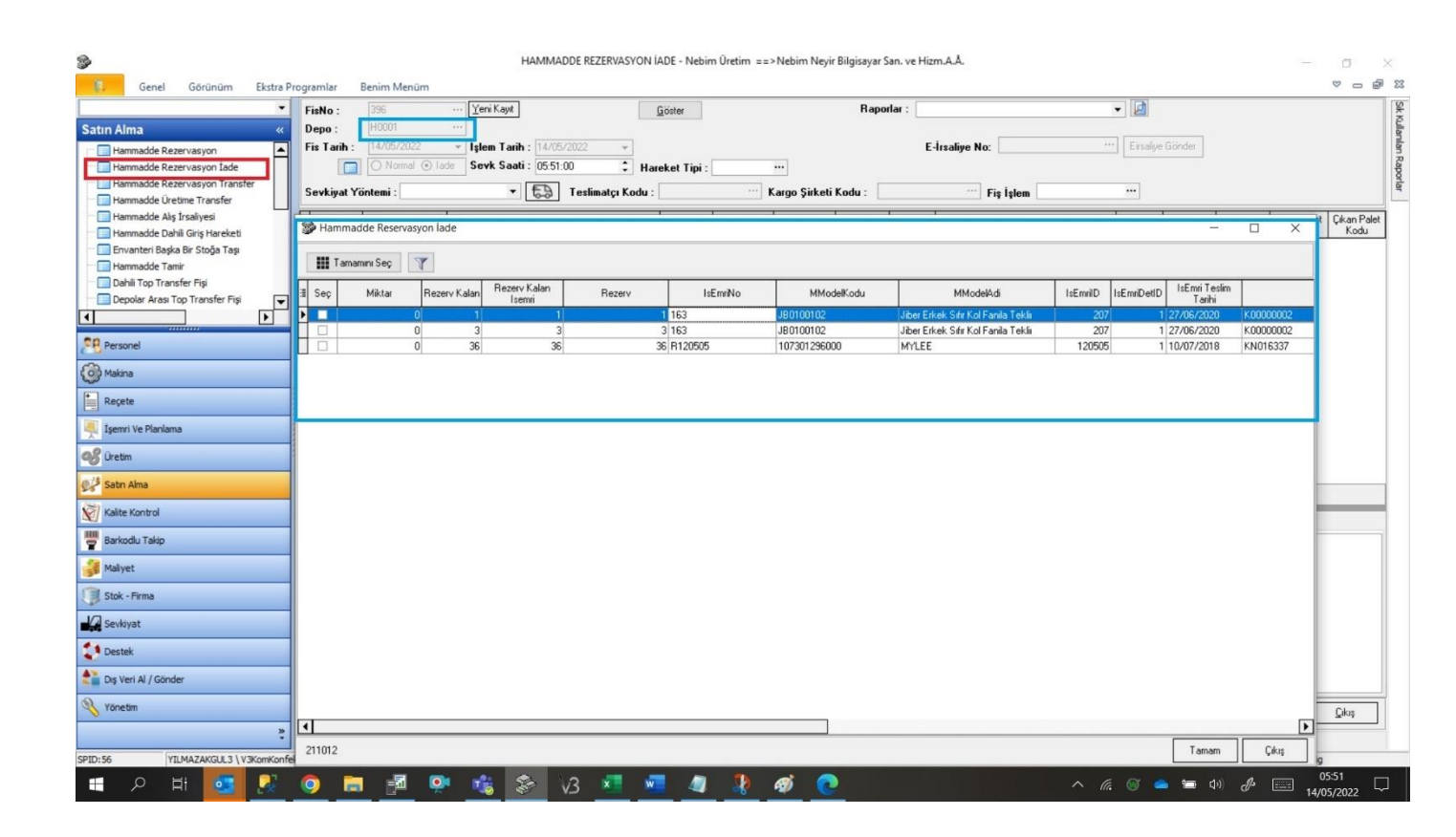

- Üretim raporlarında hafta bilgisini genelde tarihin SQL hafta dönüşümü ile almaktaydık ancak İSO haftası ile SQL haftası ayın ilk haftası son haftası fark edebiliyor ve buna göre hafta düzeltmesi yapılması gerekiyordu bunun için spUrtTakvim tablosuna Hafta bilgisi açıldı, bu tarz hafta raporlamak ve İSO haftaya göre düzeltme ihtiyacı var ise ilgili alandan düzeltme yapılarak hafta bilgisi bu tablolardan çekilebilmektedir.
- Üretim hammadde sarf işlemlerinde gerçekleşen miktar girişi için sevk miktarı ve sarf miktarı sıfır olamaz parametreleri eklendi

| Sonel Görünüm Ekstra Program                                                                                  | nlar Benim Menüm                                                                                                    | bim Üretim ==>Nebim Neyir Bilgisayar San. ve Hizm.A.Ş.                                                                                                    |                                       | - ¤ ×, |
|----------------------------------------------------------------------------------------------------|----------------------------------------------------------------------------------------------------|----------------------------------------------------------------------------------------------------|---------------------------------------|--------|
| Yönetim     «       Alter Strangen Agelor     •       Aystar     •       ************************************ | Dretim Genel Parametre Ayarlan<br>Benel V2Entegrasyon Reçete Sipariş SatrıAlma İşEmi Ü<br>NI til Bolun Takip Var<br>□ Transfer Hareketinde Bölün Bağımsız<br>Dretim Hareketinde Giriş Tişi Seçmek<br>I Transfer Hareketinde Giriş Tişi Seçmek<br>I Transfer Hareketinde Hanmade Çıkışı Yapılan<br>□ Mamid Dönüşüm Var<br>I Dretim Hareketinde Deçolar Arası Hammadde Transferi Var<br>Uretim Hareketinde Deçolar Arası Hammadde Transferi Var<br>Uretim Hareketinde Deçolar Arası Hammadde Transferi Var<br>Uretim Hareketinde Deçolar Arası Hammadde Transferi Var<br>Uretim Hareketi Transfer Rapor<br>Rapor Adı:<br>Hammadde Gerçekleşen Miklar Giriş<br>Gerçekleşen Sart Miklar Sire Dlamaz<br>I Uretim Transfer Elrsalye Bileştir | Jretm Rapor Barkod Lot Barkod Makina Stok Malyet Planlar<br>✓ Uretin Hareketlerinde YartManiil Faala Miktar Kontolu Yok<br>✓ Dretin Ik Girij Hareketlerinde Fada Miktar Kontolu Yok<br>✓ Dretin Ik Girij Hareketlerind Dretinine ban Ver<br>Sindana<br>Guncelleme Tarih: 24/07/2007 ▼<br>Kayt Girij Tarihi S.: 30/12/2050 ▼<br>✓ Dperasyon Barkodu Var<br>Unetm Kesim Bökinui<br>▼<br>Servk Miktar Sfir Olamaz<br>Fason Istasyondan E-Istalye Dluptur | na Sevkiyat Talep Operatyon Kumag Top |        |
| 1 Destek                                                                                                    | @408_200814                                                                                                    |                                                                                                    | Kaydet Çıkuş                          |        |
| Dig Veri Al / Gonder                                                                                          |                                                                                                    |                                                                                                    |                                       |        |

#### Ön Maliyet

- Ön maliyet ekranında malzeme ihtiyaçları için bölen, çarpan, kullanım oranı alanları ve ana malzeme ve ülke dağılımı bilgileri eklendi.
- Birim sarfların virgülden sonra 4 haneyi geçmesi durumunda sarf miktarı yazılamıyor veya çarpan kısmından giriş yapılarak virgülden sonraki hassasiyet artırımı yapılıyordu bunun yerine, çarpan gibi bölen alanı da eklendi bu alanla çok küçük değerleri direk yazmak yerine bölen ile birlikte yazılabilir. Bölen alanı ön maliyette olduğu gibi reçete ve iş emrine de eklendi.
- Ön maliyette kullanım oranı alanı eklendi, bazı malzemeler özellikle ülke bazında kullanılacak etiket gibi malzemeleri yazarken birden fazla etiket göstermek gerekiyordu ancak birim sarfını farklı girmeden ortama maliyet alınamıyordu bunun için kullanım oranı alanı eklendi ve hesaplamada kullanım oranı alanına göre işlem yapılıyor, gelecek siparişe göre hangi malzemeyi hangi oranda kullanacağımızla ilgili kullanım oranı girerek hesaplamaya birim sarf kadar iki malzemeyi dahil etmek yerine kullanım oranı kadar maliyete dahil etme yapıldı.
- Ülke dağılımı girişi eklendi, ön maliyette ülke dağılımın direk bir işlevi olmasa da ön maliyetten reçeteye kopyalayan firmalarda bu alan ön maliyette kullanılabilmektedir
- Ana malzeme alanı da Ön maliyetten reçeteye kopyalamalarda kullanılmak üzere eklendir.

|          | Gene    | I G      | ôrūnūm         | Eletra                 | Programl             | ar Ranin                                 | n Mani    | ũm.      |              |                                                                                                    | ÕN MA                                                                                                    | LİYET - Nebim                                                                 | • Uretim =                            | ==>Nebi                |                         |                                        |                                |                                 |                                             |                   |            |                                                                                                    |                         |           | -                                                                                                    | » — «                                                                                            |
|----------|---------|----------|----------------|------------------------|----------------------|------------------------------------------|-----------|----------|--------------|----------------------------------------------------------------------------------------------------|----------------------------------------------------------------------------------------------------|-------------------------------------------------------------------------------|---------------------------------------|------------------------|-------------------------|----------------------------------------|--------------------------------|---------------------------------|---------------------------------------------|-------------------|------------|----------------------------------------------------------------------------------------------------|-------------------------|-----------|----------------------------------------------------------------------------------------------------|--------------------------------------------------------------------------------------------------|
| •        | Maliyet | t No: 24 | t .            | () i                   | ] [Yeni Ka           | ayıt Göster                              |           |          | Dönem :      | Maliyet                                                                                                    | • F                                                                                                    | firma :                                                                       |                                       |                        |                         | Tarih: 17                              | 7/11/202                       | 20 - 17/1                       | 1/2020                                      |                   |            |                                                                                                    |                         | T         |                                                                                                    |                                                                                                  |
| »        | Ürün K  | odu: M   |                | 51YM                   | Kod Deg              | jiştir 🗆 Şabl                            | lon 🔲     |          | Örün Türü :  | Mayo                                                                                                    |                                                                                                    |                                                                               | •                                     | TL:                    |                         | 10 Döviz :                             | EUR                            | •                               |                                             |                   |            |                                                                                                    |                         |           |                                                                                                    |                                                                                                  |
|          | Açıklar | ma : Bi  | ayan Bluz(     |                        |                      |                                          | Açıkla    | ama Değ. | Bölge :      | İç Piyas                                                                                                    | a                                                                                                    |                                                                               | - 1                                   | EUR:                   |                         |                                        |                                |                                 |                                             |                   |            |                                                                                                    |                         |           |                                                                                                    |                                                                                                  |
|          | Not :   |          |                |                        |                      |                                          |           |          | Zorluk :     | Orta                                                                                                    |                                                                                                    |                                                                               | - 1                                   | USD:                   |                         | Kullanici                              | a: sa                          |                                 |                                             |                   |            |                                                                                                    |                         |           |                                                                                                    |                                                                                                  |
|          | Renk :  |          |                |                        |                      | ▼ □ Varsa                                | ayılan Ör | nMaliyet | Mas Miktar   |                                                                                                    |                                                                                                    |                                                                               |                                       | Uygul                  | a                       |                                        |                                | - 🗖                             |                                             |                   |            |                                                                                                    |                         |           |                                                                                                    |                                                                                                  |
|          | Y.Reçe  | ete :    |                |                        |                      | ···· Bilgi : 0                           | )         |          |              | P                                                                                                    | 🗌 Parça 1                                                                                                    | Takibi Var                                                                    | Özellik                               |                        |                         |                                        |                                |                                 |                                             |                   |            |                                                                                                    |                         | . I.      |                                                                                                    |                                                                                                  |
|          |         |          |                |                        |                      |                                          |           |          |              |                                                                                                    |                                                                                                    |                                                                               |                                       | _                      |                         |                                        |                                | HAM                             | MADDE                                       |                   |            |                                                                                                    |                         |           |                                                                                                    |                                                                                                  |
|          | 3       | Türü     | ۵              | Giriş Tip              |                      | Kodu                                     |           | Eşi      | Açıklama     | Ülke<br>Dağılı<br>mi                                                                                                    | Renk                                                                                                    | Renk Adı                                                                      | Birim                                 | Ana<br>Malze<br>me     | Miktar                  | Çarpan                                 |                                | Bölen                           | Kullanım Oranı                              | l liktar (2)      | Fire Orani | Ek Fiyat                                                                                                    | n TutarGir<br>is TipiNo | FiyatTipi | Stokdan A                                                                                               | l Fiyat                                                                                          |
|          | ≱ Kuma  | es1      | <b>v</b>       |                        | ▼ K00                | 000002                                   |           |          | kumaş 2      | ٢                                                                                                    |                                                                                                    |                                                                               | K                                     | G                      | 1                       |                                        | 1                              | 8                               | 1 100                                       | 1                 | 0          | 0.0000                                                                                                    | 1                       | -         |                                                                                                    | 3.00                                                                                             |
|          | Kuma    | is2      | <b>•</b>       |                        | ▼ K01                | 2333                                     |           |          | Kumaş 01     | ٢                                                                                                    | 000                                                                                                    | Beyaz                                                                         | N                                     | IT 🗌                   | 1                       |                                        | 1                              |                                 | 1 100                                       | 1                 | 0          | 0.0000                                                                                                    | 1                       | -         |                                                                                                    | 2.00                                                                                             |
|          | Aks1    |          | <b>*</b>       |                        | - ADA                | 400006                                   | •••       |          | FOLY05,5     | с 🖏                                                                                                    |                                                                                                    | -                                                                             | A                                     | D 🗌                    | 1                       |                                        | 1                              |                                 | 1 100                                       | 1                 | 0          | 0.0000                                                                                                    | 1                       | -         |                                                                                                    | 5.00                                                                                             |
|          | Aks1    |          | <b>•</b> ••• • |                        | ▼ ADA                | 400008                                   | •••       |          | FOLYO 11     | C 💩                                                                                                    |                                                                                                    | -                                                                             | A                                     | D 🗌                    | 1                       |                                        | 1                              |                                 | 1 100                                       | 1                 | 0          | 0.0000                                                                                                    | 1                       | -         |                                                                                                    | 5.00                                                                                             |
| 00000000 |         |          |                |                        |                      |                                          |           |          |              |                                                                                                    |                                                                                                    |                                                                               |                                       |                        |                         |                                        |                                |                                 |                                             |                   |            |                                                                                                    |                         |           | 10                                                                                                    |                                                                                                  |
|          |         |          |                |                        |                      |                                          |           |          |              |                                                                                                    |                                                                                                    | icri                                                                          | ii ik                                 |                        |                         |                                        |                                |                                 |                                             |                   |            | Final Distan                                                                                                    |                         |           | 10                                                                                                    | ]                                                                                                |
|          | •       | Tibii    |                | 4 43.00                | Eut Tini             | is a Marca All                           | Front Pr  | Tidaa    | Fination     | ini in Cina                                                                                                    | i Vue Tiei                                                                                                    | işçi                                                                          | ILIK                                  | Disis                  | 1                       |                                        | - IE-01-0                      |                                 | EUR Döviz El                                | JR Döviz          |            | Fiyat Döviz                                                                                                    |                         |           | 10                                                                                                    | ]                                                                                                |
|          |         | Turu     | Re             | nk Miktar              | Fyt Tipi             | İşcilikten Al I                          | Fiyat/%   | Tutar    | FiyatTipi D  | iöviz Cins                                                                                                    | i Kur Tipi                                                                                                    | İŞÇİ<br>Döviz Kuru D                                                          | ILIK<br>) öviz Fiyatı                 | Döviz Tu               | ıtarı Açıklar           | na2 Operasyor                          | n FireOra                      | ani Talimat                     | EUR Döviz El<br>Fijvat                      | JR Döviz<br>Tutar | Satir      | Fiyat Döviz                                                                                                    | AT                      |           | 10                                                                                                    | ]                                                                                                |
|          |         | Turu     | Re             | nk Miktar              | Fyt Tipi             | İşcilikten Al                            | Fiyat/%   | Tutar    | FiyatTipi D  | iöviz Cins                                                                                                    | i KurTipi<br><gösteri< td=""><td>işçi<br/>Döviz Kuru D<br/>lecek data yokə</td><td>ILIK<br/>) öviz Fiyatı</td><td>Döviz Tu</td><td>ıtarı Açıklar</td><td>na2 Operasyor</td><td>n</td><td>ani Talimat</td><td>EUR Döviz El<br/>Fiyat</td><td>JR Döviz<br/>Tutar</td><td>Satir</td><td>Fiyat Döviz<br/>FiYA<br/>II ML Fiya</td><td>۱۲<br/>atTipi</td><td>Maliy</td><td>10<br/>et Fiyat</td><td>Çarp</td></gösteri<>                                                                                                    | işçi<br>Döviz Kuru D<br>lecek data yokə                                       | ILIK<br>) öviz Fiyatı                 | Döviz Tu               | ıtarı Açıklar           | na2 Operasyor                          | n                              | ani Talimat                     | EUR Döviz El<br>Fiyat                       | JR Döviz<br>Tutar | Satir      | Fiyat Döviz<br>FiYA<br>II ML Fiya                                                                                                    | ۱۲<br>atTipi            | Maliy     | 10<br>et Fiyat                                                                                          | Çarp                                                                                             |
|          |         | Turu     | Re             | nk Miktar              | Fyt Tipi             | İşcilikten Al                            | Fiyat/%   | Tutar    | FiyatTipi D  | löviz Cins                                                                                                    | i KurTipi<br><giösteri< td=""><td>işçi<br/>Döviz Kuru<br/>lecek data yok&gt;</td><td>İLİK<br/>Döviz Fiyatı</td><td>Döviz Tu</td><td>ıtarı Açıklar</td><td>na2 Operasyor</td><td>n  FireOra</td><td>ani Taimat</td><td>EUR Döviz El<br/>Fijvat</td><td>JR Döviz<br/>Tutar</td><td>Sati</td><td>Fiyat Döviz<br/>FiYA<br/>ML Fiya<br/>Hammed USD</td><td>λT<br/>atTipi<br/>ik</td><td>Maliy</td><td>10<br/>et Fiyat</td><td>Çarp</td></giösteri<>                                                                                   | işçi<br>Döviz Kuru<br>lecek data yok>                                         | İLİK<br>Döviz Fiyatı                  | Döviz Tu               | ıtarı Açıklar           | na2 Operasyor                          | n  FireOra                     | ani Taimat                      | EUR Döviz El<br>Fijvat                      | JR Döviz<br>Tutar | Sati       | Fiyat Döviz<br>FiYA<br>ML Fiya<br>Hammed USD                                                                                                    | λT<br>atTipi<br>ik      | Maliy     | 10<br>et Fiyat                                                                                          | Çarp                                                                                             |
|          |         | Türü     | Re             | nk Miktar              | Fyt Tipi             | İşcilikten Al                            | Fiyat/%   | Tutar    | Fiyat Tipi D | ioviz Cins                                                                                                    | i Kur Tipi<br><gösteri< td=""><td>İŞÇİ<br/>Döviz Kuru D<br/>lecek data yokə</td><td>ILIK<br/>Jöviz Fiyatı</td><td>Döviz Tu</td><td>tan Açıklar</td><td>na2 Operasyor</td><td>n IFireOra</td><td>ani Talimat</td><td>EUR Döviz El<br/>Fijot</td><td>JR Döviz<br/>Tutar</td><td>Satir</td><td>Fiyat Döviz<br/>Fhya<br/>I ML Fiya<br/>Hammadde+Iscili<br/>Maliyet USD<br/>Maliyet EUR</td><td>λT<br/>ałTipi<br/>ik</td><td>Мабу</td><td>10<br/>et Fiyat 10<br/>10<br/>10</td><td>Çarp</td></gösteri<>                               | İŞÇİ<br>Döviz Kuru D<br>lecek data yokə                                       | ILIK<br>Jöviz Fiyatı                  | Döviz Tu               | tan Açıklar             | na2 Operasyor                          | n IFireOra                     | ani Talimat                     | EUR Döviz El<br>Fijot                       | JR Döviz<br>Tutar | Satir      | Fiyat Döviz<br>Fhya<br>I ML Fiya<br>Hammadde+Iscili<br>Maliyet USD<br>Maliyet EUR                                                                                                    | λT<br>ałTipi<br>ik      | Мабу      | 10<br>et Fiyat 10<br>10<br>10                                                                           | Çarp                                                                                             |
|          |         | Turu     | Re             | nk Miktar              | Fyt Tipi             | İşcilikten Al                            | Fiyat/%   | Tutar    | Fiyat Tipi D | löviz Cins                                                                                                    | i Kur Tipi<br><grösteri< td=""><td>işçi<br/>Döviz Kuru D<br/>lecek data yok&gt;</td><td>ILIK<br/>Iöviz Fiyalı</td><td>Döviz Tu</td><td>tan Açıklar</td><td>na2 Operasyor</td><td>n FireOra</td><td>ani Talimat</td><td>EUR Döviz EU<br/>Fiyet</td><td>JR Döviz<br/>Tutar</td><td>Sati</td><td>Fiyat Döviz<br/>FhYA<br/>∄ ML Fiya<br/>Mafiyet USD<br/>Mafiyet EUR<br/>Karli EUR</td><td>λT<br/>atTipi<br/>ik</td><td>Maliy</td><td>10<br/>et Fiyat<br/>10<br/>10<br/>10<br/>10</td><td>Çarp 1<br/>1<br/>1<br/>10</td></grösteri<> | işçi<br>Döviz Kuru D<br>lecek data yok>                                       | ILIK<br>Iöviz Fiyalı                  | Döviz Tu               | tan Açıklar             | na2 Operasyor                          | n FireOra                      | ani Talimat                     | EUR Döviz EU<br>Fiyet                       | JR Döviz<br>Tutar | Sati       | Fiyat Döviz<br>FhYA<br>∄ ML Fiya<br>Mafiyet USD<br>Mafiyet EUR<br>Karli EUR                                                                                                    | λT<br>atTipi<br>ik      | Maliy     | 10<br>et Fiyat<br>10<br>10<br>10<br>10                                                                  | Çarp 1<br>1<br>1<br>10                                                                           |
|          |         | Turu     | Re             | nk Miktar              | Fyt Tipi             | İşcilikten Al İ                          | Fiyat/%   | Tutar    | FiyetTipi D  | ioviz Cins                                                                                                    | i Kur Tipi<br><gösteri<br>GENEL GİD</gösteri<br>                                                                                                    | IŞÇİ<br>Döviz Kuru D<br>lecek data yok><br>ER                                 | ILIK<br>Döviz Fiyah                   | Döviz Tu               | tan Açıklar             | na2 Operasyor                          | n  FireOra                     | ani Taimat                      | EUR Doviz<br>Fiyat                          | JR Döviz<br>Tutar | Sətir      | Fiyat Döviz<br>FhYA<br>■ ML Fiya<br>Maliyet USD<br>Maliyet USP<br>Karli EUR<br>Karli EUR                                                                                                    | λT<br>atTipi<br>ik      | Майу      | 10<br>et Fiyat<br>10<br>10<br>10<br>10<br>0<br>0                                                        | Çarp 1<br>1<br>1<br>10<br>1                                                                      |
|          |         | Từũ      | Re             | nk Miktar              | Fyt Tipi             | İşcilikten Al I                          | Fiyat/%   | Tutar    | FiyetTipi D  | roviz Cins                                                                                                    | i Kur Tipi<br><gösteri<br>GENEL GİD<br/>pi Döviz K</gösteri<br>                                                                                                    | IŞÇ<br>Döviz Kuru D<br>lecek data yoko<br>ER<br>ER                            | ILIK<br>)öviz Fiyatı                  | Döviz Tu               | itan Açıklar            | na2 Operasyon                          | n IFireOra                     | ani Talimat                     | EUR Doviz<br>Fiyet                          | JR Döviz<br>Tutar | Sətir      | Fiyet Döviz<br>Fiya<br>■ ML Fiya<br>■ Hammadde-teoli<br>Maliyet USD<br>Maliyet EUR<br>Karli EUR<br>Karli EUR<br>Karli EUR<br>Karli EUR                                                                                                    | λT<br>ałTipi<br>ik      | Maliy     | 10<br>et Fiyat<br>10<br>10<br>10<br>10<br>0<br>0                                                        | Çarp                                                                                             |
|          |         | Turu     | Re             | nk Miktar              | Fyt Tipi<br>Fyt Tipi | İşcilikten Al I                          | Fiyat/%   | Tutar    | FiyetTipi D  | iöviz Cins<br>Kur Ti                                                                                                    | i Kur Tipi<br><gösteri<br>GENEL GİD<br/>ipi Döviz K</gösteri<br>                                                                                                    | IŞÇİ<br>Döviz Kuru D<br>lecek data yoko<br>ER<br>ER                           | ILIK<br>)öviz Fiyatı<br>1<br>Döviz Tu | Döviz Tu<br>tan Açıkla | tar Açıklar<br>arma2 EU | na2 Operasyor                          | n FireOra                      | arii Talimat<br>[<br>riz Satina | EUR Doviz EU<br>Fiyet                       | JR Döviz<br>Tutər | Satir      | Føyst Döviz<br>FlyA<br>■ ML Fiya<br>Maliyet USD<br>Maliyet EUR<br>Karli EUR<br>Karli EUR<br>Konisyon/u EUR<br>Smai Maliyet TL<br>Ehr Smai Maliyet                                                                                                    | kT<br>atTipi<br>ik      | Maliy     | 10<br>et Fyat 1<br>10<br>10<br>10<br>10<br>0<br>0<br>0                                                  | Çarp<br>1<br>1<br>1<br>1<br>1<br>1<br>1<br>1<br>1<br>1<br>1                                      |
|          |         | Turu     | Re             | nk Miktar              | Fyt Tipi<br>Fyt Tipi | İşcilikten Al İ<br>[<br>[<br>EkMasraftan | Fiyat/%   | Tutar    | FiyetTipi D  | iöviz Cins<br>Kur Ti                                                                                                    | i Kur Tipi<br><gösteri<br>GENEL GİD<br/>ipi Döviz k</gösteri<br>                                                                                                    | IŞÇİ<br>Döviz Kuru D<br>lecek data yolo<br>ER<br>Kuru Döviz Fiyatı<br>ta yolo | ILIK<br>)öviz Fiyatı<br>1 Döviz Tu    | Döviz Tu<br>tan Açıkla | tar Açıklar<br>ama2 EU  | na2 Operasyor                          | n IFireOra<br>EUR Döv<br>Tutar | arii Talimat                    | EUR Doviz EU<br>Fijot E                     | JR Döviz<br>Tutar | Satir      | Figral Döviz<br>Frya<br>ML Figra<br>Maliyet USD<br>Kahl EUR<br>Kahl EUR<br>Kahl EUR<br>Kahl EUR<br>Smis Maliyet TL<br>Ekr Smai Maliyet TL<br>Ficari Maliyet TL                                                                                         | sT<br>atTipi<br>ik      | Maliy     | 10<br>et Fiyat 1<br>10<br>10<br>10<br>0<br>0<br>0<br>0<br>0                                             | Çarp<br>1<br>1<br>1<br>1<br>1<br>1<br>1<br>1<br>1<br>1<br>1<br>1<br>1                            |
|          |         | Turu     | Re<br>Açıkle   | nk Miktar              | Fyt Tipi             | İşcilikten Al İ<br>[<br>[<br>EkMasraftan | Fiyat/%   | Tutar    | FiyetTipi D  | töviz Cins<br>Kur Ti                                                                                                    | i Kur Tipi<br><gösteri<br>GENEL GID<br/>pi Döviz N</gösteri<br>                                                                                                    | IŞÇİ<br>Döviz Kuru D<br>Lecek data yoko<br>ER<br>ER<br>Ka yoko                | ILIK<br>Jöviz Fiyatı                  | Döviz Tu<br>tan Açıkla | tan Açıklar<br>ma2 EU   | na2 Operasyor<br>R Döviz F<br>Fiyat    | n FireOra<br>EUR Döv<br>Tutar  | ani Talimat<br>[<br>/iz Satina  | EUR Doviz EI<br>Fiyet III<br>Ima Tipi Bölüm | JR Döviz<br>Tutər | Sətir      | First Döviz<br>First<br>■ ML First<br>Maliyet USD<br>Maliyet USD<br>Karlt EUR<br>Karlt EUR<br>Karlt EUR<br>Karlt EUR<br>Karlt EUR<br>Karlt EUR<br>Karlt EUR<br>Karlt EUR<br>Karlt EUR<br>Karlt EUR<br>Karlt EUR<br>Karlt EUR<br>Karlt EUR<br>Karlt EUR | sT<br>atTipi<br>ik      | M aliy    | et Fiyat 10<br>10<br>10<br>10<br>0<br>0<br>0<br>0<br>0                                                  | Çarp 1<br>1<br>1<br>1<br>1<br>1<br>1<br>1<br>1<br>1<br>1<br>1                                    |
|          |         | Turu     | Re<br>Açıkla   | nk Miktar              | Fyt Tipi             | İşcilikten Al I<br>[<br>EkMasraftan      | Fiyat/%   | Tutar    | FiyetTipi D  | iöviz Cins<br>Kur Ti<br><giö< td=""><td>i Kur Tipi<br/><gösteri<br>GENEL GID<br/>pi Döviz k</gösteri<br></td><td>IŞÇİ<br/>Döviz Kuru D<br/>lecek data yoko<br/>ER<br/>Kuru Döviz Fiyatı<br/>As yoko</td><td>ILIK<br/>Ičiviz Fiyatı</td><td>Döviz Tu<br/>tan Açıkla</td><td>tan Açıklar<br/>ama2 EU</td><td>na2 Operasyon<br/>R Döviz E</td><td>n IFireOra<br/>EUR Döv<br/>Tutar</td><td>are Talimat</td><td>EUR Doviz<br/>Fiyat</td><td>JR Döviz<br/>Tutar</td><td>Sətir</td><td>Fiyat Döviz<br/>Fiya<br/>Hammadde-tisoli<br/>Maliyet Usoli<br/>Maliyet EUR<br/>Karlis EUR<br/>Karlis EUR<br/>Karlis EUR<br/>Karlis EUR<br/>Smail Maliyet TL<br/>Ehr Simai Maliyet TL<br/>Ticari Maliyet TL</td><td>atTipi<br/>ik<br/>iTL</td><td>Maliy</td><td>et Fiyat 10<br/>10<br/>10<br/>10<br/>0<br/>0<br/>0<br/>0<br/>0</td><td>Çarp</td></giö<>                                                                                                    | i Kur Tipi<br><gösteri<br>GENEL GID<br/>pi Döviz k</gösteri<br>                                                                                                    | IŞÇİ<br>Döviz Kuru D<br>lecek data yoko<br>ER<br>Kuru Döviz Fiyatı<br>As yoko | ILIK<br>Ičiviz Fiyatı                 | Döviz Tu<br>tan Açıkla | tan Açıklar<br>ama2 EU  | na2 Operasyon<br>R Döviz E             | n IFireOra<br>EUR Döv<br>Tutar | are Talimat                     | EUR Doviz<br>Fiyat                          | JR Döviz<br>Tutar | Sətir      | Fiyat Döviz<br>Fiya<br>Hammadde-tisoli<br>Maliyet Usoli<br>Maliyet EUR<br>Karlis EUR<br>Karlis EUR<br>Karlis EUR<br>Karlis EUR<br>Smail Maliyet TL<br>Ehr Simai Maliyet TL<br>Ticari Maliyet TL                                                        | atTipi<br>ik<br>iTL     | Maliy     | et Fiyat 10<br>10<br>10<br>10<br>0<br>0<br>0<br>0<br>0                                                  | Çarp                                                                                             |
|          |         | Turu     | Re<br>Açıkla   | nk Miktar<br>ma Miktar | Fyt Tipi<br>Fyt Tipi | İşcilikten Al I                          | Fiyat/%   | Tutar    | FiyetTipi D  | iöviz Cins<br>Kur Ti<br><gö< td=""><td>i Kur Tipi<br/><gösteri<br>GENEL GID<br/>pi Döviz K</gösteri<br></td><td>ER<br/>Divitz Kuru D<br/>lecek data yolo<br/>ER<br/>Na yolo</td><td>ILIK<br/>Jöviz Fiyatı</td><td>Döviz Tu<br/>tan Açıkla</td><td>tan Açıklar<br/>ma2 EU</td><td>na2 Operasyon<br/>R D Siviz E<br/>Figuet</td><td>n  FireOra<br/>EUR Döv<br/>Tutar</td><td>ari Talmat</td><td>EUR Dovic EI<br/>Fiyet EI</td><td>JR Döviz<br/>Tutar</td><td>Səti</td><td>Figual Dioviz<br/>Figual Dioviz<br/>ML Figual<br/>Malignet USD<br/>Malignet USD<br/>Malignet USD<br/>Malignet EUR<br/>Smail Malignet TL<br/>Smail Malignet TL<br/>Ticari Malignet TL<br/>Ticari Malignet TL</td><td>atTipi<br/>ik<br/>iTL</td><td>Maliy</td><td>10<br/>et Fiyat<br/>10<br/>10<br/>10<br/>10<br/>0<br/>0<br/>0<br/>0<br/>0<br/>0<br/>0<br/>0<br/>0<br/>0<br/>0<br/>0<br/>0</td><td>Carp 1<br/>1<br/>1<br/>1<br/>1<br/>1<br/>1<br/>1<br/>1<br/>1<br/>1<br/>1<br/>1<br/>1<br/>1<br/>1<br/>1<br/>1<br/>1</td></gö<> | i Kur Tipi<br><gösteri<br>GENEL GID<br/>pi Döviz K</gösteri<br>                                                                                                    | ER<br>Divitz Kuru D<br>lecek data yolo<br>ER<br>Na yolo                       | ILIK<br>Jöviz Fiyatı                  | Döviz Tu<br>tan Açıkla | tan Açıklar<br>ma2 EU   | na2 Operasyon<br>R D Siviz E<br>Figuet | n  FireOra<br>EUR Döv<br>Tutar | ari Talmat                      | EUR Dovic EI<br>Fiyet EI                    | JR Döviz<br>Tutar | Səti       | Figual Dioviz<br>Figual Dioviz<br>ML Figual<br>Malignet USD<br>Malignet USD<br>Malignet USD<br>Malignet EUR<br>Smail Malignet TL<br>Smail Malignet TL<br>Ticari Malignet TL<br>Ticari Malignet TL                                                      | atTipi<br>ik<br>iTL     | Maliy     | 10<br>et Fiyat<br>10<br>10<br>10<br>10<br>0<br>0<br>0<br>0<br>0<br>0<br>0<br>0<br>0<br>0<br>0<br>0<br>0 | Carp 1<br>1<br>1<br>1<br>1<br>1<br>1<br>1<br>1<br>1<br>1<br>1<br>1<br>1<br>1<br>1<br>1<br>1<br>1 |

- Özellikle deri çanta gibi sarfiyatın detay bilgisini tutmak isteyen firmalar için ön maliyette bölüm bilgi diye bir giriş ekranı eklendi.
- Bu ekrana ilgili hammaddenin alt parçaları, bunlara ait en boy, miktar ve teknik değer ve açıklamaları girebilecek ilave alanlar oluşturuldu bununla raporlamalar kısmında hammaddenin detay bilgileri raporlanabilir hale geldi.

| 9       |     |              |                      |            |                      |                             |                     |                    |                   |                 |        | ŌN                        | MAL  | LİYET - Neb | im Üretin  | 1 =:     | =>Nebi    | m Neyir Bilgis | ayar San.          | ve Hizn          | n.A.Å. |            |        |       |                 |            |            |              |                | 0 ×           |            |
|---------|-----|--------------|----------------------|------------|----------------------|-----------------------------|---------------------|--------------------|-------------------|-----------------|--------|---------------------------|------|-------------|------------|----------|-----------|----------------|--------------------|------------------|--------|------------|--------|-------|-----------------|------------|------------|--------------|----------------|---------------|------------|
| •       | []  | Ge<br>Malij  | nel<br>yet No:       | 24         | ··· ()               | kstra Progi                 | ramlar<br>eni Kayıt | Göster             | m Menū            | m<br>] [] Döne  | em :   | Maliyet -                 | Fi   | irma :      |            | ]        | _         | 10             | Tarih: 1           | 7/11/202         | 20 👻   | 17/11/2020 |        |       |                 |            |            |              |                |               | C Land     |
|         |     | Açık         | i Kodu:<br>lama :    | Bayan Bluz | 251YM<br>:001        | Koc                         | d Değiştir          | ∐ Şab              | olon 🔲<br>Açıklar | na Değ. Bölge : | uru :  | Mayo<br>İç Piyasa<br>Over |      |             |            | E        | L:<br>UR: | 10             | Döviz :            | EUR              |        |            |        |       |                 |            |            |              |                |               | di nan nat |
|         |     | Reni<br>Y.Re | k:<br>cete:          | [          |                      |                             | •                   | Vars               | sayılan Ön<br>O   | Maliyet Mas Mi  | iktar  | Pan                       | ça T | akibi Var   | Özelli     |          | Uvguli    | ð              | Kullanic           | 1.   od          | •      | ħ          |        |       |                 |            |            |              |                |               | N IO       |
| ete     | Шŕ  | T            | yoto .               |            |                      |                             |                     | ong                |                   |                 | _      | HAMMAD                    | DDE  |             |            | 840)<br> |           |                |                    |                  |        |            |        |       |                 |            |            | 1            | -              |               |            |
| Reç     |     | ≣a           | Ülke<br>Dağılı<br>mi | Renk       | Re                   | enk Adı                     | Birim               | Ana<br>Malze<br>me | Miktar            | Çarpan          | Τ      | Bölen                     | Kulk | anım Oranı  | Miktar (2) | Fire     | o Oranı   | Ek Fiyat       | n Tuta<br>is TipiN | rGir<br>to Fiyat | (Tipi  | Stokdan Al | Fiyat  | Tutar | Dioviz<br>Cinsi | KurTipi    | Döviz Kuru | Döviz Fiyatı | Döviz<br>Tutan | Bölüm         |            |
|         |     | >            | ٢                    | •          | -                    |                             | KG                  |                    | 1                 |                 | 1      | 1                         | _    | 100         | 1          |          | 0         | 0.00           | 00                 | 1                | •      |            | 3.0000 | 3     | 3               | Tanımsız 🔻 |            |              |                | 0             |            |
|         |     |              | ٢                    | 000        | Beya                 | az 🛛                        | MT                  |                    | 1                 |                 | 1      | 1                         | -    | 100         | 1          |          | 0         | 0.00           | 00                 | 1                |        |            | 2 0000 |       |                 | Tanmur -   |            |              |                | n             |            |
|         |     | 5 C          | ٢                    |            | 2                    |                             | AD                  |                    | 1                 |                 | 1      | 1                         |      | OnMali      | yet Bölün  | n Ta     | nım       |                |                    |                  |        |            |        |       |                 |            |            | 1.71         |                | ×             |            |
| 28      |     | 10           | ٢                    |            | •                    |                             | AD                  |                    | 1                 |                 | 1      | 1                         |      | ÖnMaliye    | t No : 2   | 4        |           |                |                    |                  |        | HAMMAD     | DE     |       |                 |            |            |              |                |               |            |
| ക       |     |              |                      |            |                      |                             |                     |                    |                   |                 |        |                           |      | Ürün Kod    | lu: M      | 1000     | 0000251   | IYM            |                    |                  |        | kumaş 2    |        |       |                 |            |            |              |                |               |            |
|         | 3   |              |                      |            |                      |                             |                     |                    |                   |                 |        |                           | 1    | Açıklama    | : B        | ayar     | n Bluz00  | 1              |                    |                  |        | Bolum      | Bilgi  |       |                 |            |            |              |                | _             |            |
|         | *   |              |                      |            |                      |                             |                     |                    |                   |                 |        |                           |      | Sira No     |            | _        |           |                | Bolium A           | di               |        |            |        | E     | En              | 1          | Boy        | Adet         | Toj            | plam          |            |
| <b></b> |     | -            |                      |            |                      |                             |                     |                    |                   |                 |        |                           | ╉    |             | 1 Ön sağ   |          |           |                |                    |                  |        |            | _      |       |                 | 10         | 20         | 2            |                |               |            |
| 08      |     | •            |                      |            |                      |                             |                     |                    |                   |                 |        |                           | ľ    |             | 2 0/1 50   |          |           |                |                    |                  |        |            |        |       |                 | 20         | 10         | 1            |                |               |            |
| a/\$    |     | -            | 50.05                |            | _                    |                             |                     |                    |                   |                 | _      |                           | -    |             |            |          |           |                |                    |                  |        |            |        |       |                 |            |            |              |                |               |            |
| 55      |     | 80           | Tür                  | ii R       | enk M                | iktar Fyt T                 | lipi İşcili         | ikten Al           | Fiyat/%           | Tutar Fiyat1    | ipi Di | öviz Cinsi Kur T          | libi |             |            |          |           |                |                    |                  |        |            |        |       |                 |            |            |              |                | <b>_</b>      |            |
| S.      |     |              |                      |            |                      |                             |                     |                    |                   |                 |        | (Gö                       | note |             |            |          |           |                |                    |                  |        |            |        |       |                 |            |            |              |                |               |            |
| -       |     |              |                      |            |                      |                             |                     |                    |                   |                 |        | 100                       |      |             |            |          |           |                |                    |                  |        |            |        |       |                 |            |            |              |                | 1             |            |
| 3       |     | _            |                      |            |                      |                             |                     |                    |                   |                 |        |                           |      |             |            |          |           |                |                    |                  |        |            |        |       |                 |            |            |              |                | 1             |            |
| -       | L   | •            |                      |            |                      |                             |                     |                    |                   |                 |        |                           | -    |             |            |          |           |                |                    |                  |        |            |        |       |                 |            |            |              |                | 0             |            |
| 1       |     |              |                      |            |                      |                             |                     |                    |                   |                 |        | GENEL                     | GİC  |             |            |          |           |                |                    |                  |        |            |        |       |                 |            |            |              |                | 1             |            |
|         | 3   | =            | Türü                 | Açık       | lama 1               | Miktar Fyt                  | Tipi EkM            | Aasraftar          | n Al Fiyat        | % Tutar Döviz   | Cinsi  | Kur Tipi Döv              | rizl |             |            |          |           |                |                    |                  |        |            |        |       |                 |            |            |              |                | 1             |            |
| 23      |     |              |                      |            |                      |                             |                     |                    |                   |                 |        |                           |      |             |            |          |           |                |                    |                  |        |            |        |       |                 |            |            |              |                | 1             |            |
| 41      |     |              |                      |            |                      |                             |                     |                    |                   |                 |        | < Gösterilecel            | kd [ | •           |            |          |           |                |                    |                  |        |            |        |       |                 |            |            |              |                | •             |            |
| -       | l h |              |                      |            |                      |                             |                     |                    |                   |                 |        |                           | -    | 200907      |            |          |           |                |                    |                  |        |            |        |       |                 |            |            | Yenile       | Q              | uş 🔽          |            |
| 8       | LI. |              |                      |            |                      |                             |                     |                    |                   |                 | -      |                           | -    | _           | _          | -        |           | _              |                    |                  |        |            | _      |       |                 | 1          |            | Y            |                |               |            |
| »<br>*  | @4  | 05_2         | 20318                | Win.Fiy    | dde Fiya<br>atı Renk | atlarını Gün<br>K Bazında G | celle<br>iùincelle  |                    | oviz Kurlai       | ini Guncelle    |        |                           |      |             |            |          |           |                |                    | l                | Reçete | ye Kopyala | Коруа  | la Wi | n.Fiyat Akt     | ar Sil     | Yer        | i <u>K</u> a | ydet           | <u>Ç</u> ıkuş |            |

#### Reçete

- Reçete ekranında malzeme ihtiyaçları için bölen, çarpan alanları, ana malzeme pastal alt türü ve ülke dağılımı bilgileri eklendi.
- Birim sarfların virgülden sonra 4 haneyi geçmesi durumunda sarf miktarı yazılamıyor veya çarpan kısmından giriş yapılarak virgülden sonraki hassasiyet artırımı yapılıyordu bunun yerine, çarpan gibi bölen alanı da eklendi bu alanla çok küçük değerleri direk yazmak yerine bölen ile birlikte yazılabilir.
- Ana malzeme türü eklendi, daha önceden malzeme tür tanımı üzerinden ana kumaş bilgisi takibi yapıyorduk ancak bu bazı reçetelerde farklı tür malzemelerin ana malzeme ayarlamasında kısıtlamalar oluşturuyordu bunun için reçetede malzeme satırı üzerinde ana malzeme işareti ile pastal ekranlarında ana malzeme kullanımı için eklendi.
- Ana malzemenin yanı sıra pastalda biye kesim, ceplik kesim gibi yan işlemler için hangi malzemenin hangi yan işleme gireceğini tanımlayacak pastal alt türü alanı eklendi. Bu işlemde seçmek için malzeme türlerine bölüm işlemler ayarlarından pastal hazırlık var seçeneğinin işaretli olması gerekiyor

|                                                                              | amlar Benim                            | Menum              |             |               |          |         |                 |                                  |                                            |                           |                |                        |                     |            |                    |                          |                     |         | 0        |
|------------------------------------------------------------------------------|----------------------------------------|--------------------|-------------|---------------|----------|---------|-----------------|----------------------------------|--------------------------------------------|---------------------------|----------------|------------------------|---------------------|------------|--------------------|--------------------------|---------------------|---------|----------|
|                                                                              | Reçete Kodu                            | 388                | 5 i Ye      | niKayıt NoDeğ | jiştir 🚺 |         |                 |                                  | - 🔄                                        | Di Üi                     | retim Talima   | atı Reçel              | te Ağacı            |            |                    |                          |                     |         |          |
| etim «                                                                       | Açıklama :                             | Otomatik Olustur   | uldu        |               |          |         | <u>G</u> öster  | Ma                               | liyet Hesapla İşler                        | n Kodu :                  |                |                        | •                   |            |                    |                          |                     |         |          |
| Bölüm Ve İstasyon Ayarları<br>Ayarlar<br>V3 Ayarlar<br>Məsrif biata Təamları | Mamül Kodu :<br>% Fire :<br>Yıkama No: | MK00002            | X           | MK00002 1     | I<br>Ti  | alimat  | Renk Talimat    | Varsayıla<br>Üretim P<br>Beden H | n Reçete Numm<br>arça Takip Var K<br>fedef | une No :<br>ullanıcı : sa | Fason Fiya     | ··· 07/04/             | 2022 19:5           | 4:00       |                    |                          |                     |         |          |
| Barkod Cihaz Giriş                                                           | Üretim Plan Üre                        | etim Ağacı İsEmril | istesi      |               |          |         |                 |                                  |                                            |                           |                |                        |                     |            |                    |                          |                     |         |          |
| Mamül Hata Tanımları(Yeni)                                                   |                                        |                    |             |               |          |         |                 |                                  | ÜRETİM PLAN                                |                           |                |                        |                     |            |                    |                          |                     |         |          |
| Min-Max Stok Hesapla                                                         | Bölüm No                               |                    | Biolium Adı |               | İşlem    | İhtiyaç | Zaman(dk.)      | % Fire                           | Plan Fason Malij                           | et Zorluk                 | Talimat        | Ölçü1                  | Ölçü1 Ö             | lçü1 Öl    | çü2 (              | Ölçü2 Ölçü<br>(CM) (Kala | 2 Opera:            | y Mamul | Fason Pa |
| Kullanio Ekrani Yetkilendirme                                                | ▶ 1 01                                 | Kesim              |             |               |          |         |                 |                                  |                                            |                           | 1              |                        |                     |            |                    |                          |                     |         |          |
| Birim Cinsi Ondalik Tanım                                                    | 2 02                                   | Baski              |             |               |          |         |                 |                                  |                                            |                           | 1              |                        |                     |            |                    |                          |                     |         |          |
|                                                                              | 5 03                                   | Dikim              |             |               |          |         |                 |                                  |                                            |                           | 1              |                        |                     |            |                    |                          |                     |         |          |
| Mamül Bölümleri                                                              |                                        |                    |             |               |          |         |                 |                                  |                                            |                           |                |                        |                     |            |                    |                          |                     | - [     |          |
| ammadde Girişi Kumaş 01 / MT                                                 |                                        |                    |             |               |          |         |                 |                                  |                                            |                           | -              | 3                      |                     |            |                    |                          |                     |         |          |
|                                                                              |                                        |                    |             |               |          |         |                 |                                  |                                            |                           |                |                        | MAMÍ                | L BÖLÜML   | ERİ                | _                        |                     |         |          |
| iölüm Adı Mamuil Bölüm Adı 🛆 Giriş                                           | Tipi Stok G                            | riş Eşl            | Stok Adı    | KisaAdi Re    | enk Adı  | Tema /  | Adı Özel<br>Not | Fiyatı                           | Çarpan Bölen                               | Reçete<br>Kodu            | Miktar Giriş G | Mik<br>r Maliye<br>riş | tTipi Maliy<br>Giri | et Talimat | Ana<br>Malze<br>me | Pastal Alt<br>Türü       | Ülke<br>Dağlı<br>mi | lşlem   | Süre     |
| Kesim Malzeme ···· R                                                         | ▼ K010101003                           |                    | Kumaş 01    | 003           | Vbej     |         |                 |                                  | 1 1                                        | 333                       | 1              | SA                     | Fl 🔻 0 •            | - 1 -      | ~                  | -                        | 0                   |         | 0        |
| Kesim Malzeme ···· R                                                         | ▼ K010101003                           |                    | Kumaş 01    | 003           | /bej     |         |                 |                                  | 11                                         | 333                       | 1.2            | SA                     | FI 🔻 0 ·            | - 2 -      |                    | Biye 🔻                   | 0                   |         | 0        |
|                                                                              |                                        |                    |             |               |          |         |                 |                                  |                                            |                           |                |                        |                     |            |                    |                          |                     |         |          |

- Malzeme tür tanım alanına varsayılan bölen değeri, birim cinsi, filtre için stok kodu aralığı ve bu kodlardan farklı kod seçimini engelleyecek filtre harici kod seçilemesin özelliği eklendi, aynı zamanda malzeme kart açma ekranına bağlı özellik kodu alanı eklendi. Yine bu ekrana pastal işlem türü tanımı eklendi
- Beden bazında eşleştirme seçeneği eklendi. Etiket gibi bedenli malzemelerde stok kartlarına otomatik beden eklenip ürün ve malzeme bedenlerini girişte hızlı bir şekilde eşleştirme eklenmiş oldu.

|                             |          |            |         | 1                       | )RETIM B | ÖLÜN     | AYA | RLARI | - Nebim I | Üretim ==>Nebir | m Neyir Bilgisayar Sar | n. ve Hizm.A.Å.  |     |                              |          |         |                                  |                | ٥     |
|-----------------------------|----------|------------|---------|-------------------------|----------|----------|-----|-------|-----------|-----------------|------------------------|------------------|-----|------------------------------|----------|---------|----------------------------------|----------------|-------|
| Genel Görünüm Ekstra P      | Program  | mlar<br>Pa | Benim   | Menüm                   |          |          |     |       |           |                 |                        |                  |     |                              |          |         |                                  |                | ⊗ □   |
| Yönetim                     | «        | ÜRETİ      | M BÖLÜN | VE İSTASYON AYARLARI ÜR | ETİM AĞA | CI       | MAM | ÜL BČ | JLÜM TİPL | ERI ISTASYON    | KAPASITELERI M         | AMÜL PARÇA TAKİP | ÜRE | TİM HAREKETİ GİR             | RİŞ TİPİ | FASON   | I İŞLEM KODU                     | BEKLEME İSTAS' | ONU . |
| Bölüm Ve İstasyon Ayarları  |          |            |         |                         |          |          | -   | П     |           |                 | ,                      | 80               | _   |                              | - 2.2    |         |                                  |                | 1     |
| 🚽 Ayarlar 🖅 🛷 V3 Ayarlar    |          | Bö<br>lü   |         |                         | ALI      | Parç     | E   |       | d Türü    | Stok Seçilecek  | Pastal Hazırlık Var    | Özellik Kodu     |     | Renk Beden<br>Eşleştirme Var | Birir    | m Cinsi | Filtre Harici Koda<br>Izin Verme | Bölen          | SIL   |
| Mamül Hata Tanımları        |          | m Z<br>N   | Kodu    | Üretim Bölüm Adları     | f        | a<br>Var |     |       | -         |                 |                        | kumaş            | •   |                              | AD       | -       |                                  | 1              | X     |
| - 🛷 Barkod Cihaz Giriş      |          | 0          |         |                         |          | 10       | Ц   |       | -         |                 |                        |                  | -   |                              |          | •       |                                  | 1              | X     |
| Mamül Hata Tanımları (Yeni) |          | •          | 11      | 01 Kesim                | ~        |          |     | Þ     | -         |                 |                        |                  | -   |                              | AD       | •       |                                  | 1              | ×     |
| Min-Max Stok Hesapla        |          |            | 2 2     | 02 Baskı                |          |          | 1   |       | -         |                 |                        |                  | •   |                              | AD       | •       |                                  | 100            | ×     |
| Yeblendrme                  |          | 8          | 3 3     | Oretim                  |          |          |     | П     | -         | 1               |                        |                  | •   |                              | AD       | -       |                                  | 1              | X     |
| Brim Cinei Ondalik Tanım    |          |            | 4 4     | Dikiş Önü               |          |          | 1   | Π     | -         |                 |                        |                  | -   |                              | AD       | -       |                                  | 1              | X     |
|                             | <b>–</b> |            | 55      | 03 Dikim                |          |          | 1.1 |       |           |                 |                        |                  |     |                              |          |         |                                  |                |       |
|                             |          |            | 66      | Boyama                  |          |          | E   |       |           |                 |                        |                  |     |                              |          |         |                                  |                |       |
| P Personel                  |          |            | 77      | 06 Lazer                |          |          | 1   |       |           |                 |                        |                  |     |                              |          |         |                                  |                |       |
| b                           |          |            | 8 8     | 07 Paket                |          |          | 1   |       |           |                 |                        |                  |     |                              |          |         |                                  |                |       |
| u makina                    |          |            | 9 Y9    | 08 Yikama               |          |          | 1.  |       |           |                 |                        |                  |     |                              |          |         |                                  |                |       |
| Reçete                      | 8        | 1          | 0 U10   | 09 Parçalama            |          |          | I.  |       |           |                 |                        |                  |     |                              |          |         |                                  |                |       |
|                             | - 8      | 1          | 1 Y11   | 10 Нуро                 |          |          | E   |       |           |                 |                        |                  |     |                              |          |         |                                  |                |       |
| Işemri Ve Planlama          | 202      | 1          | 2 \$12  | 11 Renk Kontrol         |          |          | 1   |       |           |                 |                        |                  |     |                              |          |         |                                  |                |       |
| 🖁 Üretim                    | 8        | 1          | 3 \$13  | 04 Ütü Paket            |          |          | T.  |       |           |                 |                        |                  |     |                              |          |         |                                  |                |       |
|                             |          | 1          | 4 S14   | 13 KaliteKontrol        |          |          | T   |       |           |                 |                        |                  |     |                              |          |         |                                  |                |       |
| Satri Alma                  |          | 1          | 5 D15   | Dikiş sonrası baskı     |          |          | T   |       |           |                 |                        |                  |     |                              |          |         |                                  |                |       |
| Kalite Kontrol              |          | 1          | 6 S16   | Dikiş sonrası çakma     |          |          | -   |       |           |                 |                        |                  |     |                              |          |         |                                  |                |       |
| Parkadu Taka                |          | 4          |         |                         |          |          | •   | •     |           |                 |                        |                  |     |                              |          |         |                                  |                |       |

- Ülke dağılımı girişi eklendi, özellikle etiket gibi malzemeler ülke bazında değişiklik gösterebilmektedir, bir üründe iki farklı etiket kullanılacaksa hangi etiketin hangi ülkede kullanılacağı bu ekrandan seçilebilir. İş emri ihtiyaçları hesaplanırken, müşteri siparişinin ülke dağılımına göre ilgili ülkenin etiket ihtiyacı bulunarak hesaplamalar yapılmakta.
- Ülke dağılımı girişte bir ülkede geçerli bir etiket tanımlanırken istenirse X ülkesi hariç diğerlerinde seçeneği ile diğer ülkelerin tanımı tek tek yapılmadan hariç seçeneği ile hangi ülkede kullanılmayacaksa belirlenebilir.

| 🏈 Mamül Bölüm   | lleri          |        |            |          |       |     |                             |                                                  | -        |          |             |        |        |        |                  |     |                         |                 |                     |          |        |                    |                  |                        |   | -    | Ċ    | ×          |
|-----------------|----------------|--------|------------|----------|-------|-----|-----------------------------|--------------------------------------------------|----------|----------|-------------|--------|--------|--------|------------------|-----|-------------------------|-----------------|---------------------|----------|--------|--------------------|------------------|------------------------|---|------|------|------------|
| Hammadde Girişi | düğme 2 y1 30/ | 1 22 / | AD         |          |       |     |                             |                                                  |          |          |             |        |        |        |                  |     | -                       | 1               |                     |          |        |                    |                  |                        |   |      |      |            |
| ii              |                |        |            |          |       |     |                             |                                                  |          |          |             |        |        |        |                  |     |                         |                 | MAN                 | MÜL BÖL  | ÜMLERİ |                    |                  |                        |   |      |      |            |
| I Bölüm Adı     | Mamül Bölüm Ad | _ △    | Giriş Tipi | Stok     | Giriş | Eşi | Stok Adı                    | KısaAdı                                          | Renk Adı | Tema Adı | Özel<br>Not | Fiyatı | Çarpan | Biol   | en Reçel<br>Kodu | te  | Miktar<br>Giriş Giri    | lik<br>MaliyetT | ipi <sup>Ma</sup> G | liyet Ta | imat M | Ana<br>falze<br>me | Pastal /<br>Türü | lt Ülke<br>Dağıl<br>mı | 9 | şlem | Süre | İşlem Kodu |
| •               | Sticker        |        | •          | 00100000 | 7     |     | düğme 2 y1                  |                                                  | 1        |          |             |        | 1      | 1      |                  | ••• | 0                       | 0 SAFI          | •                   | 02       |        |                    |                  | - 0                    |   |      | 0    |            |
|                 |                |        |            |          |       |     | Reçete Ülke  <br>Malzeme No | Dağılımı<br>1 Turkey<br>1 Almanya<br>1 İngiltere |          | Üke      |             |        | 3      | ¥<br>¥ | Hatiç            |     | ×<br>siL<br>×<br>×<br>× |                 |                     |          |        |                    |                  |                        |   |      |      |            |

- Ülke dağılımı girişte bir ülkede geçerli bir etiket tanımlanırken istenirse X ülkesi hariç diğerlerinde seçeneği ile diğer ülkelerin tanımı tek tek yapılmadan hariç seçeneği ile hangi ülkede kullanılmayacaksa belirlenebilir.
- Reçete ekranında ve iş emri ekranlarında resim dizinleri ile ilgili geliştirmeler yapıldı.
- Reçete üzerinden direk V3 ürün kartı arşiv dizinine gitme veya arşiv dizinine yeni bir resim veya dosya ekleme yapılabilmektedir.
- Reçete arşiv dizinine de buradan dosya eklenebilmektedir.
- Bu ekranlarda önemli bir geliştirme de dosyayı lokal klasörünüzde seçseniz de dosya ekleme de dosya ilgili ortak klasöre program tarafından otomatik kopyalanmakta ve dizin ve dosya bilgileri klasörde saklanmaktadır, bu sayede reçete arşiv dizininde dosya var mı yok mu, bunu rapor olarak alabilirsiniz ve uygun bir grid tipi raporda direk dizinlere erişi sağlayabilirsiniz.

| 🎯 Reçete Giriş                         |                                                           |        |         |                |                                     |                                                           |                        |                |                 |            |           |                     |              |                 |               |                 |                        |
|----------------------------------------|-----------------------------------------------------------|--------|---------|----------------|-------------------------------------|-----------------------------------------------------------|------------------------|----------------|-----------------|------------|-----------|---------------------|--------------|-----------------|---------------|-----------------|------------------------|
| Reçete Kodu :<br>Açıklama :            | 388 ···· 5 it Yeni Kayıt No Değiş<br>Otomatik Olusturuldu | știr 🚺 |         | <u>G</u> öster | Ma                                  | ▼ 🞑<br>liyet Hesapla 🛛 İşlem                              | [ (<br>Kodu :          | )retim Talir   | nati            | Reçete Ağa |           |                     |              | _               |               |                 |                        |
| Mamül Kodu :<br>% Fire :<br>Yıkama No: | MK00002 ···· MK00002 1                                    | T      | alimat  | Renk Talimat   | ✔ Varsayıla<br>Üretim Pa<br>Beden H | n Reçete <b>Numu</b><br>arça Takip Var <b>Ku</b><br>ledef | ne No :<br>Ilanıcı : s | a<br>Eason Fig | <br><br>vat     | Reçet      | e Arşiv   | Dizini Göste        | er           |                 |               |                 |                        |
| Üretim Plan Üreti                      | im Ağacı – İşEmri Listesi                                 |        |         |                |                                     | ÜRETİM PLAN                                               |                        |                |                 | Reçet      | e Arşiv   | Dizine Dosy         | a Ekle       |                 |               |                 |                        |
| Bölüm No                               | Bölüm Adı                                                 | İşlem  | İhtiyaç | Zaman(dk.)     | % Fire                              | Plan Fason Maliyet                                        | Zorluk                 | Talimat        | Ölç.<br>(Açık a | V3 Ar      | şiv Dizir | ne Dosya Ek         | le<br>L ISMI | ) kui2<br>Krik) | Operasy<br>on | Mamül<br>Kalite | Fason Parça<br>Maliyet |
| 1 01 K                                 | Kesim<br>Raski                                            |        |         |                |                                     |                                                           | 1                      |                |                 |            |           |                     |              |                 |               |                 |                        |
| 5 03 D                                 | Jikim                                                     |        |         |                |                                     |                                                           | 1                      |                |                 |            |           |                     |              |                 |               |                 |                        |
| ▶ 13 04 Ü                              | Útú Paket                                                 |        |         |                |                                     |                                                           | 1                      |                |                 |            |           |                     |              |                 |               |                 |                        |
|                                        |                                                           |        |         |                |                                     |                                                           |                        |                |                 |            |           |                     |              |                 |               |                 |                        |
| MK00002 : MI                           | K00002 1                                                  |        |         |                |                                     | Kalil                                                     | e K.Tanım              | :              |                 |            | Rec       | ete <u>K</u> opyala |              | <u>S</u> il     | Ye            | ni              | <u>Ç</u> ıkış          |
| @220330                                |                                                           |        |         |                |                                     |                                                           |                        |                |                 |            |           |                     |              |                 |               |                 | d                      |
|                                        |                                                           |        |         |                |                                     |                                                           |                        |                |                 |            |           |                     |              |                 |               |                 |                        |

| 8 | #İşem   | nri B | ölümleri         |               |        |      |                     |                    |                | _  |             | _      |         | _               |      | -      | -     |       | 8 |
|---|---------|-------|------------------|---------------|--------|------|---------------------|--------------------|----------------|----|-------------|--------|---------|-----------------|------|--------|-------|-------|---|
|   | İşEmriN | 0 🖗   | MModel 🗵<br>Kodu | MModel A      | .dı    | Sira | UretimBolum 🖾<br>No | UretimBolum<br>Adi | 🗵 UBolumSure   | 2  | V3 Arşiv Ϋ  | Reçete | Arşiv 🖗 | İşEmri<br>Arşiv | 9    | Hiktar | 9     |       | - |
| 8 |         |       |                  |               |        |      | Bir filitre tar     | ımlamak için tıl   | dayınız        |    |             |        |         |                 |      |        |       |       |   |
|   | 379     |       | M0009914         | Gömlek        |        |      | 2 2                 | 2 02 Baski         |                | 1  | M00095 ···· | 8      |         | 379             |      |        | 75    |       |   |
|   | 38      | ••••  | M0000051         | Gömlek 51     |        |      | 0 3                 | 3 Üretim           | L              | 1  | M00000      | 889    | _       | 30              |      |        | 231   |       |   |
|   | 380     |       | KUMAS4           | KUMAŞ 4       |        |      | 0 1                 | 01 Kesim           |                | 0  | KUMAS …     | 265    |         | 380             |      |        | 310   |       |   |
|   | 380     |       | KUMAS4           | KUMAŞ 4       |        |      | 1 2                 | 2 02 Baski         |                | 0  | KUMAS ····  | 265    |         | 380             |      |        | 310   |       |   |
|   | 380     |       | M0009915         | Pantolon 2xx3 |        |      | 0                   | 3 Üretim           |                | 0  | M00095 ···· | 143    |         | 380             | •••  |        | 155   |       |   |
|   | 381     |       | M0000002         | Bayan Bluz001 | 2      |      | 0 1                 | 01 Kesim           |                | 0  | M0000C ···· | 237    |         | 381             |      |        | 340   |       |   |
|   | 381     | ••••  | M0000002         | Bayan Bluz001 |        |      | 1 5                 | 5 03 Dikim         |                | 0  | M0000C ···· | 237    |         | 381             |      |        | 340   |       |   |
| ۶ | 381     | ••••  | M0000002         | Bayan Bluz001 |        |      | 2 13                | 8 04 Ütü Paket     |                | 0  | M0000C ···· | 237    |         | 381             |      |        | 340   |       |   |
|   | 385     | ••••  | KUMAS2           | KUMAS2        |        |      | 0 5                 | 5 03 Dikim         |                | 2  | KUMAS …     | 17     |         | 385             |      | 46     | 59.68 |       |   |
|   | 385     | ••••  | M0000002         | Bayan Bluz001 |        |      | 0 1                 | 01 Kesim           |                | 0  | M0000C ···· | 273    |         | 385             | •••  |        | 228   |       |   |
|   | 385     | ••••  | M0000002         | Bayan Bluz001 |        |      | 1 2                 | 2 02 Baski         |                | 0  | M0000C ···· | 273    | •••     | 385             | •••• |        | 228   |       |   |
|   | 385     | ••••  | M0000002         | Bayan Bluz001 | ŝ.     |      | 0 3                 | Üretim             |                | 0  | M0000C ···· | 274    | •••     | 385             | •••  |        | 684   |       |   |
|   | 386     | ••••  | M0000002         | Elbise        |        |      | 0 1                 | 01 Kesim           |                | 0  | M0000C ···· | BOŞ    |         | 386             |      |        | 800   |       |   |
|   | 386     |       | M0000002         | Elbise        |        |      | 1 2                 | 2 02 Baski         |                | 0  | M0000C ···· | BOŞ    |         | 386             |      |        | 800   |       |   |
|   | 386     |       | M0000002         | Elbise        |        |      | 2 5                 | 5 03 Dikim         |                | 0  | M0000C ···· | BOŞ    |         | 386             |      |        | 800   |       |   |
|   | 386     |       | M0000002         | Elbise        |        |      | 3 10                | 04 Ütü Paket       |                | 0  | M0000C ···· | BOŞ    |         | 386             |      |        | 800   |       |   |
|   | 388     | ••••  | KUMAS2           | KUMAS2        |        |      | 0 5                 | 5 03 Dikim         |                | 2  | KUMAS …     | 17     |         | 388             |      | 93     | 39.36 |       |   |
|   | 388     | ••••  | M0000002         | Bayan Bluz001 |        |      | 0 1                 | 01 Kesim           |                | 0  | M0000C ···· | 273    |         | 388             |      |        | 456   |       |   |
|   | 388     |       | M0000002         | Bayan Bluz001 |        |      | 1 2                 | 2 02 Baski         |                | 0  | M0000C ···· | 273    |         | 388             |      |        | 456   |       |   |
|   | 388     |       | M0000002         | Bayan Bluz001 | 8      |      | 0 3                 | 3 Üretim           |                | 0  | M0000C ···· | 274    |         | 388             | •••  | 1      | ,368  |       |   |
|   | 39      |       | M0000000E        | Gömlek 67     |        |      | 0 0                 | 8 Üretim           |                | 1  | M0000C ···· | 16     |         | 39              | •••  |        | 30    |       |   |
|   | 4       |       | SORT             | SORT          |        |      | 0 1                 | 01 Kesim           |                | 1  | SORT        | BOŞ    |         | 4               |      |        | 500   |       |   |
|   | 4       |       | SORT             | SORT          |        |      | 1 2                 | 2 02 Baskı         | 3              | 33 | SORT        | BOŞ    |         | 4               |      |        | 500   |       |   |
|   |         |       |                  |               |        |      |                     |                    |                |    |             |        |         |                 | [    | 422,03 | 9.21  |       | - |
|   |         | Y     | 7                | 2             | Rapor: |      |                     | •                  | Sil Güncelle ' | Ye | ni          |        |         |                 |      |        | [     | Çıkış |   |
| 0 | 150403  |       | Satır Sayı       | si:661        |        |      |                     |                    |                |    |             |        |         |                 |      |        |       |       |   |

- Mobilya ve benzeri alt reçeteli ürünlerde reçete giriş ekranı;
- Mobilya sektöründe Ürün, Paket, Parça ilişkisi için reçeteler açıp bunların iş emirlerini otomatik oluşturma işlemi yapıyorduk, özellikle mobilya üretim işlemlerinde reçete girişi oldukça detaylı ve uzun süren bir işti bu konuda yeni versiyonda bir geliştirme yaparak Mobilya vb. gibi ürünler için Alt Reçete aç uygulaması adı altında bir giriş ekranı geliştirdik.
- Reçete modülü altından Alt Reçete Aç uygulaması ile uygulama giriş ekranına ulaşılabiliyor.
- Mobilyada ürünler genel olarak set, paket, parça yapısında oluşmaktadır. Reçete giriş ekranından bir ürün seçildiği anda otomatik olarak ürün paket bilgisi set tanımlarından gelmektedir. Ürün ve paketin üretim ağacı bu ekrandan seçilebilir ve paket ölçüleri, paket ürün resimleri buradan tanımlanabilir.
- Her bir paketin içindeki parçalar ise parça bölümünden tanımlanmakta ve parça bazında üretim rotaları, süreleri, işçilik maliyetleri gene tek bir ekrandan belirlenebilmektedir.
- Alt kısımlarda ise parçaların, sunta, bant gibi tüketim malzemeleri girilebilirken, pakete girecek paket ve aksesuar malzemeleri de tek bir ekrandan girilebilmektedir.
- Bu ekrandan girişler tamamlandığını program otomatik olarak, ürün reçetesini, paket reçetelerini oluşturur ve ürün paket ilişkisini sağlar.

- Gene aynı anda parça reçetelerini de oluşturup bunların parça stok kartlarını otomatik olarak açar, reçetesini oluşturur ve paket ilişkilerini sağlar.
- Tüm ana ve alt reçeteler bu ekran sayesinde tek bir ekrandan girişi yapılabilmektedir.

| 2 | Grad       | Citedana - Flater         | December Decimble                     |                      |           | Alt Reçet     | e Aç - Nebim Üreti | im ==>Nebim | n Neyir Bilgisi | yar San. ve H | Hizm.A.Å. |          |            |              |            |         | - (     |        |
|---|------------|---------------------------|---------------------------------------|----------------------|-----------|---------------|--------------------|-------------|-----------------|---------------|-----------|----------|------------|--------------|------------|---------|---------|--------|
| • | Alt Reçete | No: 6                     | ··· Enim Mer                          | ● <u>G</u> öster     | 🥩 Yenile  | ]             |                    |             |                 |               |           |          |            |              |            |         |         |        |
|   | Mod        | el Kodu                   | Model Adi                             |                      | Ağaç      | Tipi          | Resim1             |             | Resim2          |               | Resim3    |          | Resim4     |              | Resim5     |         | Not1    |        |
|   | SI         | set                       |                                       | м                    | obilya    | QQ            |                    | Q,          |                 | ٩             |           | ٩        |            | Q.           |            | ٩       |         |        |
|   | 4          |                           |                                       |                      |           |               |                    |             |                 |               |           |          |            |              |            |         |         | Þ      |
| 2 | Sra No     | Stok Kodu                 | Stok Adı                              | Birimi               | Áa        | ac Tipi       | Besim1             |             | Besim2          |               | Besim3    |          | Besim4     | Bol          | üm Adı     | Sira No | Akt     | 1      |
| 2 | •          | 1 SI001                   | Set içerik 1                          | AD                   | Paket     | QQ            |                    | Q           |                 | Q             |           | Q        |            | ▶ Paket      |            |         | 43      | 1      |
|   | H          | 2 SI002                   | Set içerik 2                          | AD                   | Paket     | QQ            |                    | 9           |                 | Q.            |           | Q        |            | >            |            |         |         |        |
|   |            |                           |                                       |                      |           |               |                    |             |                 |               |           |          |            |              | if = True) |         | Öze     | lestir |
|   |            |                           |                                       |                      | 1         |               |                    |             |                 |               |           |          |            |              | at 1990007 |         | 510     |        |
|   |            |                           |                                       |                      |           | ×             |                    |             |                 |               | • •       |          |            |              |            |         |         |        |
|   | Sira No    | o Paket Adı               | Bölüm Adı                             | Stok Ko              | du        | Stok Adı      | Birimi             | Miktar      | E               | olen          | Çarpan    | Fire     | Açı        | Bol          | üm Adı     | Sira No | Akti    | ř 🔺    |
| 8 | •          | 1 Sağ dikme               |                                       |                      | ٩         |               |                    |             | 1               | 1             |           | 1        | r açıklama | Kesim        |            |         | 36      | 2      |
| 3 | <u> </u>   | 2 sol dikme2              |                                       |                      | ٩         |               |                    |             |                 | 1             |           | 1        |            | Delk 1       |            |         | 40 5    |        |
|   |            |                           |                                       |                      |           |               |                    |             |                 |               |           |          |            | Delik 2      |            |         | 41      |        |
|   |            |                           |                                       |                      |           |               |                    |             |                 |               |           |          |            | > Eğri kenar |            |         | 45      |        |
|   |            |                           |                                       |                      |           |               |                    |             |                 |               |           |          |            |              |            |         | Özelleş | tir    |
|   |            |                           |                                       | _                    |           |               |                    |             |                 |               |           |          |            |              | 20         | 1       |         |        |
| 6 |            |                           |                                       |                      |           | ammun         |                    | ······ •    |                 |               |           |          |            |              |            |         |         |        |
| 2 | Bolu       | m Adı Sıra                | No MBölüm Ad                          | i Ma                 | zeme Kodu | Malzeme       | Adı Birimi         | HMik        | dar             | Bölen         |           | Çarpan   | Fire       |              | Açıklama   | Fiya    | t       | Rap    |
| 5 | ▶ Kesim    | •                         | 1 Sunta                               | ▼ 0010000            | J07 C     | duğme 2 y1 30 | V1 22 AD           |             |                 |               | 1         |          | 1          |              |            |         | 12.     | 30     |
| 2 | Kesim      | •                         | 2 Sunta                               | ▼ K00000             | 05005     | Bamboo Kumaş  | %70 Bai MT         |             |                 |               | 1         |          | 1          |              |            |         | 12.     | 30     |
|   | Sura       | a No Malzem<br>2 APK00220 | e Kodu Malzeme Ac<br>Q 60°30°40 BUYUK | dı Birin<br>∖TASI∳AD | ú .       | Miktar 1      | Bölen              | Çarp<br>1   | an 1            | Fire          |           | Açıklama | Fiyat      |              |            | <u></u> |         | Þ      |
| 2 | @220425    |                           |                                       |                      |           |               |                    |             |                 |               |           |          |            | Kaydet       | Si         | I Yer   | ni Ç    | ikış   |

#### Top Bazında Kumaş Takibi

 Alış irsaliyesinde excelden top aktarma işlemi yapılabiliyordu ancak burada topların sipariş nosu ile bağlı aktarılması yapılamıyordu, bunun için Excel'den top aktar sipariş no adında bir seçenek eklendi, uygun dosya formatı ile aktarım yapıldığında sipariş no, stok kodu ve top bilgilerinden otomatik sipariş ve iş emri bağlantılı top girişi yapılabilmesi sağlandı.

| >                               |                          | HAMMADDE ALIŞ İRSAL        | ÍYESÍ - Nebim Üretim | ==>Nebim Neyir     | Bilgisayar San. ve H | izm.A.Å.              |                |
|---------------------------------|--------------------------|----------------------------|----------------------|--------------------|----------------------|-----------------------|----------------|
| 🚺 Genel Görünüm Ekstra Pro      | ogramlar Benim Menüm     |                            |                      |                    |                      |                       |                |
|                                 | FisNo : 2 ···            | Yeni Kayıt                 | Göster E-            | -İrsaliye Düzenler | nmemiş Raporlar:     |                       | -              |
| Satın Alma «                    | Giren Depo : H0001 ···   | · Firma Kodu: 39999999 ··· |                      | IHB                | Dosya No:            |                       |                |
| Hammadde Rezervasyon            | Fis Tarih : 14/05/2022 - | jşlem Tarih : 14/05/2022 → |                      | Merkez Fabrika     |                      |                       | Eirsaliye Göne |
| Hammadde Rezervasyon İade       | Normal O lade            | Sevk Saati : 09:07:00 ‡    | Hareket Tipi :       | ··· Cina           | si:                  | ru : Uygula           | 1              |
| Hammadde Rezervasyon Transfer   | Severiment Yöntemi       | Testimator Ko              | du -                 | ···· Kargo Sirk    | reti Kodu ·          | ···· Fie Jelem        |                |
| Hammadde Üretime Transfer       | Serkiyat Forkenin .      |                            | su .                 |                    |                      | 1 13 131011           |                |
| Hammadde Alış İrsaliyesi        | Top Takip ModelKodu      | Model Adı                  | Depo                 | Miktar Birim       | Cinsi Miktar (2)     | Stok Islem Parti Kodu | Açıklama       |
| Hammadde Dahili Giriş Hareketi  | Var                      |                            |                      |                    |                      |                       |                |
| Envanteri Başka Bir Stoğa Taşı  |                          |                            | Toplu Parti Ko       | du Güncelle        |                      |                       |                |
| Hammadde Tamir                  |                          |                            | Model Kodu P         | Paranda Einat Günn | alla                 |                       |                |
| Dahili Top Transfer Fişi        |                          |                            | Model Kodu b         | bazinua Fiyat Gunc | ene                  |                       |                |
| Depolar Arası Top Transfer Fişi |                          |                            | Toplu Stok Işle      | em Güncelle        |                      |                       |                |
|                                 |                          |                            | Toplu Fiyat Tip      | pi Güncelle        |                      |                       |                |
| Personel                        |                          |                            | Elterminali Gir      | riş                |                      |                       |                |
| (D)                             |                          |                            | Excel'den Top        | Aktar              | pk>                  |                       |                |
| Co Makina                       |                          |                            | Excel'den Top        | Aktar (Siparis No) |                      |                       |                |
| Reçete                          |                          | L                          | L                    |                    |                      |                       |                |
| Işemri Ve Planlama              |                          |                            |                      |                    |                      |                       |                |
| old Uretim                      |                          |                            |                      |                    |                      |                       |                |

• Top bazında takip edilen stoklarda top üzerindeki raf kodlarının düzenlenmesi için yeni bir mobil uygulama geliştirildi.

• Raf takibi açısından toplar girişten sonra raf yerleştirmesinde okutma yapılarak top güncellemesi yapılabilir ve raf bazında envanter alınabilir.

| 🧹 uretim_mobil   | - | × | ← Top raf düzenle                                           |
|------------------|---|---|-------------------------------------------------------------|
| Ana Sayfa        |   | Ð |                                                             |
|                  |   |   | <mark>barkod</mark><br>Raf Barkodu Okutunuz                 |
| Top raf düzenle  |   |   | Kodu : KUMAS1<br>Adı : KUMAS1                               |
| Koli raf düzenle |   |   | RenkAdi:<br>Depo: M0001<br>RafKodu: A02<br>KalanMetre: 32.0 |
|                  |   |   | iptal                                                       |
|                  |   |   |                                                             |
|                  |   |   |                                                             |
|                  |   |   |                                                             |

#### İş Emri Süreç Takip

 İş emri süreç takip ekranındaki açıklama alan sayısı arttırıldı, Özelliklerin de arttırılması ile ekranda daha fazla alandan süzme raporlama yapılması mümkün oldu, istenirse alan görünümleri ve içerikleri de özelleştirilebilir şekilde girişlerde daha detaylı bilgi alınabilmesi sağlandı.

| Genel Görünüm Ekstra Pi               | ogramlar Benim Menüm                                                      | ÍşEi           | mri Süreç Tal | tip - Nebim Üretim ==>N    | ebim Neyir Bilgisayar San. ve | Hizm.A.Å.          |                 |               |                 |                         |                        |                       | - 0            | ×      |
|---------------------------------------|---------------------------------------------------------------------------|----------------|---------------|----------------------------|-------------------------------|--------------------|-----------------|---------------|-----------------|-------------------------|------------------------|-----------------------|----------------|--------|
| · · · · · · · · · · · · · · · · · · · | 722                                                                       |                |               | •                          |                               |                    |                 |               |                 |                         |                        |                       |                |        |
| İşemri Ve Planlama «                  |                                                                           |                | <u> </u>      |                            | 1                             |                    |                 |               |                 |                         |                        |                       |                | -      |
| Iş İstasyonu Planlama Raporları       | ≣ Ekle İşEmriNo △ Model Kodu                                              | Model Adı      | Onay No S     | ra Adi                     | Termin Tarihi                 | Termin<br>Onaylama | Termin<br>Onayı | Revize Tarihi | Revize<br>Saati | Onaylı Revize<br>Tarihi | Gerçekleşm<br>e Tarihi | Gerçekleşme<br>Tarihi | Onay<br>Tarihi | R<br>T |
| 🕀 💋 Tanımlar                          | ✓ Ekle Ølum Tip                                                           |                | 401 4         | 01 Kumas Siparis Geome     | 05/03/2021 15                 |                    |                 | 08/03/2021    | :               | 08/03/2021              |                        |                       |                | -      |
| 🖃 🔝 İşEmri Süreç Takip                | □ İşEmriD                                                                 | hi 🚽           | 402 4         | 02 Aksesuar Siparis decme  | 02/04/2021                    |                    |                 | 15            | -               | 15                      |                        |                       |                | -      |
| IşEmri Süreç Takip                    | ✓ İşEmri No ✓ Açıklama                                                    | 11             | 403 4         | 03 Kumas Kalite Kontrol    | 06/04/2021 (5)                |                    |                 | 15            |                 | 15                      |                        |                       |                |        |
| Dosya Süreç Takip                     | IşEmriAdı ✓ Açıklama                                                      | 22             | 404           | 04 Akaoguar Kalita Kootrol | 07/04/2021                    |                    |                 | 6             | -               | 15                      |                        |                       |                | -      |
| IşEmri Süreç Takip Tanım              | Model Adi Açıklama                                                        |                | 404           | OF Design Marchine         | 0770472021                    |                    |                 |               |                 | 153                     |                        |                       |                |        |
| 🏘 İşEmri Süreç Takip Grup Tanım       | Renk Kodu Açıklamat<br>Renk Adı Sinaris Ac                                | klama          | 400           | OC Kasim                   | 12/04/2021                    |                    |                 |               |                 | 100 E                   |                        |                       |                |        |
| IşEmri Süreç Takip Yebi               | Dosya No Firma Kod                                                        | u –            | 406 4         | Ub Kesim                   | 12/04/2021                    |                    |                 |               |                 |                         |                        |                       |                | -      |
| 1şemri Sureç Revize Tanım             | V Onay No Firma Adi                                                       |                | 407 4         | U/ Dikim-Fason uretim      | 19/04/2021                    |                    | ×               |               | -               | D                       |                        |                       |                |        |
|                                       | 🗌 Kodu 🗹 Termin Fa                                                        | rk Gün         | 408 4         | 08 Sayım-Kaküp             | 21/04/2021                    |                    | <b>V</b>        |               |                 | 15                      |                        |                       |                | _      |
| Personel                              | Adı Revize Te<br>Termin Tarihi AnaMalze                                   | rmin Fark Gun  | 409 4         | 09 Yükleme                 | 22/04/2021                    |                    |                 | 1             | -               | 15                      |                        |                       |                |        |
| <u></u>                               | Termin Saati 🗹 AnaMalze                                                   | me Adi         | 401 4         | 01 Kumaş Sipariş Geçme     | 25/02/2021                    |                    | 2               | 15            | \$              | 15                      |                        |                       |                |        |
| (O) Makina                            | ✓ Termin Onaylama ✓ Miktar<br>✓ Termin Onayl                              |                | 402 4         | 02 Aksesuar Sipariş geçme  | 03/01/2022                    |                    |                 | 1             | •               | 15                      |                        |                       |                |        |
| 1 Decete                              | Revize Tarihi SinitAdi2                                                   |                | 403 4         | 03 Kumaş Kalite Kontrol    | 29/03/2021                    |                    |                 | 13            | \$              | 15                      |                        |                       |                |        |
| Reyete                                | Revize Saati SinitAdi3                                                    |                | 404 4         | 04 Aksesuar Kalite Kontrol | 30/03/2021 🔟                  |                    |                 | 15            | \$              | 15                      |                        |                       |                |        |
| Işemri Ve Planlama                    | 0naylı Revize Saati SinitAdı5                                             |                | 405 4         | 05 Pastal Hazirlik         | 31/03/2021                    |                    |                 | 1             | :               | 15                      |                        |                       |                |        |
|                                       | Gerçekleşme Tarihi SinitAdı6<br>Gerçekleşme Tarihi SinitAdı7              |                | 406 4         | 06 Kesim                   | 02/04/2021                    |                    |                 | 15            |                 | 15                      |                        |                       |                |        |
| 🥰 Üretim                              | 🗹 Onay Tarihi 🗹 SinitAdi8                                                 |                | 407 4         | 07 Dikim-Fason üretim      | 09/04/2021                    |                    |                 | 1             |                 | 15                      |                        |                       |                |        |
| A Satin Alma                          | <ul> <li>Revize Talep Onay</li> <li>SinitAd9</li> <li>SinitAd9</li> </ul> |                | 408 4         | 08 Saum-Kakiin             | 13/04/2021                    |                    |                 | 15            |                 | 15                      |                        |                       |                |        |
| 24 Street Henry                       | Kullanıcı Adı 🗹 SinitAdi11                                                |                | 409           | 09 Yikleme                 | 14/04/2021                    |                    |                 | 1             |                 | 115                     |                        |                       |                |        |
| Kalite Kontrol                        | Termin Tarihi Değ. 🗹 SinitAdi12<br>Termin Kullanıcı 🗹 SinitAdi13          |                | 401 /         | 01 Kumas Sinaris Geome     | 02/02/2021                    |                    |                 |               | -               | 1                       |                        |                       |                | - 1    |
|                                       | 🗌 Onay Tarihi Değ. 🗹 SinitAdi14                                           |                | 401 4         | 01 Kunaş sipanş deçine     | 03/03/2021                    |                    |                 |               | *               |                         |                        |                       |                | -      |
| P Barkodlu Takip                      | Unay Kullanıcı SinifAdi15<br>Gerceklesme Tarihi Deg. Acıklama             | 63             | 402 4         | 02 Miksesuar Siparış geçme | 03/01/2022                    |                    |                 |               | -               | 12                      |                        |                       |                | -      |
| Jaliyet                               | Gerçekleşme Kullanıcı 🗹 Açıklama                                          |                | 403 4         | U3 Kumaş Kalite Kontrol    | 02/04/2021                    |                    |                 |               |                 |                         |                        |                       |                | -      |
| 3                                     | Onay Durumu     Açıklamat     Gerçekleşme Durumu     Açıklamat            |                | 404 4         | 04 Aksesuar Kalite Kontrol | 05/04/2021                    |                    | ×               | 1             | -               | 1                       |                        |                       |                |        |
| Stok - Firma                          | Süreç Durumu Açıklama1                                                    | 0              | 405 4         | 05 Pastal Hazırlık         | 06/04/2021                    |                    | 2               | 15            | \$              | 15                      |                        |                       |                |        |
| 10                                    | Süreç Durumu2 Açıklama1<br>Revize Adı Açıklama1                           | 1              | 406 4         | 06 Kesim                   | 08/04/2021 🖺                  |                    |                 | 15            | •               | 15                      |                        |                       |                |        |
| Sevigyat                              | 🕑 Revize Red Adı 🗹 Açıklama'                                              | 3              | 407 4         | 07 Dikim-Fason üretim      | 15/04/2021 🖺                  |                    |                 | 15            | :               | 15                      |                        |                       | •••            |        |
| Destek                                | IşEmri Şlem Adı ✓ Açıklama<br>IsEmri Şatır İslem Adı ✓ Açıklama1          | 4              | 408 4         | 08 Sayım-Kaküp             | 19/04/2021 🛅                  |                    |                 | 15            | :               | 15                      |                        |                       |                |        |
| -                                     | ··· 349 ··· M0009151 Gö                                                   | mlek 001       | 409 4         | 09 Yükleme                 | 20/04/2021 🔟                  |                    |                 | 15            | \$              | 15                      |                        |                       |                |        |
| 📲 Dış Veri Al / Gönder                | 350 M000000252/1 Ba                                                       | ian Elhise 002 | 401 4         | 01 Kumas Sinaris Geome     | 12/04/2013 (15)               |                    |                 | [15]          |                 | 15                      |                        |                       |                |        |
| Q Venetin                             |                                                                           |                |               |                            |                               |                    |                 |               |                 |                         |                        |                       |                | -      |
| 10 roneum                             |                                                                           |                |               |                            |                               |                    |                 |               |                 |                         |                        |                       |                | Þ      |
| *                                     | @220105                                                                   |                |               |                            |                               |                    |                 |               |                 |                         |                        | Yeni                  | Cik            | 15     |
|                                       |                                                                           |                |               |                            |                               |                    |                 |               |                 |                         |                        |                       |                | -      |

#### Safhalarda Barkodlu Üretim

۱r

• Web üretim ekranındaki Demet miktarlı barkodun veya model barkodu gibi barkodların tek tek mi yoksa miktar girilerek mi okutulacağı ile ilgili spUrtUretimBarkodTipi tablosuna özelleştirilebilir bir alan eklenerek, model barkodunda tek tek okutma imkânı getirildi. Demet miktarlı barkod girişinde kalan miktarın otomatik gelmesi sağlandı.

| ① localhost:8076                                |                                                      | • 论 ☆ 🖸                                                          |
|-------------------------------------------------|------------------------------------------------------|------------------------------------------------------------------|
| G Facebook □ https://support.neb    istek casel | eri haftalık 🛛<br>Albümler - Google                  | Netflix 🚱 FHDiz 🐏 Apowersoft Online 😋 Zoom 😰 http://Project2013/ |
| Ana Sayfa Çıkış                                 |                                                      |                                                                  |
| Barkod:                                         | Barkod Okutunuz                                      | Ο                                                                |
| Miktar:                                         | 1                                                    | U                                                                |
|                                                 |                                                      | ÜretimFişNo :                                                    |
| Har.No:                                         | 3 Q                                                  | Model Kodu :                                                     |
|                                                 | 03-Oretime lik Giriş, Oretim ve<br>Transfer Hareketi | Model Adı :                                                      |
| İst.No:                                         | 114 Q                                                | Renk :                                                           |
|                                                 | 13 KaliteKontrol                                     | Beden ·                                                          |
| Trİst.No                                        | 114 <b>Q</b>                                         | i-Freedback                                                      |
|                                                 | 13 KaliteKontrol                                     | IşEmriNo :                                                       |
| _                                               |                                                      | İşEmriAdi :                                                      |
| Fiş Ad                                          | Fiş Kapat Fiş İptal                                  | FirmaAdı :                                                       |
| Rapor                                           | Fiş Rapor Etiket 🔻 Res                               | im Fiyat :                                                       |
|                                                 | İstaqı'dan Bölüm Mildar                              | Miktar : 0                                                       |
|                                                 | istasyon bolum wiktar.                               | İşEmri Miktarı :                                                 |
|                                                 |                                                      |                                                                  |

Copyright © 2022 Nebim Neyir Bilgisayar Sanayii ve Hizmetleri A.Ş. (versiyon-1.0.35)

#### Hammadde Kalite Kontrol

 Alış irsaliyeleri kalite kontrol veya karantina depoya yapıldıktan sonra kontrol sonucunda serbest depoya transferleri manuel olarak yapılabiliyordu, bunun için bir geliştirme yapılarak, alış irsaliyesinden transfer fişine aktarım yapılarak kalite kontrol sonucundan geçen miktarların serbest depoya irsaliye bazında transferi sağlandı.

| 8                               |                  |               | HAM                   | MMADDE ÜRETİME TRANSF    | ER - Nebim  | Üretim ==>  | Nebim Neyir                                                                                                    | Bilgisayar Sa | an. ve Hizi   | m.A.Å.         |        |                   |                   | _                   | $\Box \rightarrow$  |
|---------------------------------|------------------|---------------|-----------------------|--------------------------|-------------|-------------|----------------------------------------------------------------------------------------------------|---------------|---------------|----------------|--------|-------------------|-------------------|---------------------|---------------------|
| 🖡 Genel Görünüm Ekstra Pro      | gramlar B        | enim Menüm    |                       |                          |             |             |                                                                                                    |               |               |                |        |                   |                   |                     | v _ @               |
| · · ·                           | FisNo :          | 397           | ··· <u>Y</u> eniKayıt | ✓ FisNo Sistem Versin    | Göster      |             |                                                                                                    | Rapo          | orlar :       |                | - 🗾    |                   |                   |                     |                     |
| Satın Alma «                    | Çıkan Depo       | H0001         | ···· Giren Depo :     | K0001 İsta               | syon No:    |             |                                                                                                    |               |               |                |        |                   |                   |                     |                     |
| Hammadde Rezervasyon            | Fis Tarih :      | 14/05/2022    | → İşlem Tarih :       | 14/05/2022 -             |             | 39999       | 999 : Merke                                                                                                    | z Fabrika     | I             | E-Irsaliye No: | Eirsal | iye Gönder        |                   |                     |                     |
| Hammadde Rezervasyon Iade       |                  | Normal () lac | e Sevk Saati :        | 09:25:00 C Har           | eket Tipi : |             |                                                                                                    |               |               |                | Sevk T | oplama:           |                   | ·                   |                     |
| Hammadde Rezervasyon Transfer   | Sevkiyat Yi      | ontemi :      | •                     | Teslimatçı Kodu :        |             |             | Kargo Şirketi                                                                                                    | Kodu :        |               | ··· Fiş İşlem  |        |                   |                   |                     |                     |
| Hammadde Alış İrsaliyesi        | Top Takip<br>Var | ModelKodu     |                       | Model Adı                | Miktar      | Birim Cinsi | Miktar (2)                                                                                                    | Stok Islem    | Parti<br>Kodu | Açıklama       | Bagli  | Giren Raf<br>Kodu | Çıkan Raf<br>Kodu | Giren Palet<br>Kodu | Çıkan Palet<br>Kodu |
|                                 |                  |               |                       |                          |             |             |                                                                                                    |               | 10000         |                |        | 1000              | 11000             | 11040               | 11040               |
|                                 |                  |               |                       | Toplu Parti Kodu Gür     | ocelle      |             | h                                                                                                    |               |               |                |        |                   |                   |                     |                     |
| 🗆 🔲 Dahili Top Transfer Fişi    |                  |               |                       | Model Kodu Bazında       | Fivat Günc  | elle        |                                                                                                    |               |               |                |        |                   |                   |                     |                     |
| Depolar Arası Top Transfer Fişi |                  |               |                       | Toplu Stok Islem Gür     | celle       |             |                                                                                                    |               |               |                |        |                   |                   |                     |                     |
|                                 |                  |               |                       |                          |             |             |                                                                                                    |               |               |                |        |                   |                   |                     |                     |
| 28 Personel                     |                  |               |                       | Excel'den Top Aktar      |             |             |                                                                                                    |               |               |                |        |                   |                   |                     |                     |
| O Makina                        |                  |               |                       | Alla İsaali yasia dan Al |             |             | <gosteri< td=""><td>ecek data yo</td><td>K&gt;</td><td></td><td></td><td></td><td></td><td></td><td></td></gosteri<> | ecek data yo  | K>            |                |        |                   |                   |                     |                     |
| * Decete                        | 2                |               |                       | Alış irsaliyesinden Ak   | tar         |             |                                                                                                    |               |               |                |        |                   |                   |                     |                     |
| Keçete                          |                  |               |                       | Pastal Bazında Top Ç     | ikiş        |             |                                                                                                    |               |               |                |        |                   |                   |                     |                     |
| 📮 İşemri Ve Planlama            |                  |               |                       |                          |             |             |                                                                                                    |               |               |                |        |                   |                   |                     |                     |
| og Üretim                       |                  |               |                       |                          |             |             |                                                                                                    |               |               |                |        |                   |                   |                     |                     |
| 💕 Satın Alma                    |                  | 0             |                       |                          |             |             |                                                                                                    |               |               |                |        |                   |                   |                     |                     |
| (Mara 1997)                     |                  |               |                       |                          |             |             |                                                                                                    |               |               |                |        |                   |                   |                     |                     |

- Kalite kontrol ekranında top bazında kontrollerde top bazında ok, ret veya şartlı okey gibi tür tanımları ile top kontrollerinin tamamlanması sağlandı.
- Alış irsaliyesinden serbest depoya transferlerde sadece Ok'lenmiş topların transferi sağlandı.

| Kontrol «<br>Ite Kontrol Giriş                       | FişNo/SiparişN<br>Firma :<br>Fiş/Sipariş Tar | ihi : [31]<br>[32001002]<br>[32/07/2016] | ···· YKK    | ilden 💿 kal | lveden 🔘 Siparipden | B          | aportar :                |            |                |               | • 🖪          |          |      |            |           |   |
|------------------------------------------------------|----------------------------------------------|------------------------------------------|-------------|-------------|---------------------|------------|--------------------------|------------|----------------|---------------|--------------|----------|------|------------|-----------|---|
| ite Kontrol Sonugananiari Kapat<br>ite Kontrol İstek | 譜life Sonuç                                  | İade Miktar                              | Reklamasy   | ion Kodu    | Reklamasyo          | n Adı      | Rek. Miktar              | Rek, Fiyat | Döviz Cinsi    | Döviz Kuru    | Döviz Fiyatı | Döviz Tu | itan | Top Girişi | Test Var  |   |
| ite Test Standart                                    | 8                                            |                                          |             |             |                     | Bit        | filtre tanımlamak için t | klayiniz   |                |               |              | 0        |      |            |           |   |
| madde Kalite Kontrol                                 |                                              |                                          |             |             |                     |            |                          |            |                |               |              |          |      |            |           | - |
| Hammadde Kalite Kontrol Giriş                        | S Kumas Tos                                  | 2 Tanım                                  |             |             |                     |            |                          |            |                |               |              |          |      |            | - 0       |   |
| Hammadde Kalite Kontrol Not Giriş                    |                                              |                                          |             |             |                     |            |                          |            |                |               |              |          |      |            |           | - |
| Hammadde Kalite Kontrol - Top Çekr                   | 3 Firm                                       | Adi l                                    | 🗵 RafKodu 🗵 | PaletKodu 🗵 | Parti               | 🗵 Lot No 🗵 | Varyant                  | 🗵 Orinal B | arkod 🗵 Sisten | n Barkod No 🗵 | Top No 🗵     | Sił 🗵    | Rp   |            | Durum Adı |   |
| •                                                    | Fermuar A.Ş.                                 |                                          |             | ••••        |                     |            |                          |            | 15000          | 00000837      | 1            |          |      | Okey       |           |   |
| anel .                                               | Fermuar A.Ş.                                 |                                          |             |             |                     | _          |                          |            | 15000          | 00000851      | 1            |          | 1    | Şartî Okey |           | _ |
|                                                      | Ferry A.S.                                   |                                          |             |             |                     |            |                          |            | 15000          | 0000875       | 1            |          | a    | 1000       |           | 1 |
| ha                                                   | Fermular A.S.                                |                                          |             |             |                     |            |                          |            | 15000          | 00000882      | 1            |          | R    |            |           | - |
| te                                                   | Fermular A.Ş.                                |                                          |             |             |                     |            |                          |            | 15000          | 00000899      | 1            |          |      |            |           |   |
| ri Ve Planlama                                       | Fermuar A.Ş.                                 |                                          |             |             |                     |            |                          |            | 15000          | 00000905      | 1            |          |      |            |           |   |
| _                                                    | Fermular A.Ş.                                |                                          |             | • •••       |                     |            |                          |            | 15000          | 00000912      | 1            |          |      |            |           |   |
|                                                      | -                                            |                                          |             |             |                     |            |                          |            |                |               |              |          |      |            |           |   |
| Alma                                                 |                                              |                                          |             |             |                     |            |                          |            |                |               |              |          |      |            |           |   |
| e Kontrol                                            |                                              |                                          |             |             |                     |            |                          |            |                |               |              |          |      |            |           |   |
| odu Takip                                            |                                              |                                          |             |             |                     |            |                          |            |                |               |              |          |      |            |           |   |
| et                                                   |                                              |                                          |             |             |                     |            |                          |            |                |               |              |          |      |            |           |   |
| - Firma                                              |                                              |                                          |             |             |                     |            |                          |            |                |               |              |          |      |            |           |   |
| iyat                                                 |                                              |                                          |             |             |                     |            |                          |            |                |               | 8            |          |      |            |           |   |
| ek                                                   | •                                            |                                          |             |             |                     |            |                          |            |                |               |              |          |      |            |           | _ |
| eri Al / Gönder                                      | 1                                            |                                          |             |             |                     |            |                          |            |                |               |              |          |      | Ka         | ydet      | ç |
|                                                      |                                              |                                          |             |             |                     |            |                          |            |                |               |              |          |      |            |           |   |

- Hammadde kalite kontrol test ekranları geliştirildi.
- Kalite kontrol testleri daha öncesinden Kalite kontrol giriş ekranından yapılıyordu ancak burada testlerle ilgili ilave isteklere ve farklı beklentilere göre önemli test giriş kriterleri ve girişleri parametrik olarak eklendi.
- Kalite kontrol için test sonuçları için istenen kriterler ve test sonuç bilgileri Kalite Kontrol Test tanımları, grup tanım 2 ekranından yapılmaktadır.

| *                                                                                                    |                      |                            |          |         |                                                                                                    |        |        |            |        |                                                                                                    |
|----------------------------------------------------------------------------------------------------|----------------------|----------------------------|----------|---------|----------------------------------------------------------------------------------------------------|--------|--------|------------|--------|----------------------------------------------------------------------------------------------------|
| alite Kontrol «                                                                                                    | 0                    |                            |          |         |                                                                                                    |        |        |            |        |                                                                                                    |
|                                                                                                    | S KALITE TEST GRUP   | TANIM 2                    |          | 10.00   |                                                                                                    |        |        |            |        |                                                                                                    |
|                                                                                                    | KA                   | LİTE KODU TANIM BAŞLIKLARI | <b>^</b> |         |                                                                                                    |        | Yıka   | ama Öncesi |        |                                                                                                    |
| 🖓 Kalite Durum İşlem Kodu Tanım                                                                                                    | Kodu                 | Açıklama                   | Aktif    | Kodu    | Açıklama                                                                                                    | Grup 1 | Grup 2 | Grup 3     | Grup 4 |                                                                                                    |
| 🚽 Kalite Onay İşlem Kodu Tanım                                                                                                    | 1 Yikama             | a Üncesi                   |          | 133     | 133                                                                                                    |        |        |            |        |                                                                                                    |
| Raporlar                                                                                                    | 2 Yikami             | a Sonrasi                  | 2        | 73      | 73                                                                                                    |        |        |            |        |                                                                                                    |
| La Test Tanımları                                                                                                    | 3 Fark c             | m                          |          | 132     | 132                                                                                                    |        |        |            |        | -11                                                                                                    |
|                                                                                                    | 4 Fark %             | 5                          |          | 102     | The second second secon |        |        |            |        | -11                                                                                                    |
| 📲 Grup Tanım2                                                                                                    | 5 Ön                 |                            |          |         |                                                                                                    |        |        |            |        | - 11                                                                                                    |
| Parça Tanım                                                                                                    | 6 Arka               |                            |          |         |                                                                                                    |        |        |            |        | - 11                                                                                                    |
| Parca Grup Tanm                                                                                                    | 7 Dikim              |                            |          |         |                                                                                                    |        |        |            |        | - 11                                                                                                    |
|                                                                                                    | 8 Değer              |                            |          | 0       |                                                                                                    |        |        |            |        | - 11                                                                                                    |
|                                                                                                    | 9 Uzunlu             | ik.                        |          | 111     |                                                                                                    |        |        |            |        | - 11                                                                                                    |
| P Personel                                                                                                    | 10 Genişli           | k                          |          |         |                                                                                                    |        |        |            |        | - 11                                                                                                    |
|                                                                                                    | 11 Acetta            | k                          | •        | 100     |                                                                                                    |        |        |            |        | - 11                                                                                                    |
| Makina                                                                                                    | 12 Cotton            | 6                          |          | <       |                                                                                                    |        |        |            |        | - 11                                                                                                    |
| 1                                                                                                    | 13 Nylon             |                            |          |         |                                                                                                    |        |        |            |        | - 11                                                                                                    |
| Reçete                                                                                                    | 14 Grup2-            | Adi 14                     | •        |         |                                                                                                    |        |        |            |        | - 11                                                                                                    |
| Annual transformer                                                                                                    | 15 Grup2-            | Adi 15                     |          |         |                                                                                                    |        |        |            |        | - 11                                                                                                    |
| Işemri Ve Planlama                                                                                                    | 16 Grup2-            | Adi 16                     |          | 0       |                                                                                                    |        |        |            |        | - 11                                                                                                    |
| 2 Gratim                                                                                                    | 17 Grup2-            | Adi 17                     |          |         |                                                                                                    |        |        |            |        | - 11                                                                                                    |
| Great                                                                                                    | 18 Grup2-            | Adi 18                     |          |         |                                                                                                    |        |        |            |        | - 11                                                                                                    |
| Satin Alma                                                                                                    | 19 Grup2-            | Adi 19                     | •        |         |                                                                                                    |        |        |            |        | - 11                                                                                                    |
|                                                                                                    | 20 Grup2-            | Adi 20                     |          |         |                                                                                                    |        |        |            |        |                                                                                                    |
| Kalite Kontrol                                                                                                    | 21 Grup2-            | Adi 21                     |          |         |                                                                                                    |        |        |            |        |                                                                                                    |
|                                                                                                    | 22 Grup2-            | Adi 22                     |          |         |                                                                                                    |        |        |            |        |                                                                                                    |
| Barkodlu Takip                                                                                                    | 23 Grup2-            | Adi 23                     |          | 1       |                                                                                                    |        |        |            | ſ      |                                                                                                    |
|                                                                                                    | 24 Grup2-            | Adi 24                     | •        | <u></u> |                                                                                                    |        |        |            |        |                                                                                                    |
| and the second second sec |                      | -Adi 25                    | ¥ 🔻      |         |                                                                                                    |        |        |            |        |                                                                                                    |
| Maliyet                                                                                                    | 25 Grup2-            |                            |          |         |                                                                                                    |        |        |            |        | and the second second s |
| Malyet                                                                                                    | 25 Grup2-<br>@220109 |                            |          |         |                                                                                                    |        |        |            | Dikis  |                                                                                                    |

• Test için hammaddelerde uygulanacak test başlıkları, bu testlerde girilecek sonuçlar ve aktif olup olmadığı bilgileri Parça tanım ekranın belirlenebilmektedir.

| \$                              |         |                  |            | 1           | Vebim Ür | etim = | =>Nebim N | eyir Bilgisayar San. ve Hizm.A.Å. |          |            |         |       |     | - 0 >         |
|---------------------------------|---------|------------------|------------|-------------|----------|--------|-----------|-----------------------------------|----------|------------|---------|-------|-----|---------------|
| Genel Görünüm Ekstra Programlar | r Ben   | im Menüm         |            |             |          |        |           |                                   |          |            |         |       |     |               |
|                                 |         |                  |            |             |          |        |           |                                   |          |            |         |       |     |               |
| Kalite Kontrol "                |         |                  |            |             |          |        |           |                                   |          |            |         |       |     |               |
|                                 |         |                  |            |             |          |        |           |                                   |          |            |         |       |     |               |
| Kalite Durumu                   |         |                  |            |             |          |        |           |                                   |          |            |         |       |     |               |
| Kalite Orum felem Kodu Tarum    | KALITE  | TEST PARÇA TANIM |            |             |          |        |           |                                   |          |            |         |       |     |               |
| Kalte Onav felen Kodu Tanım     |         | т                | I MAT DADC | ATANIM      |          |        |           |                                   | Yıka     | ma Haslığı |         |       |     |               |
| Rance Onlay Iglein Rood Farmin  |         |                  | ALIMATPARY | ATAAIM      |          |        |           | Görünen Adı                       | Renk Var | Filtre     | Sira No | Aktif | SIL | Yıkama Öncesi |
| F Test Tanman                   | Kodu    | Aciklama         | Grup1      | Grup2       | Aktif    | Sıra   | Parça     | Length +- 3%                      |          |            |         | •     | ×   | ✓             |
| - 4 Grup Tanım                  | nouu    | rightania        | stapt      | Stape       | Filler   | No     | Sayisi    | Widht + 3%                        |          |            |         | •     | X   |               |
| - 4 Grup Tanm2                  | 1       | Yıkama Haslığı   | HM         | Dimensional | •        |        |           |                                   |          |            |         |       |     |               |
| 🚽 Parça Tanım                   | 2       | Henk Atma        | HM         | CE In       | ×        |        |           |                                   |          |            |         |       |     |               |
| 🚽 Parça Grup Tanım 🖵 🚽          | 3       | Kooma            |            | CF 10       |          |        | -         |                                   |          |            |         |       |     |               |
|                                 | 5       | Deneme           |            |             | ~        |        |           |                                   |          |            |         |       |     |               |
|                                 | -       |                  |            |             |          |        |           |                                   |          |            |         |       |     |               |
| 28 Personel                     |         |                  |            |             |          |        |           |                                   |          |            |         |       |     |               |
| Con Makina                      |         |                  |            |             |          |        |           |                                   |          |            |         |       |     |               |
| <b>Q</b>                        |         |                  |            |             |          |        |           |                                   |          |            |         |       |     |               |
| Reçete                          |         |                  |            |             |          |        |           |                                   |          |            |         |       |     |               |
| 🜉 İşemri Ve Planlama            |         |                  |            |             |          |        |           |                                   |          |            |         |       |     |               |
| of Uretin                       |         |                  |            |             |          |        |           |                                   |          |            |         |       |     |               |
| Sabn Alma                       |         |                  |            |             |          |        |           |                                   |          |            |         |       |     |               |
| Kalite Kontrol                  |         |                  |            |             |          |        |           | <u>.</u>                          |          |            |         |       |     |               |
| P Barkodlu Takip                |         |                  |            |             |          |        |           |                                   |          |            |         |       |     |               |
| Maliyet                         |         |                  |            |             |          |        |           |                                   |          |            |         |       |     |               |
| Stok - Firma                    |         |                  |            |             |          |        |           |                                   |          |            |         |       |     |               |
| Sevkiyat                        |         |                  |            |             |          |        |           |                                   |          |            |         |       |     |               |
| Destek                          |         |                  |            |             |          |        |           |                                   |          |            |         |       |     |               |
| Dış Veri Al / Gönder            |         |                  |            |             |          |        |           | •                                 |          |            |         |       |     |               |
| Nonetim                         | @211117 | 7                |            |             |          |        |           |                                   |          |            |         |       |     |               |
| »                               |         |                  |            |             |          |        |           |                                   |          |            |         |       |     |               |

• Test işlemleri kumaş testleri, aksesuar testleri veya X müşteri kumaş testleri gibi farklı gruplarda gruplanabilmektedir.

| Genel Görünüm Ekstra Programlar                                                                                                    | Benim Menüm          | Neon orean |     | iteyin birgiseyen sent v |                |                     |                      | U      |
|----------------------------------------------------------------------------------------------------|----------------------|------------|-----|--------------------------|----------------|---------------------|----------------------|--------|
| alite Kontrol «                                                                                                    |                      |            |     |                          |                |                     |                      |        |
| Kalite Durumu                                                                                                    |                      |            |     |                          |                |                     |                      |        |
| - 🖉 Kalite İptal Nedenleri 🛛 🖉 KAl                                                                                                    | ITE PARÇA GRUP TANIM |            |     |                          |                |                     |                      |        |
| 🛷 Kalite Durum İşlem Kodu Tanım                                                                                                    | TALİMAT GRUP TAN     | NIM        |     |                          |                | TALİMAT PARÇA TANIM |                      |        |
| 🛷 Kalite Onay İşlem Kodu Tanım                                                                                                    | Adı                  | Aktif      | Sil | Kodu                     | Açıklama       | Grup1               | Grup2                | Sira N |
| Raporlar                                                                                                    | Test                 | V          |     | ▶ 1                      | Yıkama Haslığı | HM                  | Dimensional Stabilty |        |
| Test Tanmlari                                                                                                    |                      |            |     | 2                        | Renk Atma      | нм                  | Colour Fastness      |        |
| - 4 Grup Tanım                                                                                                    | 351                  | <b>V</b>   |     | 2                        | Sitting        |                     | CE to Perupritation  |        |
|                                                                                                    | hadde Test           | ~          |     |                          | Statume        |                     | Cr to r displication |        |
| 🛷 Parça Tanım 🕴 Ürün                                                                                                    | Testi                |            |     | 4                        | Kopma          |                     |                      |        |
| Makina<br>Reçete<br>I çemri Ve Planlama                                                                                                    |                      |            |     | < .                      |                |                     |                      |        |
| Uretim Satin Alma Kalite Kontrol                                                                                                    |                      |            |     |                          |                |                     |                      |        |
| Uretim                                                                                                    |                      |            |     |                          |                |                     |                      |        |
| Uretm Satr Alma Kalte Kontrol Barkodu Tekip Malyet Stok - Firma                                                                                                    |                      |            |     |                          |                |                     |                      |        |
| Uretim<br>Satri Alma<br>Kalle Kontrol<br>Barkodu Takip<br>Malyet<br>Stok - Firma<br>Serkiyat                                                                                                    |                      |            |     |                          |                |                     |                      |        |
| Uretin Satr Alma Satr Alma Kalite Kontrol Satr Alma Sarkodlu Takip Malyet Stok - Pirma Sevkyat Destek Satr Alma Satr Alma Satr |                      |            |     | Parça Ekle               |                |                     |                      |        |
| Uretim  Satin Alma  Atalie Kontrol  Rakodu Takip  Malyet  Stok - Firma  Serkiyat  Destek  Dg Veri Al / Gönder  Q0111                                                                                                    | 15                   |            |     | Parça Ekle               |                |                     |                      |        |

- Kalite kontrol giriş ekranındaki mevcut yapı bozulmadan Test girişleri, bu testlerle ilgili sonuçlandırma ve durum bilgileri test ekranına ilave edilmiştir. Bu ekrandan irsaliye bazlı kontrol yapılması ve raporlanması sağlanmıştır.
- Testleri yaparken numune için, tedarikçi bilgileri, kim için yapılıyorsa müşteri bilgileri ve test durum ve sonuçlandırma bilgileri tek ekrandan takip edilebilmektedir.

| Second Giologian Fictor Day                                                                                                    | eramlar                                                                        | Panim Manim                                                                                        | KALÍ                           | TE KONTROL - Nebim | Ūretim ==>N       | Nebim Neyir Bilg                            | jisayar San. ve Hi:                                             | izm.A.Å. |       |                                      |                                                                |    | -  | - 0 |
|----------------------------------------------------------------------------------------------------|--------------------------------------------------------------------------------|----------------------------------------------------------------------------------------------------|--------------------------------|--------------------|-------------------|---------------------------------------------|-----------------------------------------------------------------|----------|-------|--------------------------------------|----------------------------------------------------------------|----|----|-----|
| v Gener Gorunum Ekstra Ploy                                                                                                    | KALÍTE KO                                                                      | INTROL                                                                                             |                                |                    |                   |                                             |                                                                 |          |       |                                      |                                                                |    |    |     |
| Kalite Kontrol «                                                                                                    | Test No<br>Adi :                                                               | : 6                                                                                                | ···· Yeni                      | Göter              | Tarih :<br>Ürün T | 22/11/2021<br>ipi : MAMÜL                   | •                                                               | •        |       |                                      | - 🖸                                                            |    |    |     |
| Kalte Kontrol Sonuganshian Kapat     Kalte Kontrol Istek     Kalte Kontrol Istek     Kalte Kontrol     Hammadde Kalte Kontrol     Hammadde Kalte Kontrol Grig     Hammadde Kalte Kontrol Not Grig     Hammadde Kalte Kontrol Sonugand                                                                                                    | İşEmriNo<br>Firma Ko<br>Numune<br>Parti Ko<br>Açıklama<br>Ürün Ko<br>Müşteri İ | :         399999999           idu :         399999999           Kodu :         AKS2           du : | Merkez Fabrika     Düğme tip 5 | RenkAdı :          |                   | Tesi<br>Stol<br>Tesi<br>Fiş I<br>Yap<br>Ona | Istek No :<br>Işlem Kodu :<br>Durumu :<br>o :<br>n :<br>Iayan : |          | <br>2 | Tahmini Biti<br>Gerçekleşe<br>Tamaml | ş Tarihi<br>Tarihi<br><u>n Bitiş</u> Tarihi<br><del>andı</del> |    |    |     |
| Hammadde Kalite Kontrol - Top Çekr                                                                                                    | I Sira                                                                         | Özellikler                                                                                         | Standart                       | Test Sonuç         | Test 1            | Test 2                                      | T3                                                              | T4       | T5    | T6                                   | 17                                                             | T8 | T9 | T10 |
| Personel  Makina  Reçete  Reçete  Reperi Ve Planlama  Control  Control  Maliyet  Stok - Firma  Serkiyat  Destek  Destek  Destek  Destek  Name  Value Konder  Value Konder |                                                                                |                                                                                                    |                                |                    |                   |                                             |                                                                 |          |       |                                      |                                                                |    |    |     |
| 2                                                                                                    |                                                                                | eu 🔪 @220                                                                                          | 1428                           |                    |                   |                                             |                                                                 |          |       |                                      | 63                                                             |    |    |     |

- Test giriş ekranında ise ilgili hammadde veya ürün için belirlenmiş, test grubu seçilebilmekte istenirse ilave test eklenebilmekte veya çıkartılabilmektedir. Bu işlem sonucunda yapılan testler istenen form dizaynında raporlanabilmektedir.
- Alış irsaliye bağlantılı kontrol yapıldığı için, kalite kontrol ekranında test yapılıp yapılmadığı bilgisi gösterilebilmekte istenirse irsaliyedeki benzer stoklar arası test kopyalaması yapılabilmektedir.
- Test girişler, testle ilgili dosya saklama ve kontrol sonuçlandırma yetenekleri ile hammadde ve ürün ile alakalı tüm test süreçleri sistemde takip edilebilmektedir.

| 3                                                                                                    |                                                                              | KALITE KONTROL - Nebim Üretim ==>Nebim Ne   | zyir Bilgisayar San. ve Hizm.A.Å.                                     |                                                       | ۲ – ۳      |
|----------------------------------------------------------------------------------------------------|------------------------------------------------------------------------------|---------------------------------------------|-----------------------------------------------------------------------|-------------------------------------------------------|------------|
| Genel Görünüm Ekstra Programlar                                                                                                    | E KONTROL                                                                    |                                             |                                                                       |                                                       | V C B 23   |
| Kalite Kontrol « Test I<br>Kalite Kontrol Gris Adi :                                                                                                    | No: 6                                                                        | Yeni Göster Tarih : 22/1<br>Ürün Tipi : MAM | 1/2021 • 40L •                                                        | - Ø                                                   | (Kullanian |
| Kalite Kontrol Sonuglananian Kapat     Kalite Kontrol Stek     Kalite Test Standart     Manufikale Kontrol     Manufikale Kontrol     Manufikale Kontrol     Parti                         | niño :                                                                       | ka<br>  RenkAdı:                            | Test istek No :            Stok işlem Kodu :            Test Durumu : | Təhmini Bitiş Tərihi<br>V<br>Gerçekleşen Bitiş Tərihi | Raportar   |
| Hammadde Kalite Kontrol Giriş Açıklı<br>Hammadde Kalite Kontrol Not Giriş<br>Hammadde Kalite Kontrol Not Giriş<br>Hammadde Kalite Kontrol Sonuçland<br>Hammadde Kalite Kontrol - Top Çelar | tam W KALTE TEST STANDART<br>6 Kc<br>Kalite Kodu : 6<br>Açıklama : 5<br>Sıra | ···· Göster                                 | ar 1 📄 Notlar 2                                                       | -                                                     |            |
|                                                                                                    | TE                                                                           | ST TANIM                                    | Yıkama Haslığı<br>Görinen Adı Filtre                                  | Vikama Önceri Vikama Sonrari                          | Fark cm    |
| Personel                                                                                                    |                                                                              | Ler Ler                                     | ngth +- 3%                                                            | 133 ···· 132 ····                                     | F dik cili |
| ( Makina                                                                                                    | Kodu Açıkıama Grup1                                                          | Grupz Not Sira No Aktir Sayisi Sil          | dht + 3%                                                              | 73 72                                                 |            |
| * Decete                                                                                                    | 1 Yikama Hasiligi HM     2 Rank Atma     HM                                  | Dimensi ···· ··· ···                        |                                                                       |                                                       |            |
| Keçete                                                                                                    | 3 Sürtünme                                                                   | CF to Pe ···· V ····                        |                                                                       |                                                       |            |
| 📮 İşemri Ve Planlama                                                                                                    | 4 Kopma                                                                      | ··· 🛛 ··· 🕞                                 |                                                                       |                                                       |            |
| 💕 Üretim                                                                                                    | 5 Deneme                                                                     |                                             |                                                                       |                                                       |            |
| Satn Alma                                                                                                    |                                                                              | <                                           |                                                                       |                                                       |            |
| Kalite Kontrol                                                                                                    |                                                                              |                                             |                                                                       |                                                       |            |
| 🕎 Barkodlu Takip                                                                                                    |                                                                              | E.                                          |                                                                       |                                                       |            |
| Malyet                                                                                                    |                                                                              |                                             |                                                                       |                                                       |            |
| 🗊 Stok - Firma                                                                                                    |                                                                              |                                             |                                                                       |                                                       |            |
| Sevkiyat                                                                                                    |                                                                              |                                             |                                                                       |                                                       |            |
| Destek                                                                                                    | Grup Ekle Test Ekle                                                          |                                             |                                                                       |                                                       | Þ          |
| Dış Veri Al / Gönder                                                                                                    | @220109                                                                      |                                             |                                                                       |                                                       | Çıkış      |
| X Yönetim                                                                                                    |                                                                              |                                             |                                                                       |                                                       |            |
| *                                                                                                    | eden Ekle 🗙 @220428                                                          |                                             |                                                                       | Sil Kaydet Yeni                                       | Çikış      |

#### Sipariş Bazlı Koli Takibi

• Mobil uygulama üzerinden üretimden oluşturulan koliler için Koli raf tanımlama eklendi. Top uygulaması ile aynı platformda çalışan uygulama ile kolilerin sevkiyat öncesi raf bilgileri tanımlanabilmesi sağlandı.

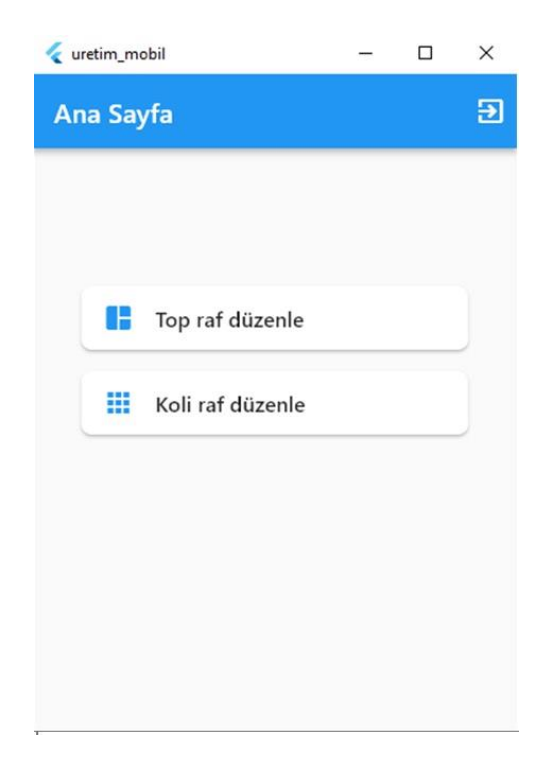

- Yükleme dağılımlı müşteri siparişleri üretim programından girilebiliyordu, bu girişlerde excelden aktarma seçeneği eklendi.
- Uygun formatlı bir Excel dosyası ile yükleme dağılımlı siparişler aktarılabilmektedir. Ayrıca yükleme dağılımlı siparişe ülke dağılımı, kesim fazlası adet, gibi istenirse koli bazında sipariş oluşturmak mümkün olmakta ve üretim takibini otomatik oluşturulacak barkodlar ile koli bazlı yapmak mümkün olmaktadır.

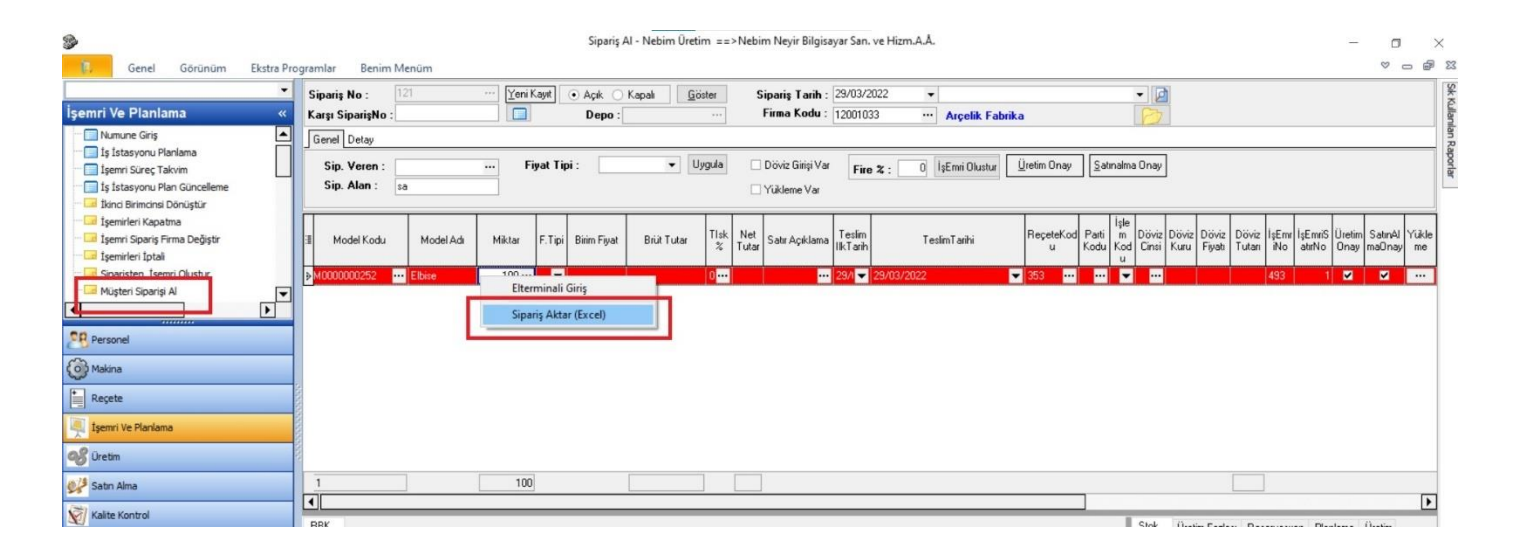

| 1          | 🌮 Model Ko | du:M0009914 / N | lodel Adı:Gömlek           |           |                |               |              | 1000         |              |
|------------|------------|-----------------|----------------------------|-----------|----------------|---------------|--------------|--------------|--------------|
| Model Kodu | YüklemeNo  | Firma Kodu      |                            | Firma Adı | Yükleme Tarihi | Revize Tarihi | 1            | Açıklama     | Miktar       |
| Moder Kodu | ▶ 1        | 12099001        | ••• Network Viaport Mağaza |           | 15/12/2020 🔻   | •             |              |              | 72           |
| M0009914   |            |                 |                            |           |                |               |              |              |              |
| M0009915   |            |                 |                            |           |                |               |              |              |              |
| -          |            |                 |                            |           |                |               |              |              | 1            |
|            |            |                 |                            |           |                |               |              |              |              |
|            |            |                 |                            |           |                |               |              |              |              |
|            |            |                 |                            |           |                |               |              |              |              |
|            |            |                 |                            |           |                |               |              |              |              |
|            |            |                 |                            |           |                |               |              |              |              |
|            |            |                 |                            |           |                |               |              |              |              |
|            |            |                 |                            |           |                |               |              |              |              |
|            |            |                 |                            |           |                |               |              |              |              |
| 2          |            |                 |                            |           |                |               |              |              | 72           |
| ( <u> </u> | •          |                 |                            |           |                |               |              |              |              |
| RBK        |            | T               |                            | ř         |                | <b>*</b>      |              | Miktor Kasim |              |
| Benk       |            | Not3            | Not4                       | Not5      | Sıra No        | Ülke          | Sipariş Tipi | Fazlasi      | Koli Barkodu |
| 001 siyah  | •          |                 |                            |           | 1 Alma         | nya 19        | ingle pack   | 2            | 3213123      |
|            |            |                 |                            |           | 2 Alma         | nya 19        | ingle pack   | 0            | 3213123      |
|            |            |                 |                            |           | 3 Alma         | nya 19        | ingle pack   | 2            | 3213123      |
|            |            |                 |                            |           |                |               |              |              |              |
|            |            |                 |                            |           |                |               |              |              |              |
|            |            |                 |                            |           |                |               |              |              |              |
| 1          |            |                 |                            |           |                |               |              | 4            |              |
| •          | •          |                 |                            |           |                |               |              |              | 1            |
|            | @220316    |                 |                            |           |                |               |              | ci           | Citure       |

- Barkotlu ve koli bazlı üretim yapan firmalarda çeki listesi öncesi yükleme planı oluşturmak için yeni bir uygulama geliştirildi.
- Sevkiyat menüsü altından Yükleme planı ekranından girerek, çeki listesi öncesi yükleme planı oluşturulabilmektedir.
- Yükleme planlarından çeki listesine kontrollü aktarım ve sevkiyat yapılabilmektedir.

| Genel Görünüm Ekstra Pro                            | ogramlar Be                 | nim Menüm                           |                            |               |                   |           |        |       |        |                                                   |          |          |                      |                |             |
|-----------------------------------------------------|-----------------------------|-------------------------------------|----------------------------|---------------|-------------------|-----------|--------|-------|--------|---------------------------------------------------|----------|----------|----------------------|----------------|-------------|
| •                                                   | Sevkiyat Vi                 | ükleme Plan                         |                            |               |                   |           |        |       |        |                                                   |          |          |                      | -              | 23          |
| yat «<br>Sevkiyat Giriş<br>Ceki Listesi ve Sevkiyat | Yükleme No<br>Açıklama:     | :[1<br>deneme                       | ··· Yeni Kayıt             | Böster        |                   |           |        |       | ·      |                                                   |          |          |                      |                |             |
| aket Oluşturma                                      | Firma Kodu :                | 12001033 ···· A                     | rçelik Fabrika             |               |                   | 16/11/202 |        |       |        |                                                   |          |          |                      |                |             |
| jistik Üretim Gelecek Mal Bildirimi                 | Not1 :                      | eqw                                 |                            |               | Plan Farihi :     |           |        |       |        |                                                   |          |          |                      |                |             |
| jistik Verilen Sipariş Gelecek Mal Bildir           | Not2 :                      | eqwe                                |                            |               | işieni ranını.    |           |        |       |        |                                                   |          |          |                      |                |             |
| kleme Plan                                          | Not3 :                      | 21233                               |                            |               |                   |           |        |       |        |                                                   |          |          |                      |                |             |
| him Dominant                                        | Not4 ·                      | 123                                 |                            |               |                   | Barkor    | Ekle   |       |        |                                                   |          |          |                      |                |             |
| ket Raporlan                                        | Not5 -                      | 123                                 |                            |               |                   | Danos     | 2102   |       |        |                                                   |          |          |                      |                |             |
| li Raporlari 🔽                                      | NOLU .                      | 120                                 |                            |               |                   |           |        |       |        |                                                   |          |          |                      |                |             |
|                                                     | Grunlamak iste              |                                     |                            |               |                   |           |        |       |        |                                                   |          |          |                      |                |             |
|                                                     | In the second second second |                                     |                            |               |                   |           | hat to | harve | lan er |                                                   | 1.5.14.5 |          |                      |                | _           |
| nel                                                 | YuklemeAcik                 | Jama Yuklemerian Lank<br>16/11/2021 | ni 💌 YuklemeHanislem I ann | u ▼ YuklemeKu | IlaniciAdi  TNoti | YNot2     | 21233  | 123   | 123    | <ul> <li>Barkod</li> <li>0100002014743</li> </ul> | IsEmnAdi | 12001007 | SMI Taketi Rimik Ma  | ▼ Yukk         | Jem<br>I010 |
| na                                                  | deneme                      | 16/11/2021                          |                            | sa            | egw               | eque      | 21233  | 123   | 123    | 0100002014712                                     | 144      | 12001007 | SML Tekstil Büyük Ma | Sazacılık 1200 | 010         |
|                                                     | deneme                      | 16/11/2021                          |                            | sa            | eqw               | eqwe      | 21233  | 123   | 123    | 0100002014729                                     | 144      | 12001007 | SML Tekstil Büyük Ma | jazacılık 1200 | 010         |
| rte                                                 | deneme                      | 16/11/2021                          |                            | sa            | eqw               | eqwe      | 21233  | 123   | 123    | 0100002014736                                     | 144      | 12001007 | SML Tekstil Büyük Ma | ğazacılık 1200 | 010         |
| nri Ve Planlama                                     | deneme                      | 16/11/2021                          |                            | sa            | eqw               | eqwe      | 21233  | 123   | 123    | 0100002014750                                     | 144      | 12001007 | SML Tekstil Büyük Ma | ğazacılık 1200 | 010         |
|                                                     | deneme                      | 16/11/2021                          |                            | sa            | eqw               | eqwe      | 21233  | 123   | 123    | 0100002014767                                     | 144      | 12001007 | SML Tekstil Büyük Ma | ğazacılık 1200 | 010         |
| n Alma                                              |                             |                                     |                            |               |                   |           |        |       |        |                                                   |          |          |                      |                |             |
| im                                                  |                             |                                     |                            |               |                   |           |        |       |        |                                                   |          |          |                      |                |             |
| e Kontrol                                           |                             |                                     |                            |               |                   |           |        |       |        |                                                   |          |          |                      |                |             |
| odlu Takip                                          |                             |                                     |                            |               |                   |           |        |       |        |                                                   |          |          |                      |                |             |
| ret                                                 | •                           |                                     |                            |               |                   |           |        |       |        |                                                   |          |          |                      |                | _[          |
| - Firma                                             | @220325                     |                                     |                            |               |                   |           |        |       |        |                                                   |          |          | Sil Yeni             | Çıkış          | É.          |
| iyat                                                |                             |                                     |                            |               |                   |           |        |       |        |                                                   |          |          |                      |                |             |
|                                                     |                             |                                     |                            |               |                   |           |        |       |        |                                                   |          |          |                      |                |             |
| lêk -                                               |                             |                                     |                            |               |                   |           |        |       |        |                                                   |          |          |                      |                |             |
|                                                     |                             |                                     |                            |               |                   |           |        |       |        |                                                   |          |          |                      |                |             |
| eri Al / Gönder                                     |                             |                                     |                            |               |                   |           |        |       |        |                                                   |          |          |                      |                |             |
| Veri Al / Gönder                                    |                             |                                     |                            |               |                   |           |        |       |        |                                                   |          |          |                      |                |             |

- Çeki listesine aktarılmış kolilerin sevkiyat öncesi kontrolü için Çeki listesi sayım ve paketleme için bir uygulama geliştirildi.
- BarElTerTopSayim uygulamasına çeki listesi sayım menüsü eklendi. Bu menüden çeki listesi numarası seçip, palet kodu seçip çeki listesindeki koliler okutularak, kolilerin palet bilgilerinin saklanması sağlandı.
- Çeki listesinin palet okutması ile kontrolü yapılmadan irsaliye oluşumun önüne geçildi veya uygun özelleştirme ile irsaliyenin Gelir idaresine gönderimi öncesi de çeki listesi sayım ile irsaliye kontrolü yapılabilir, uygulama iki farklı şekilde kurgulanabilir.

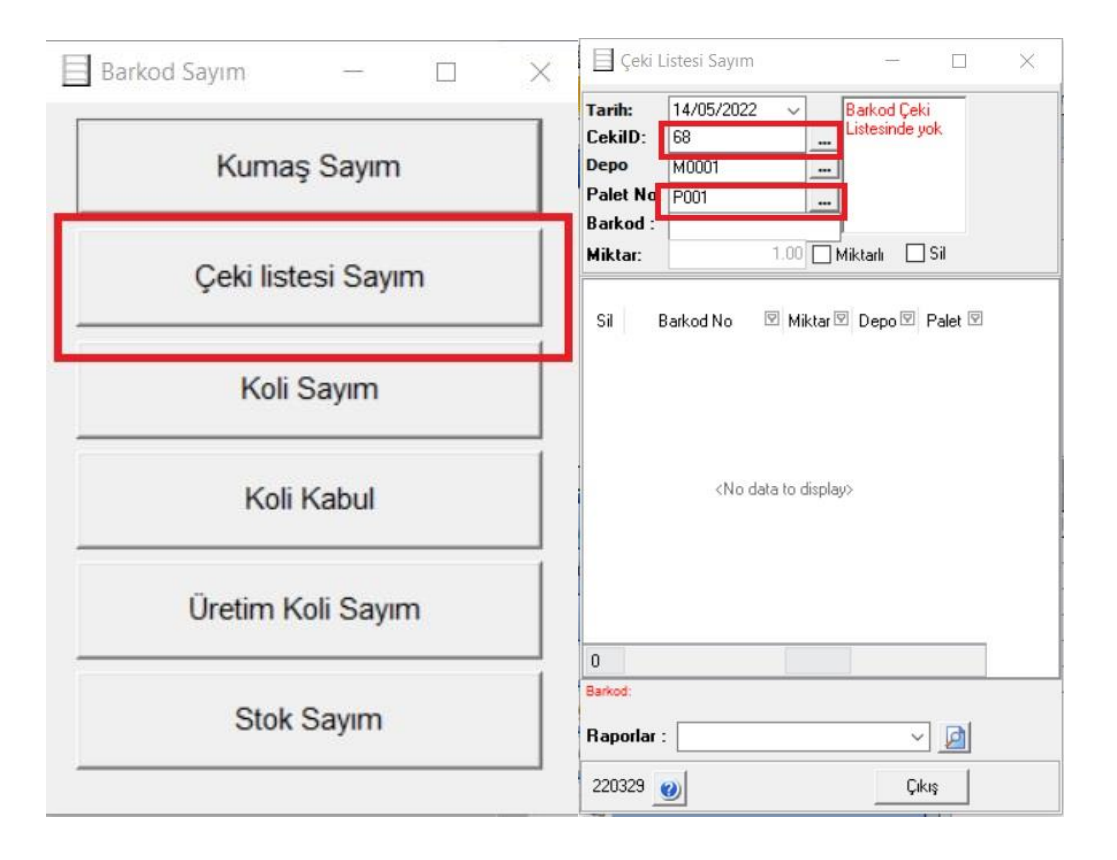

#### Üretim E-İrsaliye Entegrasyonu

- Üretim hareketlerinden oluşan yarı mamul irsaliyelerinin e irsaliye oluşturulması yapılabilmekteydi ancak her fiş ayrı e irsaliye dosyası oluyordu, aynı tarihteki aynı atölyeler arası yapılan işlemlerin e irsaliye gönderimine kadar birleştirilebilmesi için bir parametre eklendi.
- Aynı tarih, kullanıcı ve atölyeye yapılan üretim hareketi irsaliyeleri birleştirilerek oluşmaktadır. Bu işlem için ayarlarda ilgili parametrenin seçilmesi yeterlidir.

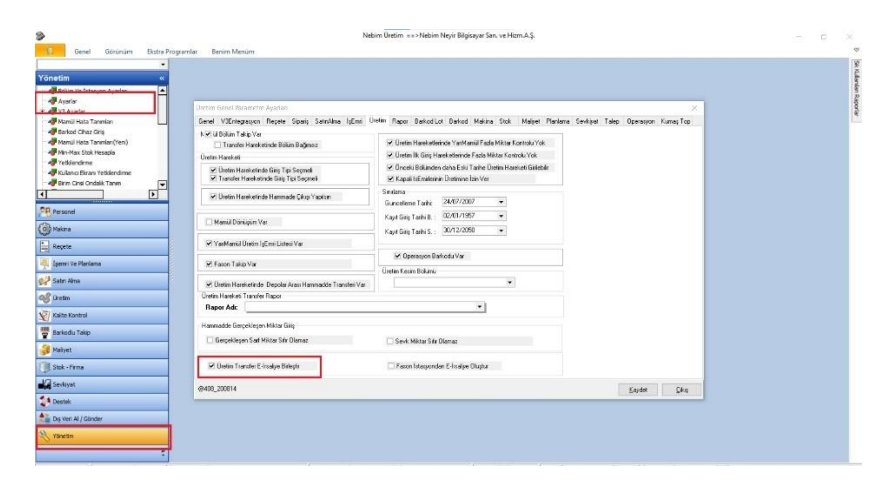

• Fason irsaliyeden başlayan hareketlerde e irsaliye oluşturulmamaktaydı, fasoncunun irsaliyesi ile işlem görmesi esasından dolayı fasonda başlayan hareketlerde transfer e irsaliyesi atılabilmesi için parametre eklendi. Aşağıdaki seçenek seçilirse Fasonlar arası yarı mamul hareketlerinde de e irsaliye oluşacaktır.

| 9                             | Neb                                                                                                    | im Üretim ==>Nebim Neyir Bilgisayar San. ve Hizm.A.Ş.                                                                                                    |                                        | - 0 × |
|-------------------------------|----------------------------------------------------------------------------------------------------|----------------------------------------------------------------------------------------------------|----------------------------------------|-------|
| Genel Görünüm Ekstra Programl | lar Benim Menüm                                                                                                    |                                                                                                    |                                        | 0     |
| Cenel Gorunum Existe krogram  | Iar Benim Menüm<br>Uretim Genel Parametre Ayarlan<br>Genel V3Ertlegrasyon Reçete Sipariş SatınAlma İşEmi Ü<br>N © U Bikim Takip Var<br>□ Transfer Hareketinde Bidiim Bağımsız<br>Ūretim Hareketinde Giriş Tipi Seçmel<br>♥ Transfer Hareketinde Giriş Tipi Seçmel<br>♥ Dretim Hareketinde Hammade Çıkışı Yapılan<br>■ Mamid Dönüşüm Var<br>♥ YapıMamid Üretim İşEmi Listesi Var<br>♥ YapıMamid Üretim İşEmi Listesi Var | retim Rapor Barkod Lot Barkod Makina Stok Maljvet Planlan<br>Cutetim Hareketlerinde Yar/Maniki Fasla Miktar Kontrolu Yok<br>Ditetim Ilis Girij Hareketlerinde Fasla Miktar Kontrolu Yok<br>Ditetim Ilis Girij Hareketlerinde Fasla Miktar Kontrolu Yok<br>Ditetim Ilis Girij Hareketlerinde Fasla Miktar Kontrolu Yok<br>Cutetim Ilis Girij Hareketlerinde Fasla Miktar Kontrolu Yok<br>Sindama<br>Guncelleme Tarih: 24/07/2007<br>Kayt Girij Tarih B.: 02/01/1957<br>Kayt Girij Tarih S.: 30/12/2050<br>Ditetaryon Barkodu Var | na Sevikiyat Talep Operasyon Kumas Top |       |
| 💕 Satin Alma                  | ♥ Üretim Hareketinde Depolar Arası Hammadde Transferi Var                                                                                                    |                                                                                                    |                                        |       |
| 02 Chatter                    | Üretim Hareketi Transfer Bapor                                                                                                    |                                                                                                    |                                        |       |
| Coream                        | Bapor Adr                                                                                                    | •                                                                                                    |                                        |       |
| Kalite Kontrol                |                                                                                                    |                                                                                                    |                                        |       |
| III adult adu                 | Hammadde Gerçekleşen Miktar Giriş                                                                                                    |                                                                                                    |                                        |       |
| Bankodiu Takip                | Gerçekleşen Sarf Miktar Sıfır Olamaz                                                                                                    | Sevk Miktar Sifr Olamaz                                                                                                    |                                        |       |
| Malyet                        |                                                                                                    |                                                                                                    |                                        |       |
| 🗊 Stok - Firma                | ☑ Üretim Transfer E-İrsaliye Birleştir                                                                                                    | 🗆 Fason İstasyondan E-İrsaliye Oluştur                                                                                                    |                                        |       |
| Sevkiyat                      | @408_200814                                                                                                    |                                                                                                    | Kaydet Çıkış                           |       |
| 21 Destek                     |                                                                                                    |                                                                                                    |                                        |       |
| 💒 Dış Veri Al / Gönder        |                                                                                                    |                                                                                                    |                                        |       |
| 0                             |                                                                                                    |                                                                                                    |                                        |       |
| N roneum                      |                                                                                                    |                                                                                                    |                                        |       |
|                               |                                                                                                    |                                                                                                    |                                        |       |
|                               |                                                                                                    |                                                                                                    |                                        |       |

- Üretim e irsaliyeleri Nebim V3 üzerinden Oluşan e irsaliyeleri kontrol et gönder programı ile gönderilebiliyor, üretim satın alma üretime transfer işlemlerinden de direk e irsaliye kontrol et gönder işleminin yapılması sağlandı.
- Bu işlem için Nebim V3 Entegratörde ilgili e irsaliye servisinin kurulup ayarlarının yapılması ile e irsaliyeler üretim programı içinden direk gönderilebilecektir.
- Aynı işlem üretim hareketlerinden oluşan e irsaliye gönderimi için Üretim bölümünden e İrsaliye gönder menüsünden toplu olarak yapılabilmektedir.

|                                                                                                    |                  |                                |                                   |                |          |                |                  |              |                     |          |                                 | The second second second second second second second second second second second second second second second se |             |           |             |         |
|----------------------------------------------------------------------------------------------------|------------------|--------------------------------|-----------------------------------|----------------|----------|----------------|------------------|--------------|---------------------|----------|---------------------------------|----------------------------------------------------------------------------------------------------|-------------|-----------|-------------|---------|
| •                                                                                                    | FisNo :          | 236                            | ··· YeniKayıt                     | FisNo Sistem V | Versin   | <u>G</u> öster |                  | Ϋ́.          | Rapor               | lar :    |                                 | - 2                                                                                                    |             |           |             |         |
| un Alma «                                                                                                    | Çıkan Depo       | HUUUN                          | Giren Depo                        |                |          | Istasyon No:   | 3                | 1            |                     |          |                                 | 1000                                                                                                    | 211         | 1         |             |         |
| Hammadde Rezervasyon                                                                                                    | Fis Lanh :       |                                | <ul> <li>Işlem Tarih ;</li> </ul> | 26/01/2021     | Ŧ        |                | 320010           | 102 : YKK Fe | ermuar A.Ş.         | E-       | -Irsaliye No:                   | Ersany                                                                                                    |             |           |             |         |
| Hammadde Rezervasyon Iade                                                                                                    |                  | I Normal O I                   | ade Sevk Saadi :                  | 17:05:00       | •        | Hareket Tipi : | · · ·            |              |                     |          |                                 | Sevk To                                                                                                    | plama:      |           |             |         |
| Hammadde Üretime Transfer                                                                                                    | Sevkiyat Yö      | ntemi: Kargo Şirl              | keti İle 🔻                        | E3 Teslima     | atçı Kod | u :            | ··· K            | argo Şirketi | Kodu: 1             |          | ··· Fiş İşlem 1                 | ··· Ta                                                                                                    | mir         |           |             |         |
| Hammadde Alış Irsaliyesi                                                                                                    | Top Takip        | ModelKodu                      |                                   | Model Adı      |          | Miktar         | Birim Cinsi      | Miktar (2)   | Stok Islem          | Parti    | Aciklama                        | Bagli                                                                                                    | Giren Raf   | Çıkan Raf | Giren Palet | Çıkan P |
| Hammadde Dahili Giriş Hareketi                                                                                                    | Var              | AFB009                         | • Malzeme F                       |                |          | 90             | ۵D               | 0            |                     | Kodu     |                                 | -                                                                                                    | Kodu        | K.odu     | Kodu        | Kod     |
| Hammadde Tamir                                                                                                    |                  | AFR009                         | <ul> <li>Malzeme E</li> </ul>     |                |          | 1              | AD               | 0            |                     | U2 ··· 🗙 | AFR009-ÜRETİM HAMMADDE ÜRETİME  |                                                                                                    |             |           |             |         |
| Dahli Ton Transfer Fisi                                                                                                    |                  | AFR008                         | • Fermuar                         |                |          | 10             | AD               | 10           |                     | U1 🗙     | AFR008: ÜRETIM HAMMADDE ÜRETIME |                                                                                                    |             |           |             |         |
| Depolar Arasi Top Transfer Fisi                                                                                                    |                  | AFR008                         | • Fermuar                         |                |          | 30 ***         | AD               | 30 •••       |                     | U1 … 🗙   | AFROOB ÜRETIM HAMMADDE ÜRETIME  |                                                                                                    |             |           |             |         |
| lakina<br>eçete<br>emri Ve Planlama                                                                                                    | 0.000000         |                                |                                   |                |          |                |                  |              |                     |          |                                 |                                                                                                    |             |           |             |         |
| takina<br>Jergete<br>gemri Ve Planlama<br>atun Alma<br>Metim                                                                                                    |                  | 4                              | 1                                 |                |          | 131            |                  |              |                     |          |                                 |                                                                                                    |             |           |             |         |
| Nakina<br>Regete<br>Satri Ve Planlama<br>Satri Alma<br>Liketim<br>Calite Kontrol                                                                                                    | BBK IsEm         | 4                              | Ton Bildini                       |                |          | 131            | ]                |              |                     |          |                                 |                                                                                                    |             |           |             |         |
| Nakina<br>Regete<br>Satn Alma<br>Alma<br>Alma<br>Ketim<br>Catte Kontrol<br>Barkodu Takp                                                                                                    | RBK IsEm<br>Renk | 4<br>ni Ihtiyaç Kumas 1<br>R   | Top Bilgisi<br>Renk Adı           | Beden          | Kaval    | a Miktar       | Miktar (2)       | Ham. P       | *arti Kodu          |          | Açıklama                        | H0001                                                                                                    | U0001       | ]         |             |         |
| tekina<br>Legele<br>apmi Ve Mariama<br>abn Alma<br>Letim<br>Laite Kontrol<br>Laite Kontrol<br>Laite Kontrol<br>Asilyet                                                                                                    | RBK IsEm<br>Renk | 4<br>ri Ihliyaç - Kumas 1<br>R | Top Bilgisi<br>Renk Adi           | Beden          | Kaval    | a Miktar       | 90 Miktar (2)    | Ham, P<br>0  | arti Kodu<br>···· X |          | Açirlama                        | H0001<br>999                                                                                                    | U0001<br>87 |           |             |         |
| lakina<br>eçete<br>eçete<br>eperri Ve Pfarlama<br>atın Alma<br>atın Alma<br>etelim<br>atıke Kontrol<br>alite Kontrol<br>alite Kontrol<br>alite Kontrol<br>alite Alite<br>tok - Firma                                                                                                    | RBK IsEm<br>Renk | 4<br>ri Ihtiyaç Kumas T<br>R   | ]<br>Top Bilgisi<br>Perk Adi      | Beden          | Kaval    | a Miktar       | Miktar (2)<br>90 | Ham, P<br>0  | arti Kodu<br>X      |          | Açıklama                        | H0001<br>939                                                                                                    | U0001<br>87 |           |             |         |
| lakina espete espete espete estimation de la construit la Pfanlanna estimation de la construit de la construit | RBK IsEm<br>Renk | 4<br>i Ihtiyaç   Kumas 1<br>R  | Top Bilgisi<br>Renk Adı           | Beden          | Kaval    | a Miktar       |                  | Ham. P<br>0  | arti Kodu<br>X      |          | Açıklama                        | H0001<br>999                                                                                                    | U0001<br>87 |           |             |         |
| akina                                                                                                    | RBK IsEm<br>Renk | 4<br>Tihiyaç Kumas<br>R        | Top Bilgisi<br>Renk Adı           | Beden          | Kaval    | a Miktar       | Miktor (2)<br>90 | Ham. P       | arti Kodu<br>X      |          | Açıklama                        | H0001<br>999                                                                                                    | U0001<br>87 | ]         |             |         |
| tokina Legele Legele Le | RBK IsEm<br>Renk | l4<br>i Ihiyaç Kumas<br>R      | Top Bilgisi<br>Renk Adi           | Boden          | Kaval    | a Miktar       | 90               | Ham P<br>0   | tarti Kodu<br>X     |          | Apklama                         | H0001<br>999                                                                                                    | U0001<br>87 |           |             |         |

#### Üretim İstasyon Kapasite Planlama

- Üretim İstasyon kapasite planlama için yeni bir uygulama geliştirildi.
- Uygulamada bant kapasitelerini tanımlayabilir, bant grup ve verimliliklerini belirleyerek kapasite planında kullanılacak bant ve üretim bölümlerini belirleyebilirsiniz.
- Kapasite planı süre bazlı yapılabilmekte ve yönetilebilmektedir. Ürünlerin üretim bölüm sürelerini tanımlayarak kapasite için standart sürelerine göre otomatik planlama oluşturabilirsiniz.

| 🌮 Plan | ı Çalıştır |         |                              |                  |            |                                              |            |   |        | - 🗆 X                     |
|--------|------------|---------|------------------------------|------------------|------------|----------------------------------------------|------------|---|--------|---------------------------|
|        |            |         |                              |                  |            |                                              |            |   |        |                           |
|        |            |         |                              |                  |            |                                              |            |   |        |                           |
| 1      | D          | Sira    | A                            | dı               | Zorunlu    | Aktif                                        | Tarih      |   | Açık   | lama                      |
|        | 1          |         | 1 Onaylı Planları Sil        |                  |            |                                              |            | - |        |                           |
|        | 2          | :       | 2 Onaysız Diğer İş Emri Pl   | anlarını Sil     | •          |                                              |            | • |        |                           |
| •      | 3          |         | 3 İş Emri Teslim Tarihi Sıra | asında Planla    |            |                                              |            | - |        |                           |
|        | 4          |         | 4 İş Emrini Sadece Planlaı   | nan İstasyonları | a 🔽        |                                              |            | - |        |                           |
|        | 5          | į       | 5 Planlama Başlangıç Tari    | ihi              |            |                                              | 13/06/2022 | - |        |                           |
|        | 6          | 1       | 6 Planlama Bitiş Tarihi      |                  | <b>V</b>   |                                              | 13/06/2022 | - |        |                           |
|        |            |         |                              |                  |            |                                              |            |   |        |                           |
|        |            |         |                              |                  |            |                                              |            |   |        |                           |
| _      |            |         |                              |                  | (          | <b>A</b>                                     | )          |   |        |                           |
| Y      | 🗌 Tün      | münü Se | ç                            |                  |            |                                              |            |   |        |                           |
| Seç    | nSira      | alD i   | İşEm ril DIsEm riDetlD       | İşEmri No        | Model Kodu |                                              | Model Adı  |   | MResim | AnaHammaddeHazirlikDurumu |
|        |            |         |                              |                  |            |                                              |            |   |        |                           |
|        |            |         |                              |                  |            |                                              |            |   |        |                           |
|        |            |         |                              |                  |            |                                              |            |   |        |                           |
|        |            |         |                              |                  |            | <gösterilecek data="" yok=""></gösterilecek> |            |   |        |                           |
|        |            |         |                              |                  |            |                                              |            |   |        |                           |
|        |            |         |                              |                  |            |                                              |            |   |        |                           |
|        |            |         |                              |                  |            |                                              |            |   |        |                           |
| 4      |            |         |                              |                  |            |                                              |            |   |        | Þ                         |
| 210224 |            |         |                              |                  |            |                                              |            |   |        | Çalıştır Çıkış            |

• Bölüm istasyon kapasite ayarlarını yapabilirsiniz.

| 9 | Planlama Parametre   | _ |                                        |           |                        |                            |                                  |                        | ×        |
|---|----------------------|---|----------------------------------------|-----------|------------------------|----------------------------|----------------------------------|------------------------|----------|
| 2 | - Humania Farancei e |   |                                        |           |                        |                            |                                  |                        | ~        |
|   |                      |   |                                        |           |                        |                            |                                  |                        |          |
|   |                      |   |                                        |           |                        |                            |                                  |                        |          |
| L | Bölüm Adı            |   | Kapasite Planlama Ekranda Planlama Var | Plan Sıra | İlk Gün Başlama Sayısı | Hazırlık Gün Ekleme Sayısı | Sonraki Bölüme Gün Ekleme Sayısı | Öncelikli İstasyon Var | Fason İs |
| Ŀ | 01 Kesim             | • |                                        | 2         | 2                      | 1                          | 1                                |                        |          |
| L | Üretim               | • | ✓                                      | 4         | 2                      | 0                          | 1                                |                        |          |
| L | 03 Dikim             | • |                                        | 1         | 2                      | 1                          | 0                                | ✓                      |          |
| L | 04 Ütü Paket         | • |                                        | 3         | 2                      | 0                          | 1                                |                        |          |
|   |                      |   |                                        |           |                        |                            |                                  |                        |          |
|   |                      |   |                                        |           |                        |                            |                                  |                        |          |
|   |                      |   |                                        |           |                        |                            |                                  |                        |          |
|   |                      |   |                                        |           |                        |                            |                                  |                        |          |
|   |                      |   |                                        |           |                        |                            |                                  |                        |          |
|   |                      |   |                                        |           |                        |                            |                                  |                        |          |
|   |                      |   |                                        |           |                        |                            |                                  |                        |          |
|   |                      |   |                                        |           |                        |                            |                                  |                        |          |
|   |                      |   |                                        |           |                        |                            |                                  |                        |          |
|   |                      |   |                                        |           |                        |                            |                                  |                        |          |
|   |                      |   |                                        |           |                        |                            |                                  |                        |          |
| L |                      |   |                                        |           |                        |                            |                                  |                        |          |
| Ŀ |                      | _ |                                        |           |                        |                            |                                  |                        | ►        |
|   | 211012               |   |                                        |           |                        |                            |                                  |                        |          |
|   | 211013               |   |                                        |           |                        |                            |                                  |                        | Çıkış    |
|   |                      |   |                                        |           |                        |                            |                                  |                        |          |

• Planlamada sürükle bırak işlemi ile hafta içindeki plan optimizasyonlarını yapabilirsiniz.

| 🌮 Plan Düzenle                   |                                                       |                                                                                                    | $ \Box$ $\times$                                               |
|----------------------------------|-------------------------------------------------------|----------------------------------------------------------------------------------------------------|----------------------------------------------------------------|
| İstasyon Ekle                    |                                                       | Başlangıç: Bitiş<br>16/05/2022 ▼ 22/05/2022 ▼ Göster Beden                                                                                                    | Barkod                                                         |
|                                  |                                                       |                                                                                                    | 1010510000 0 1 115 01                                          |
| Bolum Adı<br>01 Keşim            | Istasyon Adı<br>Kesim Bandı                           | 16/05/2022 Pazartesi HF:21         17/05/2022 Sali HF:21           Kapasite:5400 Kullanilan:0 Oran:0         Kapasite:5400 Kullanilan:0 Oran:0                                                                                                    | T870572022 Çarşamba HF:21<br>Kapasite:5400 Kullanılan:0 Oran:0 |
| 01 Kesim<br>01 Kesim<br>01 Kesim | Fason E isaliye<br>Fason e-itsaliye 2<br>Fason normal | 20293  <br>IE No : 168/PastalNo: 0<br>Firma Add: Tanya<br>Model Add:Gönelek<br>Model Add:Gönelek                                                                                                    |                                                                |
| 01 Kesim                         | Merkez Kesim 501                                      | Miktar:00 - B3:0 - 15:0         20324           IE No : 337/PastalNo: 0         Firma Add:Dig ticaret firmasis         Model Add:KUMAS 4         Motel Kodu KUMAS 4         Miktar: 4 - BS:0 - TS:0         20103   KESINLESTIRILMIS         IE No : 337/PastalNo: 0         Firma Add:Dig ticaret firmasis         Model Add:KUMAS 4         Model Add:KUMAS 4         Model Add:Storent firmasis         Model Add:KUMAS 4         Model Add:KUMAS 4         Model Add:KUMAS 4         Model Add:KUMAS 4         Miktar:104 - BS:0 - TS:0         20134   KESINLESTIRILMIS         IE No :341/PastalNo: 0         Firma Add:Dig ticaret firmasis         Model Add:KUMAS 4         Model Add:KUMAS 4         Model Add:KUMAS 4         Model Add:KUMAS 4         Model Add:KUMAS 4         Model Add:KUMAS 4         Model Add:KUMAS 4         Model Add:KUMAS 4         Model Add:KUMAS 4         Model Add:KUMAS 5         Model Add:KUMAS 4 | ▼<br>₹                                                         |
| 210925                           |                                                       |                                                                                                    | Çıkış                                                          |

- Kapasite planlama ana ekranında tüm planlarınızı izleyebilir, istasyon hafta değişiklikleri yapabilirsiniz.
- İstasyonlar için kapasite ayırma yapabilirsiniz.
- Planlarınızı kesinleştirerek kesin planlar halinde sabitleyebilirsiniz.

| \$                                          |                |                    |                     | Bant Planl       | ama - Nebim Ü     | retim ==>Nebim Neyir Bil    | gisayar San. ve H | lizm.A.Ş.     |           |                            |                  |          |                  |             | o ×       |
|---------------------------------------------|----------------|--------------------|---------------------|------------------|-------------------|-----------------------------|-------------------|---------------|-----------|----------------------------|------------------|----------|------------------|-------------|-----------|
| 📴 Genel Görünüm Ekstra P                    | rogramlar Beni | im Menüm           |                     |                  |                   |                             |                   |               |           |                            |                  |          |                  | 8           | - 6       |
| · ·                                         | Basland        | uc Tarihi 16/05/20 | 22 💌                | Bitis Tarihi     | 03/07/2022        | ▼ Tarih D                   | etay Var          | Bölüm Detay V | ы         | Q Göster 120               | tu Paket         |          |                  |             |           |
| İşemri Ve Planlama «                        |                |                    |                     |                  |                   |                             |                   |               |           | 2022                       | 2720             |          |                  |             |           |
| 🗔 İşemirleri Kapatma (Renk Bazında) 💽       |                |                    |                     |                  |                   |                             |                   |               |           |                            |                  |          |                  |             | <b>_</b>  |
| TşEmri Toplu Bilgi Güncelleme               | Bi Bi          | ant Adı            | Ana Istasyo         | on Adı           | Hafta             | Verim Oranı                 | Kapasite          | Çalışan Sayı: | 8         | Kullanılan Süre            | Kullanılabiiir S | Sure     | Toplam Kullanila | bilir Süre  | Aynl      |
| Kumaş Planlama                              | •              |                    | 12 Utu Paket        |                  | 2022 7 20         | 90                          | 102060            |               | 30        | 96                         | 50               | 101100   |                  | 101100      |           |
| IşEmri Barkod Oluşturma                     |                |                    | 12 Ütü Paket        |                  | 2022 / 21         | 90                          | 102060            |               | 30        |                            | 0                | 102060   |                  | 203160      |           |
| er 🔛 Planiama                               |                |                    | 12 Ütü Paket        |                  | 2022 / 22         | 90                          | 43740             |               | 18        |                            | 0                | 43740    |                  | 246900      |           |
| Üretim Plan, İzle / Düzenle                 |                |                    | 12 Ütü Paket        |                  | 2022 / 23         | 90                          | 24300             |               | 10        |                            | 0                | 24300    |                  | 271200      | _         |
| Üretim Bant Planlama                        |                |                    | 12 Übii Paket       |                  | 2022/24           | 90                          | 24300             |               | 10        |                            | 0                | 24300    |                  | 295500      |           |
| Pianiama kaporiari                          |                |                    | 12 0101 0100        |                  | 2022724           |                             | 24000             |               | 10        |                            |                  | 24000    |                  | 200000      | -         |
| 🗌 Üretim Plan Parametre                     | <b></b>        |                    |                     |                  |                   |                             |                   |               |           |                            |                  |          |                  |             |           |
| 🗁 🔎 Filitre=Planlama Çalıştır Siparis Filtr |                |                    |                     |                  |                   |                             | ······ • •        |               | 1         |                            |                  |          |                  |             |           |
| 🔚 Bant Grup Tanım                           | Hafta Değiştir | Tarih Değiştir I   | stasyon Değiştir Ha | afta/Istasyon De | eğiştir Kesim Isl | tasyon Değiştir Kesinleştir | Kesinleştirmey    | Kaldır Sil    | Pastal Ha | azırlık Onayla Pastal Kısr | miRez. Tamamla   | Aksesuar | Hazırlık Onayla  | Aksesuar Kı | smiRez. T |
| Üretim Plan Durum                           | ∃ İşEmri No    | İşEmri Adı         | Bölüm               | n Adi            | Barkod            | İstasyon Adı                |                   | Firma Adı     |           | Model Kodu                 |                  | Model.   | Adı              | Renk        |           |
| Kapasite Ayır                               | • B144107      | 2661               | 03 Dikim            |                  | 0180000001105     | 12 Ütü Paket                | SML Tekstil.      | 4:Ş.          |           | 107301296000               | MYLEE            |          |                  | 27          |           |
| Model Islem                                 | • R144107      | 2661               | 03 Dikim            |                  | 0180000001105     | 12 Ütü Paket                | SML Tekstil.      | 4:Ş.          |           | 107301296000               | MYLEE            |          |                  | 27          |           |
|                                             | • R144107      | 2661               | 03 Dikim            |                  | 0180000001112     | 12 Utü Paket                | SML Tekstil.      | 4:Ş.          |           | 107301296000               | MYLEE            |          |                  | 27          |           |
| PP Personel                                 | P R144107      | 2661               | 03 Dikim            |                  | 0180000001112     | 12 Utu Paket                | SML Tekstil.      | 4:Ş.          |           | 107301296000               | MYLEE            |          |                  | 27          | - 1       |
| ~                                           | • B144107      | 2661               | 03 Dikim            |                  | 0180000001112     | 12 Utu Paket                | SML Tekstil       | 4:9.<br>4:5   |           | 107301236000               | MYLEE            |          |                  | 27          |           |
| CO Makina                                   |                | 2001               |                     |                  | 0100000001112     |                             | ONL TOROUN        | ¥-            |           | 10100120000                | in the           |          |                  | -           |           |
| * Recete                                    |                | 1404               |                     |                  |                   | Casilan Citra : 900         |                   | Cool          | Sant 1    | c                          |                  |          |                  |             |           |
|                                             | Seçilen Mikta  | r: 1484            |                     |                  |                   | Seçileri Sule . 300         | •                 | Seçik         | aroad. I  |                            |                  |          |                  |             |           |
| 🖳 İşemri Ve Planlama                        |                |                    |                     |                  |                   |                             | <u> </u>          |               |           |                            |                  |          |                  |             |           |
| Sato Ama                                    |                |                    |                     |                  |                   |                             |                   |               |           |                            |                  |          |                  |             |           |
| <b>3</b>                                    | IşEmri No      | IşE                | mri Adı             | Karşi Sipa       | ariş No           | Firma Adı                   | Teslim Ta         | arihi         | Bölüm Adı |                            | Model            | Renk     | Beden            | Kavala      | E         |
| 🥰 Üretim                                    |                |                    |                     |                  |                   |                             |                   |               |           |                            |                  |          |                  |             |           |
| Kalite Kontrol                              |                |                    |                     |                  |                   |                             |                   |               |           |                            |                  |          |                  |             |           |
|                                             |                |                    |                     |                  |                   | <0                          | iösterilecek data | yok>          |           |                            |                  |          |                  |             |           |
| Parkodlu Takip                              |                |                    |                     |                  |                   |                             |                   |               |           |                            |                  |          |                  |             |           |
| 🚰 Maliyet                                   |                |                    |                     |                  |                   |                             |                   |               |           |                            |                  |          |                  |             |           |
| 🗊 Stok - Firma                              | •              |                    |                     |                  |                   |                             |                   |               |           |                            |                  |          |                  |             | Þ         |
| Sevkiyat                                    | Seçilen Mikta  | n.                 |                     |                  |                   | Seçilen Süre :              |                   | Seçile        | en Saat : |                            |                  |          |                  |             |           |
| 🛟 🛟 🖏 🤹                                     | 220407         |                    |                     |                  |                   |                             |                   |               |           |                            |                  |          |                  | Ç           | kiş       |

- Planlama ekranında Pastal bölümüne hazır onayı verebilir, pastal hazırlık işlemi ile kumaş rezervasyonlarını yapabilir ve pastala hazır hale getirebilirsiniz.
- Ayrıca dikim paket malzemeleri gibi aksesuarlar için aksesuara hazır hale getirebilir ve aksesuar hazırlık işlemleri yapabilirsiniz.

| 🌮 Pa  | astal Ha    | zırlık Onayla |             |                                 |             |           |                |              |                   |                    |               |                       |             |
|-------|-------------|---------------|-------------|---------------------------------|-------------|-----------|----------------|--------------|-------------------|--------------------|---------------|-----------------------|-------------|
|       |             | Tümünü Seç    | 🗆 D         | likim Öncesi Aksesı             |             |           |                |              |                   |                    |               |                       |             |
| 3     | Sec         | Plan ID       | İsEmri Adı  | ÍsEmri No                       | Barko       | d         | Firma Adı      | Model Kodu   | Model Ad          | Benk               | Beden         | Miktar                | Plan Tarihi |
| •     | ✓           | 20332 228     |             | 417                             | 01000021083 | 367 Ztn   | Ticaret As     | M000000252   | Elbise            | 000                | M             | 52 16/0               | 5/2022      |
| •     | -<br>-      | 20333 228     |             | 417                             | 01000021083 | 374 Ztn   | Ticaret Aş     | M000000252   | Elbise            | 000                | M             | 52 16/0               | 5/2022      |
| •     | •           | 20334 228     |             | 417                             | 01000021083 | 381 Ztn   | Ticaret Aş     | M000000252   | Elbise            | 000                | м             | 48 16/0               | 5/2022      |
| •     | •           | 21336 2661    |             | R144107                         | 01800000011 | 105 SMI   | L Tekstil A:Ş. | 107301296000 | MYLEE             | 27                 | 28            | 60 16/0               | 5/2022      |
| •     | •           | 21338 2661    |             | R144107                         | 01800000011 | 112 SML   | L Tekstil A:Ş. | 107301296000 | MYLEE             | 27                 | 29            | 60 16/0               | 5/2022      |
| •     |             | 21339 2661    |             | R144107                         | 01800000011 | 112 SML   | L Tekstil A:Ş. | 107301296000 | MYLEE             | 27                 | 29            | 60 16/0               | 5/2022      |
| •     | •           | 21340 2661    |             | R144107                         | 01800000011 | 112 SMI   | L Tekstil A:Ş. | 107301296000 | MYLEE             | 27                 | 29            | 60 16/0               | 5/2022      |
| •     | ✓           | 21341 2661    |             | R144107                         | 01800000011 | 112 SMI   | L Tekstil A:Ş. | 107301296000 | MYLEE             | 27                 | 29            | 60 16/0               | 5/2022      |
| ₽     | ✓           | 21342 2661    |             | R144107                         | 01800000011 | 112 SML   | L Tekstil A:Ş. | 107301296000 | MYLEE             | 27                 | 29            | 60 16/0               | 5/2022      |
| •     | •           | 21343 2661    |             | R144107                         | 01800000011 | 129 SMI   | L Tekstil A:Ş. | 107301296000 | MYLEE             | 27                 | 30            | 60 16/0               | 5/2022      |
| •     |             |               |             |                                 |             |           |                | -            |                   |                    |               |                       | Þ           |
|       | In ID       | UMadal Kadu   |             | lbd a dal A d                   | UBank       | HD ank    | Adı UDadan     | LIK avala    | İlatiyan biliktar | İbliya Darayı Mild | ar İbbiyan Di | anan Edilaank Miktor  | Dage Serb   |
| := P1 | ian iU<br>0 | KN016227      |             | 1MODELADI<br>CE DUDCUNDV 191726 | ннепк       | ннепк     | Adi HBeden     | HNavala      | Intiyaç Miktar    | іпцуаў негегу міка | ar intiyaçını | ezerv Edliecek Miktar | Depo Serbi  |
| 2     | 0           | LI00012212    |             | SE BUNGUNUT 13-1723             | 004         | Inci      |                |              | 212.0             |                    |               |                       | _           |
|       |             |               |             |                                 |             |           |                |              |                   |                    |               |                       | _           |
| •     |             |               |             |                                 |             |           |                |              |                   |                    |               |                       | •           |
| ≣ PI  | lan ID      | İsEmri No     | İs Emri Adı | Barkod                          |             | Firma Adı | Model Ko       | du l         | Model Adı         | Ber                | k Benk        | ádu Beden             | Miktar      |
| •     | 00000       | 417           | 228         | 0100002108367                   | Ztn Tica    | aret As   | M000000252     | Flbise       | HoderAdi          | 000                | Beyaz         | M                     | 1011KKG     |
| -     | 0           | 417           | 228         | 0100002108367                   | Ztn Tica    | aret As   | M000000252     | Elbise       |                   | 000                | Bevaz         | M                     |             |
| 1     | 0           | 417           | 228         | 0100002108374                   | Ztn Tica    | aret As   | M000000252     | Elbise       |                   | 000                | Bevaz         | M                     |             |
|       | 0           | 417           | 228         | 0100002108374                   | Ztn Tica    | aret As   | M000000252     | Elbise       |                   | 000                | Bevaz         | м                     |             |
|       | 0           | 417           | 228         | 0100002100201                   | Ztn Tica    | aret As   | M000000252     | Elbise       |                   | 000                | Bevaz         | м                     |             |
| _     |             |               |             | 0100002100301                   |             |           |                | 10100        |                   |                    |               |                       |             |
|       | 0           | 417           | 228         | 0100002108381                   | Ztn Tica    | aret Aş   | M000000252     | Elbise       |                   | 000                | Beyaz         | м                     |             |
| 1     | 0           | 417           | 228         | 0100002108381                   | Ztn Tica    | aret Aş   | M000000252     | Elbise       |                   | 000                | Beyaz         | М                     |             |

- Planlama uygulaması ile bantlarınızın doluluklarını izleyebilir, plan revizeleri yapabilir, onay süreçlerini planlama üzerinden yürütebilirsiniz.
- Planlama uygulaması için Nebim Üretim barkotlu üretim lisansı ve Nebim Üretim İstasyon Kapasite Planlama lisansı gerekmektedir
- Uygulama ile ilgili daha ayrıntılı bilgileri eğitim video ve dokümanlarından edinebilirsiniz.

#### Pastal Planlama ve Üretim Takibi

- Pastal Planlama ve Pastal bazında üretim takip uygulaması eklendi
- Planlamada pastala hazır hale getirilen koli demetler için pastal planlarının oluşturulması, Alt pastalların belirlenmesi yapılabilmektedir.
- Pastal planında yapılan alt pastallar için top seçimi yapılarak toplar pastal bazında rezerv edilebilmektedir.
- Ayrıca kumaş aksesuar depo pastal bazında üretime transfer işlemini gerçekleştirerek pastal bazında stok hareketini oluşturabilmektedir.
- Pastal ekranında pastal boyu, kat, Metrekare gramaj gibi bilgilerden pastal sarfları hesaplanabilir.
- Pastal planında farklı iş emirleri aynı pastalda üretilebileceği gibi istenirse farklı modellerde aynı pastalda planlanabilmektedir.

| <u>&gt;</u>                         |              |               |                  |                | Üretim Pa | stal Girişi - Nebin  | n Üretim ==>  | Nebim Neyir Bilgis | ayar San. v | ve Hizm.A.Ş. |             |           |              |                  |                 | - 0      | ×        |
|-------------------------------------|--------------|---------------|------------------|----------------|-----------|----------------------|---------------|--------------------|-------------|--------------|-------------|-----------|--------------|------------------|-----------------|----------|----------|
| 📴 Genel Görünüm Ekstra              | Programlar   | Benim Meni    | ìm               |                |           |                      |               |                    |             |              |             |           |              |                  |                 | ~ ⊂      | - 6      |
|                                     | Pastal No    | ): 8          |                  |                | ni Kavıt  | Göster               | Yenile        |                    |             | - 🔯          |             |           |              |                  |                 |          |          |
| Üretim «                            |              |               |                  |                |           |                      |               |                    |             |              |             |           |              |                  |                 |          |          |
| 🖂 🥅 Ūretim Giriş                    | Açıklama     | : DDASD       | SAD              |                |           | İst                  | tasyon No :   | 08 Yıkama          |             | Tamamlandı   | : 🗆 🗌       |           | Ψ.           |                  |                 |          |          |
| Üretim Giriş (Yeni)                 | Tarihi -     | 11/01/        | 2021 👻           | 1              | A         | E PL                 | an Tarihi ·   |                    | •           | Ana Pastal : | 32323       | (         | D Pas        | tal Hazır        |                 |          |          |
| - 🥅 Toplu Üretim Giriş (Yeni)       | Chat Kad     |               |                  |                | -         |                      |               |                    |             | Disim Cost . |             | 17        |              |                  |                 |          |          |
| — 🥅 Toplu Üretim Hızlı Giriş (Yeni) | STOK NOU     | iu :          |                  |                |           | N                    | sim ranni :   | 1170172021 13:36:0 | -           | Dirim Sair : |             | .17       | ✓ Pas        | tal Serim        |                 |          |          |
| 🥅 Operasyon Giriş                   | Pastal No    | ot : 323      |                  |                |           | Se                   | erim Tarihi : | 11/01/2021 13:56:0 | 1 -         | M2 Gramaj :  |             | .509      | ✓ Pas        | tal Kesim        |                 |          |          |
| Operasyon Barkod Giriş              | Barkad       | ant           |                  |                |           |                      |               |                    |             |              |             |           |              |                  |                 |          |          |
| Üretim Kalite Kontrol               | Barkod       | Izet          |                  |                |           |                      |               |                    |             |              |             |           |              |                  |                 |          | _        |
| Ersaliye Gönder                     | Barko        | od Ekle       |                  |                |           |                      |               |                    |             |              |             |           |              |                  |                 |          |          |
| Uretim Pastal Girişi                | I Lot Ba     | arkod 🗵 İ     | EmriNo 🗵         | Model Kod      | u 🛛       |                      | Model A       | di                 | Ŷ           | Renk Koc 🗵   | Renk Adı    | 🖾 Be      | eden 🗵 🛛 M   | liktar 🛛         | Kesilen Miktar  | Sil      |          |
| Pastal Hareket Griş                 | 01000020     | 014095 162    | JE               | 30100102       | Jib       | er Erkek Sıfır Kol F | anila Teklii  |                    |             | 000 Bey      | 32          | м         |              | 10               |                 | 9 🔞      |          |
| Uretim Pastal Bolme/Sayim Girişi    | 01000020     | 014354 163    | JE               | 30100102       | Jib       | er Erkek Sıfır Kol F | anila Teklii  |                    |             | 000 Bey      | az          | L         |              | 20               | 2               | 22 🙆     |          |
|                                     | 01000020     | 014347 166    | JE               | 30100102       | Jib       | er Erkek Sıfır Kol F | anila Teklii  |                    |             | 000 Bev      | 32          | S         |              | 10               | 1               | 0 0      | - 1      |
| The Ranorlar                        |              |               |                  |                |           |                      |               |                    |             |              |             |           |              | 604              | 60              | 15       |          |
|                                     | 1            |               |                  |                |           |                      |               |                    |             |              |             |           |              |                  |                 | <u> </u> |          |
|                                     |              |               |                  |                |           |                      | <b>v</b>      |                    |             |              | ×           |           |              |                  |                 |          |          |
|                                     | - 8          |               |                  | Model Kodu B   | ilgisi    |                      |               |                    | Bede        | en Kolonları |             |           |              | Satır Toplamları |                 | İşlem    | <b>_</b> |
| Personel                            | Pastal No    | Siparis No    | Model Kodu       | Model Adı      | Renk      | Renk Adı             | Kavala        | 36                 | S           | м            | L           | 36        | Genel Toplam | BedenToplam      | Pastal Kat      | Sil      | -11      |
|                                     |              | 412           | DGS020-LB10      | DG Elbise      | 007       | taş                  |               | 2                  |             |              |             | 1         | 2            | 2 116            | 58              | 8        | _        |
| Con Makina                          | 2            | 163           | JB0100102        | Jiber Erkek Si | h 000     | Beyaz                |               |                    |             |              | 2           |           | 2            | 2 64             | 32              | 8        |          |
| Equite Reçete                       | 6            | 185           | M0009914         | Gömlek         | 001       | siyah                |               |                    |             |              |             |           |              |                  |                 | 8        |          |
|                                     | 7            | 417           | M000000252       | Elbise         | 000       | Beyaz                |               |                    |             |              |             |           |              |                  |                 | 8        |          |
| Işemri Ve Planlama                  | 7            | 454           | M000000252       | Elbise         | 000       | Beyaz                |               |                    |             |              |             |           |              |                  |                 | 8        |          |
| Satin Alma                          |              |               |                  |                |           |                      |               | 2                  |             |              | 2           | 11        | 4            | 180              | 1               |          |          |
| 54                                  | <b>-</b> 1   |               |                  |                |           |                      |               |                    |             |              |             |           |              |                  |                 | Г        | Ē        |
| 🥰 Üretim                            |              |               |                  |                |           |                      | (             |                    |             |              |             |           |              |                  |                 | L        |          |
| Kalita Kontrol                      | T op Bilgisi | Kumaş İhtiyaç | Diğer İhtiyaçlar |                |           |                      |               |                    |             |              |             |           |              |                  |                 |          |          |
| Contract North Or                   | Depo H0      | 0001          |                  |                |           |                      |               |                    |             |              |             |           |              |                  |                 |          |          |
| 罾 Barkodlu Takip                    |              |               |                  |                |           |                      |               |                    |             | Di: 0 (      |             |           | 0 (          |                  |                 |          | -        |
|                                     | - III        | HModel Kodu   | KING             | 102            | HM        | 1odel Adi            |               | Pastal Al          | t No 1      | Birim Sarf   | Toplam Sarf | Hesaplana | 15341 I      | ave Sart         | Planlanan Topli | am Sarf  | lop      |
| 🧊 Maiyet                            | KONAS2       | 12            | KUMA<br>kuma     | • 2            |           |                      |               |                    | 1           | 2.06         | 152.44      |           | 139.2        | 4                |                 | 139.2    |          |
| Stok - Firma                        | Нкотопп      | 02            | kuma             | s 2            |           |                      |               |                    | 2           | 0.412        | 41.2        |           | 41.2         |                  |                 | 41.2     |          |
| 12                                  |              |               |                  | , -            |           |                      |               |                    | -           | 0.112        | 11.2        |           |              |                  |                 | 11.2     |          |
| Sevkiyat                            | 1            |               |                  |                |           |                      |               |                    | Bezery      | 48900        |             |           |              |                  |                 |          |          |
| ra 🏄 🔍 2                            | @220401      |               |                  |                |           |                      |               |                    | Depo        | 1.0.1        | Fiş Oluştur | Fiş Sil   |              | Sil              | Yeni            | Çıkı:    | şı       |
| 👥 🛀 🔨 ·                             |              |               |                  |                |           |                      |               |                    |             |              |             |           |              |                  |                 |          |          |

- Pastal ekranından işlemlerin tamamlanmasına göre pastal hazır, serildi veya kesildi bilgileri pastalda takip edilebilmektedir.
- Pastala bağlı, biye kesim, garni kesim, astar kesim gibi işlemlerin de bilgileri aynı pastal içerisinden takip edilebilir.
- Pastal hazırlıkları tamamlandıktan sonra pastal bazında formlar hazırlanabilir ve üretim takibi pastal numarası ile de yapılabilmektedir.

| 🎯 Üretim Pasta   | al Diğer İşlem Giriş       |            |                               |                           |                                   | - 🗆 ×      |
|------------------|----------------------------|------------|-------------------------------|---------------------------|-----------------------------------|------------|
| Pastal No :      | 8 <u>G</u> öster           |            |                               |                           |                                   |            |
| Açıklama :       | DDASDSAD                   | İstasyo    | n No : 08 Yikama              | Tam                       | amlandı : 🗌 💌                     |            |
| Tarihi :         | 11/01/2021 -               | Plan T     | arihi :                       | - Ana                     | Pastal : 32323 🕀                  |            |
| Stok Kodu :      |                            | Kesim      | Tarihi : 11/01/2021 13        | 3:56:01 - Birin           | Sarf :                            |            |
| Pastal Not :     | 323                        | Serim      | <b>Farihi :</b> 11/01/2021 13 | 3:56:0I <del>▼</del> M2 I | Gramaj :                          |            |
| Diğer İhtiyaçlar |                            |            |                               |                           |                                   |            |
| Tamamlandı       | Bölüm Adı                  | Sipariş No | MModel Kodu                   | HModel Kodu               | HModel A                          | .dı        |
|                  | Malzeme 1                  | 162        | JB0100102                     | K00000002                 | kumaş 2                           |            |
|                  | Malzeme 2<br>Kesim Malzeme | 93         | M00000057                     | K000005                   | Bamboo Kumas 270 Bamboo 230 Pamul | 6          |
| 1                |                            |            |                               |                           |                                   |            |
| @220427          |                            |            |                               |                           |                                   |            |
| @220427          |                            |            |                               |                           |                                   | Yeni Çıkış |

• Pastal bazında üretim takip yapılabilmektedir.

• Kesim, tasnif gibi dikim öncesi süreçleri veya baskı nakış gibi işlem süreçlerini pastal barkodu ile toplu olarak yapabilir ve takip edebilirsiniz.

| <u>م</u>                        |                               | Nebim        | Üretim ==>Neł | oim Neyir Bilgisayar San. ve Hizm.A. | ş.     |       | - 0 | $\times$  |
|---------------------------------|-------------------------------|--------------|---------------|--------------------------------------|--------|-------|-----|-----------|
| Genel Görünüm Ekstra P          | rogramlar Benim Menüm         |              |               |                                      |        |       |     | $\otimes$ |
| -                               |                               |              |               |                                      |        |       |     | ¥.        |
| Üretim «                        |                               |              |               |                                      |        |       |     | Kullan    |
| 😳 🔚 Üretim Giriş                | 🌮 Üretim Pastal / Demet Giriş |              |               |                                      |        | ×     |     | an P      |
| ···· 🥅 Üretim Giriş (Yeni)      |                               |              |               | Transfer T in street                 |        | 1     |     | - apo     |
| 🥅 Toplu Üretim Giriş (Yeni)     | GENEL BILGILEN                | 14/05/2022   |               | Caukingt Vinterni                    |        |       |     | rlar      |
| Toplu Üretim Hızlı Giriş (Yeni) |                               | 14/05/2022   | ¥             | Arac / Simini                        |        |       |     |           |
| ··· 🔲 Operasyon Giriş           | Iştem Tarini :                | 14/05/2022   | ~             | Testimator Kodu                      |        |       |     |           |
| Operasyon Barkod Giriş          | Istasyon No :                 | 1            |               | Kargo Sirketi                        |        |       |     |           |
| Uretim Kalite Kontrol           | Istasyon Adi :                | Kesim Bandi  |               | rtage yinter                         |        |       |     |           |
| Eirsaliye Gönder                | Personel No :                 | 1            |               |                                      |        |       |     |           |
| Uretim Pastal Girişi            | Personel Adi :                | \$ð          |               |                                      |        |       |     |           |
| Pastal Hareket Giriş            | Işlem Tipi                    | Kesim Uretim | ~             |                                      |        |       |     |           |
| Uretim Pastal Bornet Civici     | EvrakNo                       | 0            |               |                                      |        |       |     |           |
| Ureum Pastal/Demet Grisi        | SeriNo Win FişNo:             | 0            |               |                                      |        |       |     |           |
| Pastal Diger Lytem Ginyi        | V3 Dosya Numarası             |              |               |                                      |        |       |     |           |
| Tanımlar                        | E Irsaliye Düzenlenmemis      |              |               |                                      |        |       |     |           |
|                                 | Gelen E- Irsaliye No          |              |               |                                      |        |       |     |           |
|                                 | Stok İşlem Kodu               |              | •••           |                                      |        |       |     |           |
| Personel                        | Hareket Tipi                  |              | $\sim$        |                                      |        |       |     |           |
| <u></u>                         | Üretim Açıklama               |              |               |                                      |        |       |     |           |
| Cot Makina                      | 8                             |              |               |                                      |        |       |     |           |
| E Reçete                        | @220128                       |              |               |                                      | Üretim | Çıkış |     |           |
| 🌉 İşemri Ve Planlama            |                               |              |               |                                      |        |       |     |           |
| 💕 Satın Alma                    |                               |              |               |                                      |        |       |     |           |
| 😵 Üretim                        |                               |              |               |                                      |        |       |     |           |
| Kalite Kontrol                  |                               |              |               |                                      |        |       |     |           |
| Barkodlu Takip                  |                               |              |               |                                      |        |       |     |           |
| 🚽 Maliyet                       |                               |              |               |                                      |        |       |     |           |
| Stok - Firma                    |                               |              |               |                                      |        |       |     |           |
| Sevkiyat                        |                               |              |               |                                      |        |       |     |           |
| 🚺 🛃 🔍 🦉                         |                               |              |               |                                      |        |       |     |           |
| 🔽 💷 📎 i                         |                               |              |               |                                      |        |       |     |           |

- Pastal bazında üretim hareket ekranı ile pastal barkodu okutulur ve pastal içindeki ürünlerin rotasına uygun olarak üretim transfer veya bölüm işlem giriş çıkış işlemleri tek bir ekrandan pastal bazında yapılabilir.
- Pastal bazında üretim transfer ekranında her modelin kendi rotasına göre hareket etmesi aynı fiş üzerinden sağlanabilir.
- Pastal bazında oluşturulan fişler yine pastal bazında iptal ve silmeleri yapılabilir.

| -     |           | 1            |                                     |      | Personel Kodu :   |       | sa       |               |               | Pastal Tar | ihi :            | 11/01/2021           |               |   |
|-------|-----------|--------------|-------------------------------------|------|-------------------|-------|----------|---------------|---------------|------------|------------------|----------------------|---------------|---|
| usyon | Adı :     | Kesim Bandı  |                                     |      | Pastal Açıklama : |       | DDASDSAD |               |               | Hareket N  | 0:               | 2049                 |               |   |
|       |           |              |                                     |      |                   |       |          |               |               |            |                  |                      |               |   |
| Seç   | İşEmri No | Model Kodu   | Model Adı                           | Renk | Renk Adı          | Beden | Kavala   | Koli Barkodu  | Alt Pastal No | Miktar     | Kesilecek Miktar | Sayım Fazlası Miktar | Üretim Miktar |   |
|       | 162       | JB0100102    | Jiber Erkek Sıfır Kol Fanila Tekliı | 000  | Beyaz             | м     |          | 0100002014095 |               | 10         | 9                |                      | 1             | 0 |
|       | 163       | JB0100102    | Jiber Erkek Sıfır Kol Fanila Tekliı | 000  | Beyaz             | L     |          | 0100002014354 |               | 20         | 22               |                      |               | 0 |
|       | 166       | JB0100102    | Jiber Erkek Sıfır Kol Fanila Tekliı | 000  | Beyaz             | S     |          | 0100002014347 |               | 10         | 10               |                      |               | 0 |
|       | 93        | M00000067    | Gömlek 67                           | 001  | siyah             | S     |          | 0180000020205 |               | 10         | 10               |                      |               | 0 |
|       | 93        | M00000067    | Gömlek 67                           | 001  | siyah             | м     |          | 0180000020199 |               | 20         | 20               |                      |               | 0 |
|       | 162       | JB0100102    | Jiber Erkek Sıfır Kol Fanila Tekliı | 000  | Beyaz             | S     |          | 010000001     |               | 10         | 10               |                      | 1             | 0 |
|       | 163       | JB0100102    | Jiber Erkek Sıfır Kol Fanila Tekliı | 000  | Beyaz             | м     |          | 0100002014361 |               | 20         | 20               |                      |               | 0 |
|       | 412       | DGS020-LB106 | DG Elbise                           | 007  | taş               | 36    |          | 0100002108138 |               | 10         | 10               |                      | 1             | 0 |
|       | 184       | M0009915     | Pantolon 2xx3                       | 001  | siyah             | S     |          | 0100002014712 |               | 24         | 24               |                      |               | 0 |
|       | 184       | M0009915     | Pantolon 2xx3                       | 001  | siyah             | S     |          | 0100002014729 |               | 24         | 24               |                      |               | 0 |
|       | 388       | M000000251   | Bayan Bluz001                       | 002  | kahve             | S     |          | 0100002107254 |               | 26         | 26               |                      |               | 0 |
|       | 388       | M000000251   | Bayan Bluz001                       | 000  | Beyaz             | м     |          | 0100002107261 |               | 24         | 24               |                      |               | 0 |
|       | 388       | M000000251   | Bayan Bluz001                       | 000  | Beyaz             | S     |          | 0100002107292 |               | 24         | 24               |                      |               | 0 |
|       | 184       | M0009915     | Pantolon 2xx3                       | 001  | siyah             | S     |          | 0100002014743 |               | 24         | 24               |                      |               | 0 |
|       | 185       | M0009914     | Gömlek                              | 001  | siyah             | S     |          | 0100002014781 |               | 24         | 24               |                      |               | 0 |
|       | 184       | M0009915     | Pantolon 2xx3                       | 001  | siyah             | S     |          | 0100002014767 |               | 24         | 24               |                      |               | 0 |
|       | 185       | M0009914     | Gömlek                              | 001  | siyah             | S     |          | 0100002014774 |               | 24         | 24               |                      |               | 0 |
|       | 185       | M0009914     | Gömlek                              | 001  | siyah             | S     |          | 0100002014798 |               | 24         | 24               |                      |               | 0 |
|       | 417       | M000000252   | Elbise                              | 000  | Beyaz             | м     |          | 0100002108367 |               | 52         | 52               |                      |               | 0 |
|       | 417       | M000000252   | Elbise                              | 000  | Beyaz             | м     |          | 0100002108374 |               | 52         | 52               |                      |               | 0 |
|       | 417       | M000000252   | Elbise                              | 000  | Beyaz             | м     |          | 0100002108381 |               | 48         | 48               |                      |               | 0 |
|       | 454       | M000000252   | Elbise                              | 000  | Beyaz             | L     |          | 0100002108893 |               | 20         | 20               |                      |               | 0 |
|       | 454       | M000000252   | Elbise                              | 000  | Beyaz             | L     |          | 0100002108909 |               | 20         | 20               |                      |               | 0 |
|       | 454       | M000000252   | Elbise                              | 000  | Beyaz             | м     |          | 0100002108916 |               | 20         | 20               |                      |               | 0 |
|       | 454       | M000000252   | Elbise                              | 000  | Beyaz             | м     |          | 0100002108923 |               | 20         | 20               |                      |               | 0 |
|       | 454       | M000000252   | Elbise                              | 000  | Beyaz             | S     |          | 0100002108930 |               | 20         | 20               |                      |               | 0 |

- Dikim paket bölümü gibi bölümlerde ise demet koli bazında üretim hareketleri yapılabilir.
- Bu ekranda koli barkodları oluşturulur ve koliler aynı ekrandan birinci kalite, ikinci kalite hata, hurda gibi hareketler hata nedenleri ve miktarları ile takibi yapılabilir.
- Yeni üretim ekranları e irsaliye ile uyumlu olarak çalıştırılabilir.

| 👂 Üretim Demet Hareketi - D | Dikim Üretim Giriş                  | 1                |             |      |          |              | _                                |          |
|-----------------------------|-------------------------------------|------------------|-------------|------|----------|--------------|----------------------------------|----------|
| Barkod : 0                  | 100002014361                        | Bekleme Mikta    | in:         |      | 0        | 3            | 30                               |          |
| İstasyon :                  | 9                                   | Birinci Kalite M | iktar :     |      | 0        |              | 0                                |          |
| İstasyon Adı :              | Dokuma Bant 1                       | 1 A Kalite Mikt  | ar:         |      | 0        |              | 0                                |          |
| Personel Kodu :             | sa 🗸                                | 2K Miktar :      |             |      | 0        |              | 0                                |          |
| İşEmri No :                 | 163                                 | Hunda Miktan     | . [         |      | 0        |              | 0                                |          |
| Firma Adı :                 |                                     | nurua miktari :  |             |      |          |              | U                                |          |
| Model Kodu :                | JB0100102                           | Fazla Miktarı :  | l           |      | 0        |              | 0                                |          |
| Model Adı :                 | Jiber Erkek Sıfir Kol Fanila Tekliı | Depoya Çıkan '   | YM Miktar : |      | 0        |              | 0                                |          |
| Renk Kodu :                 | 000                                 | Depodan Giren    | YM Miktar : |      | 0        |              | 0                                |          |
| Renk Adı :                  | Beyaz                               | Depo Giren Mil   | tar:        |      | 0        |              | 0                                |          |
| Beden :                     | м                                   |                  |             |      |          |              |                                  |          |
| Kavala                      |                                     | Hata             | Miktar      |      | Tür Kodu | Hata Tipi No | Hata                             | Tipi Adı |
| TeslimTarihi                | 27/06/2020                          |                  |             | 0 1A |          | • (          | B Ayşe Yıldız<br>7 Dikis soruplu |          |
| Barkod Miktar :             | 20                                  |                  |             | 0 1A |          | ▼ (          | 6 Dikiş sökük                    |          |
| Barkod Durum                |                                     |                  |             | 0 1A |          | -            | 2 Dikiş sökük                    |          |
| barkou buruin .             | 0                                   |                  |             | 0 1A |          | •            | 5 hata                           |          |
| Sipariş Miktarı :           | 0                                   |                  |             | 0 1A |          | •            | 1 hatalı                         |          |
| Kesim Fazlalı Miktar :      | 0                                   |                  |             | 0 1A |          | -            | 3 ikinci kalite<br>B. Cuma Dali  |          |
| Eksik Fazla Yüklenemez :    |                                     |                  |             | 0 1A |          | •            | jouna rek<br>Liicijnojikalite    |          |
| Min Viiklenebilir Miktar    | 0                                   |                  |             | 0 1A |          | ▼ 8          | R Ause Yıldız                    |          |
| Mass Väldanabilis Mildana   | 0                                   |                  |             | 0 2K |          | •            | 7 Dikiş sorunlu                  |          |
| nax tukienebilir niktar:    | 0                                   |                  |             | 0 2K |          | •            | 5 Dikiş sökük                    |          |
| Uretim Bolum Adi :          |                                     |                  |             | 0 2K |          | •            | 2 Dikiş sökük                    |          |
| Hareket Tipi :              |                                     |                  |             | 0 2K |          | <b>▼</b> !   | 5 hata                           |          |
|                             |                                     |                  |             | 0 2K |          | •            | 1 hatalı                         |          |
|                             |                                     |                  |             | 0 2K |          | • :          | 3 ikinci kalite                  |          |
|                             |                                     |                  |             | 0 2K |          | •            | 9 Suna Pek                       |          |
|                             | \$                                  |                  |             | 0 2K |          | •            | 4 uçuncu kalite                  |          |
|                             | 6                                   | •                |             |      |          | 7            | ) []                             |          |
| 220225                      |                                     |                  |             |      | Kaydet   | Yeni         | Fiş Kapat                        | Çıkış    |

- Pastal bazında takip ve üretim takibi uygulaması için Nebim Üretim barkotlu üretim lisansı ve Nebim Üretim İstasyon Kapasite Planlama lisansı ve Pastal Planlama ve üretim takibi lisansı gerekmektedir
- Uygulama ile ilgili daha ayrıntılı bilgileri eğitim video ve dokümanlarından edinebilirsiniz.

#### Makine Bakım Onarım

- Üretim programında makine tanımları ve makine bakım planları yapılabiliyordu. Yeni geliştirilen uygulamalar ile makine arıza takibi için geliştirmeler yapıldı.
- Makine kartları için arıza türleri ve arıza tür eşleştirilmeleri yapılarak, makine bakım arızada kullanılacak kartlar oluşturulabilir.

| No                                                                                               |                                                                               | Adı            | ŝ                                   | Ariza                                 | Bakım | Kalibrasvon |
|--------------------------------------------------------------------------------------------------|-------------------------------------------------------------------------------|----------------|-------------------------------------|---------------------------------------|-------|-------------|
|                                                                                                  |                                                                               | Bir            | filitre tanımlamak için tıklı       | ayınız                                |       |             |
| 1                                                                                                | Bakim                                                                         |                |                                     |                                       |       |             |
| 2                                                                                                | Anza                                                                          |                |                                     |                                       |       |             |
| 3                                                                                                | Kalibrasvon                                                                   |                |                                     |                                       |       | V           |
| 4                                                                                                | Ariza - Personel Kau                                                          | naklı          |                                     |                                       |       |             |
| 5                                                                                                | Arıza I Doğal Sebep                                                           | er             |                                     |                                       |       |             |
|                                                                                                  |                                                                               |                |                                     |                                       |       |             |
| 2                                                                                                |                                                                               |                |                                     |                                       | Kayd  | et Çıkış    |
| o-tus satir                                                                                      | Sayısı:5                                                                      |                |                                     |                                       |       |             |
| MAKINA TÜRLERIN AF                                                                               | Sayısı:5<br>RIZA TÜR EŞLEŞTİRMESİ                                             | _              |                                     |                                       |       |             |
| MAKINA TÜRLERİN AR<br>MAKINA                                                                     | Sayısı:5<br>RIZA TÜR EŞLEŞTİRMESI<br>A TÜRÜ                                   | Kat            | 1                                   | Overlok Makinesi - Eşleşmeleri        | 1     |             |
| VAKINA TÜRLERIN AF<br>MAKINA<br>No A<br>1 Overlok Makina                                         | Sayısı:5<br>RIZA TÜR EŞLEŞTİRMESİ<br>A TÜRÜ<br>ıçıklama SiL<br>esi X          | Kodu           | Elektrik arızası                    | Overlok Makinesi - Eşleşmeleri<br>Adı | Not   |             |
| MAKINA TÜRLERIN AF<br>MAKINA TÜRLERIN AF<br>MAKINA<br>No A<br>1 Dverlok Makine<br>2 Reçme makine | Sayısı:5<br>RIZA TÜR EŞLEŞTİRMESİ<br>A TÜRÜ<br>İçiklama Sil<br>esi X<br>ssi X | Kodu<br>1<br>2 | Elektrik arızası<br>Dişli kırılması | Overlok Makinesi - Eşleşmeleri<br>Adı | Not   |             |
| MAKINA TÜRLERIN AF<br>MAKINA<br>No A<br>1 Overlok Makin<br>2 Reçme makine                        | Sayısı:5                                                                      | Kodu<br>1<br>2 | Elektrik arızası<br>Dişli kıniması  | Overlok Makinesi - Eşleşmeleri<br>Adı | Not   |             |

• Makinelerle ilgili arıza bildirimleri giriş ekranından hangi makine ne zaman arızalandı ve ne tür arızası var bu bilgiler girilerek bakım onarım bölümün bilgilendirmesi ve bakım onarımcı planlaması yapılabilmektedir.

| Genel Görünüm Ekstra P                                                                                                    | Nebim Üretim ==>Nebim Neyir Bilgisayar San. ve Hizm.A.Ş.<br>Programlar Benim Menüm                                                                                                    | - 0 |
|----------------------------------------------------------------------------------------------------|----------------------------------------------------------------------------------------------------|-----|
| Makina      Maina Ging     Maina Ging     Maina Jeen Ging     Maina Anza Bidrimi     Alabar Anza Bidrimi     Alabar Anza Bidrimi     Anza Bidrimi     Anza Bidrimi     Anza Bidrimi     Anzar | Makina Arcza Bildirimi Biz Bakm Zanan Gebrier<br>Makina Arcza Bildirimi Biz Bakm Zanan Gebrier<br>Makina No : 1 Overlok Makinesi3                                                                                                    |     |
|                                                                                                    | Virtual Hulin, Parka   Sraze Bildhim Tanihi; 01/11/2020 • 00:00:00 • Planlanan Tanih; 30/12/1999 • 00:00:00 • (Figure Apple Apple App |     |
| Anite Kontrol     Anite Kontrol     Maiyet     Stok - Firma     Sevkiyat     Sestek     Destek     So y Veri Al / Gonder                                                                      | 20102                                                                                                    |     |

- Bakım onarım personeli makine tamir işlemini yaptıktan sonra sistemden bakım onarım sonucu girişini ve buna ait kullanılan malzeme sarfiyatlarını oluşturabilir.
- Bu girişlerle bakım onarım takvimi için periyodik bakım onarım ve kalibrasyon bilgilerine ulaşılarak takibi yapılabilir.
- Arıza bildirimleri takip edilebilir ve sonuçları takip edilebilir.
- Bakım onarım departmanın iş yükü ve iş akışı takip edilebilir.
- Makine yedek parça stok takibi yapılabilir.

|                                                                                                    | 🎯 Makina İşlem                              |                                |                 |       | Sarf Giriş                          |                           |          |                 |       |             | 1227   |                 |
|----------------------------------------------------------------------------------------------------|---------------------------------------------|--------------------------------|-----------------|-------|-------------------------------------|---------------------------|----------|-----------------|-------|-------------|--------|-----------------|
| na Giris                                                                                                    | İşlem No :                                  | 1                              | ··· Yeni Kaj    | nt Gö | islem No :                          | 1                         |          | Makina No : 2   |       | overlok 2   |        |                 |
| na İşlem Giriş                                                                                                    | Makina No :                                 | 2                              | ··· overlok 2   |       |                                     |                           |          |                 |       |             |        |                 |
| n Tarihi Gelenler<br>na Listesi                                                                                                    | İşlem Tipi:                                 | Anza                           |                 | •     | Stok Koo                            | tu Adı gelecek            | Stok Adı | Model 001000001 | Renk  | Beden       | Kavala | Miktar<br>3,444 |
| mlar<br>Makina Tür Tanımı                                                                                                    | Plan Tarihi:                                | 02/11/2020                     | -               |       |                                     |                           |          |                 |       |             |        |                 |
| Makina Durum Tanımı<br>Makina Goup Tanımı                                                                                                    | İşlem Tarihi Baş.:                          | 02/11/2020                     | • 00:00:00 \$   | B     | iit                                 |                           |          |                 |       |             |        |                 |
| riza Türü Tanımı                                                                                                    | İşlem Açıklama:                             | d                              |                 |       |                                     |                           |          |                 |       |             |        |                 |
|                                                                                                    | Ariza Tanımı:                               | ds                             |                 |       |                                     |                           |          |                 |       |             |        |                 |
| el                                                                                                    |                                             |                                |                 |       |                                     |                           |          |                 |       |             |        |                 |
| C                                                                                                    | Değişen Parça:                              | da                             |                 |       |                                     |                           |          |                 |       |             |        |                 |
|                                                                                                    | Adet:                                       | 0                              |                 |       |                                     |                           |          |                 |       |             |        |                 |
| Ve Planlama                                                                                                    | Personel Sicil No                           | 100                            | ··· AYSEN A     | YDIN  |                                     |                           |          |                 |       |             |        |                 |
| 2                                                                                                    |                                             |                                |                 | -     |                                     |                           |          |                 |       |             |        |                 |
| lma                                                                                                    | Arıza Türü :                                | Dişli kınıması                 |                 | •     |                                     |                           |          |                 |       |             |        |                 |
| lima                                                                                                    | Arıza Türü :<br>Arıza Bildirimi :           | Dişli kırılması<br>4-arıza     |                 | •     |                                     |                           |          |                 |       |             |        |                 |
| lima<br>Kontrol                                                                                                    | Arıza Türü :<br>Arıza Bildirimi :           | Dişli kırılması<br>4-arıza     |                 |       | 1                                   |                           |          |                 |       |             |        | Þ               |
| Uma Control du Takip                                                                                                    | Arıza Türü :<br>Arıza Bildirimi :           | Dişli kırılması<br>4-arıza     |                 |       | 4/05/2022                           | 💌 Çıkan Depo : [          |          | • İstasyon No:  | Fig.  | Diuştur     | īş Si  | Çıkış           |
| Ima<br>Control<br>Ilu Takip<br>t                                                                                                    | Arıza Türü :<br>Arıza Bildirimi :           | Dişli kırıfması<br>4-arıza     |                 |       | 4/05/2022<br>210216                 | ▼ Çıkan Depo :            |          | • İstasyon No:  | Fig   | Dlugtur     | iş Sil | Çıkış           |
| Ima Control III Takip Erma                                                                                                    | Arıza Türü :<br>Arıza Bildirimi :           | Digli kınıması<br>4-anza<br>Sa | ırf İşlemleri Y | eni   | 4<br>14/05/2022<br>210216<br>Kaydet | 👻 Çıkan Depo : [<br>Çıkış |          | • İstasyon No:  | Fig   | Dlugtur F   | îş Sil | Çikuş           |
| Ima Control Internet Internet  | Arıza Türü :<br>Arıza Bildirimi :<br>201102 | Digi kulması<br>4-arıza<br>Sa  | ıf İşlemleri Y  | eni   | 4/05/2022<br>210216<br>Kaydet       | 💌 Çıkan Depo :<br>Çıkış   |          | • İstasyon No:  |       | Əlaştur 🛛 📕 | īş Sil | Çıkış           |
| Ima                                                                                                    | Anza Türü :<br>Arıza Bildirimi :<br>201102  | Digi kulması<br>4-anza<br>Sa   | if İşlemleri Y  | eni   | 4<br>14/05/2022<br>210216<br>Kaydet | V Çıkan Depo : Cıkuş      |          | • Istasyon No:  |       | Diaptur     | īş Si  | Çkış            |
| Ima International International Internationa | Anza Türü :<br>Arıza Bildirimi :<br>201102  | Diji kulmas<br>4-arza<br>Sa    | af işlemleri Y  | eni   | 4<br>4/05/2022<br>210216<br>Kaydet  | ♥ Çıkan Depo :<br>Çıkaş   | •        | Istasyon No:    | . Fip | Diuștur     | īş Sil | Çkış            |

#### Üretim Hammadde Stok Kart Açma

- Nebim Üretim programından malzeme kart açma işlemleri için yeni bir program geliştirilmiştir.
- Malzeme kartlarının açılmasında hiyerarşik özellik tanımı ve buna bağlı kart açma parametrelerinin belirlenmesi ile standart kaç ama bilgileri tanımlanabilmektedir.
- Bu işlem için Stok-Firma menüsünden malzeme kart açma ekranı kullanılabilir ancak bunun için öncelikle malzeme tür tanımları yapılması ve bu türlere ait alt özelliklerin belirlenmesi gerekmektedir.
- Malzeme tür tanım ekranı için istenen sayıda malzeme tür tanımı yapılabilir, her bir tür için KDV tipi, birim cinsi, renk beden olup olmadığı gibi bilgiler tanımlanır. spUrtMalzemeKartiAnaOzellik ana tablosunda özellik kodları belirlenir ve çalışma şekilleri belirlenir.
- Malzeme tür tanımlarına ait özellik bilgileri, hangi özellik açıklamasının stok adına yazılacağı özellik sıralaması ve beden bazında değişip değişmeyeceği gibi alt bilgiler spUrtMalzemeKartiAnaOzellikTanim tablosundan belirlenir.
- Malzeme kart açma ekranı tür bazında dinamik çalışmaktadır, ekrandan her malzeme türü için farklı sayıda özellik tanımı ve çalışma şekli parametrik olarak belirlenebilmektedir.
- Ekrandan tüm kart bilgileri görülebilir, değişiklik ve kopyalama yapılabilir.
- Hammadde ve Malzeme kartları ile ilgili tüm raporlara tek ekrandan ulaşılabilir
- Malzeme tür bazında KDV oranı madde muhasebe kodları gibi özellikler tanımlanabildiği için kart açmada yaşanabilecek hataların önüne geçilir.
- Kart tekillik kontrolleri yapılarak aynı karttan farklı açılmasının önüne geçilir.
- Stok isimleri parametrik olarak belirlendiği için tüm hammadde malzeme kartları belli bir düzende açılır.
- Stok kartları için ilave açıklama alanları, fiyat bilgileri, tedarikçi bilgileri, gibi bilgiler tek ekrandan yönetilebilir.
- Malzeme kart açma ekranı ile ilgili eski kartlarınızın yeni sisteme uyarlanması veya bu sistemi kullanmaya başlamakla ilgili proje ekiplerinden proje desteği alabilirsiniz.

| MAI                                  | ZEME KARTI AÇ |                             |          |           |         |      |             |                                      |           | - 🗆 X           |
|--------------------------------------|---------------|-----------------------------|----------|-----------|---------|------|-------------|--------------------------------------|-----------|-----------------|
| k - Firma «                          |               |                             |          |           |         |      |             | MalzemeKartL                         | iste      | - 🖪             |
| Firma Karb  V3Entegrasyon Depo Tanım | MALZEME       | Duiăme Tipi                 |          | @ @       | duăme 2 | Depo | : H0001     | •• 🔞 Kumaş Depo                      |           |                 |
| V3Entegrasyon Depo Firma Tanım       | Aciklama      | Cinsi                       |          | 🕤 🖸       | yilmaz2 |      | Stok Kodu   | Stok Adı                             | Saha1     | Saha2           |
| V3Entegrasyon FiyatTipi Sezon Tanm   | Ayiniama      | Kalinlik                    |          | 🔂 😆       | 30/1    |      |             | Bir filtre tarımlamak için burayı ti | klayın    |                 |
| V3Entegrasyon KavalaTipi Düzenle     | maş           | мм                          |          | 🕑 😢       | 22      | *    | 001000002   |                                      | Düğme 1   | Yilmaz          |
| Stok Yasaki Depo Tanım 004 di        | kim malzemesi |                             |          |           |         | *    | 001000003   | Düğme 1 Yılmaz 30/1 Dokuma           | Düğme 1   | Yılmaz          |
| Malzeme Kartı Aç 002 as              | kı            |                             |          |           |         | *    | 001000004   | düğme 2 Yılmaz 30/1 Dokuma           | düğme 2   | Yılmaz          |
| sayım                                |               |                             |          |           |         | *    | 001000005   | düğme 2 Yılmaz 30/1 22               | düğme 2   | yilmaz2         |
| Portal Raporlari                     |               |                             |          |           |         | *    | 001000006   | Düğme 1 Yılmaz 30/1 dokuma2          | Düğme 1   | Yilmaz          |
|                                      |               |                             |          |           |         | *    | 001000007   | düğme 2 y1 30/1 22                   | düğme 2   | y1              |
| arroad                               | 0             |                             |          |           |         | *    | 100463      | SÖKTAŞ MODENA MELANGE 78             | 82 Söktaş | Yilmaz          |
| eisuie                               |               |                             |          |           |         | *    | 151 sort001 | ÜST TABLA - SORT                     | ykk23     |                 |
| Aakina                               |               |                             |          |           |         | *    | F0002       | 01 Kesim                             | ykk23     | WWW22           |
|                                      |               |                             |          |           |         | *    | H00012312   | SÖKTAŞ MODENA MELANGE 788            | 82 Söktaş | Yılmaz          |
| teçete                               |               |                             |          |           |         | ×    | K0000005    | Bamboo Kumaş %70 Bamboo %30          | Pi ykk23  |                 |
| şemri Ve Planlama                    | <             |                             |          |           |         | %    | N0100001    | Narkon Bedenli malzeme               | ykk23     |                 |
|                                      |               | Figat                       | Areiv I  | Pasif     |         | *    | TA03        | TA03adi4                             | ykk23     | değişen özellik |
| Satin Alma                           |               | 3.2                         | 3da      | r ave .   | - D     | *    | TA05        | adi                                  | ykk23     |                 |
| Uretim                               |               | Doviz 👻                     | Termi    | Açıkla    | A       |      |             | 1 0000                               | P-0000    |                 |
|                                      |               | USD                         | 0        | Günci     | 8       |      |             |                                      |           |                 |
| Kalite Kontrol                       |               | Firma \cdots 🔞              | Dahili 🗌 |           |         | 1    |             |                                      |           |                 |
| Barkodlu Takip                       |               | 32001002                    | Kanki 🗌  |           |         |      |             |                                      |           |                 |
|                                      |               | Firma                       |          |           |         |      |             |                                      |           |                 |
| Maliyet                              |               | TKK Fermua                  | Lad      | 1         |         |      |             |                                      |           |                 |
| Stok - Firma                         |               | Birim Cinsi <sup>-</sup> AD | Benk     | ar Havir  |         |      |             |                                      |           |                 |
|                                      |               | Birim Cinsi 2               | Beden    | Var Hayır |         |      |             |                                      |           |                 |
| Sevkiyat                             |               | Kdv Tipi %8                 | Varsay   | lan I     |         |      |             |                                      |           |                 |
| actal                                |               | Muh.Hesar M001              | Varsay   | lan I     |         |      |             |                                      |           |                 |
| -color                               |               |                             |          | _         |         |      |             |                                      |           |                 |
| hş Veri Al / Gönder                  |               | Yeni Stok Karti             |          | Tamam     |         |      |             |                                      |           |                 |
|                                      |               |                             |          |           |         | 4    |             |                                      |           | ► I             |